### **MODE D'EMPLOI**

ba77174f04 12/2017

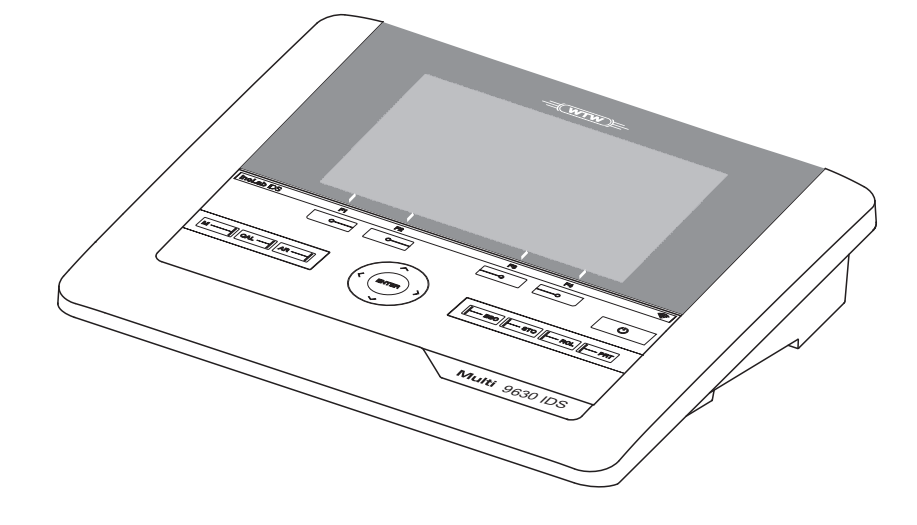

# inoLab<sup>®</sup> Multi 9630 IDS

APPAREIL NUMÉRIQUE DE MESURE POUR SONDES IDS

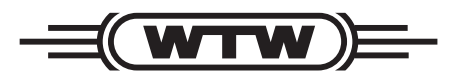

a **xylem** brand

Copyright

© 2017 Xylem Analytics Germany GmbH Printed in Germany.

# Sommaire

| 1 | Vue d'enser     | nble                                                  | . 7  |
|---|-----------------|-------------------------------------------------------|------|
|   | 1.1 Appare      | il de mesureMulti 9630 IDS                            | 7    |
|   | 1.2 Sondes      |                                                       | 7    |
|   | 1.2.1 Le        | es sondes IDS                                         | 7    |
|   | 1.2.2 Ut        | ilisation sans fil de sondes IDS                      | 8    |
|   | 1.2.3 Ad        | daptateur IDS pour sondes analogiques                 | 9    |
|   | 1.2.4 Re        | econnaissance automatique de la sonde                 | 9    |
| 2 | Sécurité        |                                                       | 11   |
| - | 2.1 Informat    | tions relatives à la sécurité                         | 11   |
|   | 211 Internation | formations de sécurité dans le mode d'emploi          |      |
|   | 2.1.2 Si        | gnalisation de sécurité sur l'appareil de mesure      | . 11 |
|   | 2.1.3 Au        | itres documents contenant des informations relatives  | àla  |
|   |                 | sécurité                                              | . 11 |
|   | 2.2 Utilisatio  | on sûre                                               | . 12 |
|   | 2.2.1 Ut        | ilisation conforme                                    | . 12 |
|   | 2.2.2 Co        | onditions requises pour une utilisation sûre          | . 12 |
|   | 2.2.3 Ut        | ilisation non autorisée                               | . 12 |
| 3 | Miso on son     | vice                                                  | 13   |
| U | 3.1 Eourpitu    |                                                       | 12   |
|   | 3.1 Fournet     |                                                       | . 13 |
|   | 3.2 Alimenta    |                                                       | . 13 |
|   | 3.3 Premier     | e mise en service                                     | . 13 |
|   | 3.3.1 Ra        |                                                       | . 14 |
| 4 | Service         |                                                       | 15   |
|   | 4.1 Principe    | s de service généraux                                 | . 15 |
|   | 4.1.1 CI        | avier                                                 | . 15 |
|   | 4.1.2 Af        | ficheur                                               | . 16 |
|   | 4.1.3 In        | formations d'état                                     | . 16 |
|   | 4.1.4 Co        | onnexions                                             | . 17 |
|   | 4.1.5 Af        | fichage du canal                                      | . 18 |
|   | 4.1.6 In        | fo sonde                                              | . 18 |
|   | 4.1.7 Re        | eprésentation de plusieurs sondes dans le mode de     | 40   |
|   |                 |                                                       | . 19 |
|   | 4.2 Connec      |                                                       | . 20 |
|   | 4.3 Extinction  | on de l'appareil de mesure                            | . 20 |
|   | 4.4 Ouvertu     | re d'une session avec nom d'utilisateur               | . 20 |
|   | 4.5 Navigati    | on                                                    | . 22 |
|   | 4.5.1 M         | odes de fonctionnement                                | . 22 |
|   | 4.5.2 Af        | tichage de la valeur de mesure                        | . 22 |
|   | 4.5.3 M         |                                                       | . 23 |
|   | 4.5.4 E         | cemple 1 pour la navigation: reglage de la langue     | . 24 |
|   | 4.5.5 EX        | cemple 2 pour la navigation: Reglage de la date et de |      |

|   | l'heure                                                                                                    |    |
|---|----------------------------------------------------------------------------------------------------|----|
| 5 | /aleur du pH285.1Mesure285.1.1Mesure du pH285.1.2Mesure de la température305.2Calibration pH305.2.1Pourquoi calibrer?305.2.2Quand faut-il absolument calibrer?305.2.3Exécution d'une calibration automatique (AutoCal)305.2.4Exécution d'une calibration manuelle (ConCal)335.2.5Points de calibration375.2.6Données de calibration375.2.7Contrôle continu de la valeur de mesure<br>(fonction CMC)405.2.8Eonction QSC (contrôle de qualité de la sonde)42                                                                                  |    |
| 6 | Potentiel Redox                                                                                                    |    |
|   | 6.1       Mesure       45         6.1.1       Mesure du potentiel Redox.       45         6.1.2       Mesure du potentiel Redox relatif.       47         6.1.3       Mesure de la température       48         3.2       Calibration Rodox       48                                                                                                    |    |
|   |                                                                                                    |    |
| 7 | Concentration d'ions497.1.1Mesure497.1.2Mesure de la concentration d'ions497.1.2Mesure de la température517.2Calibration537.2.1Pourquoi calibrer?537.2.2Quand calibrer?537.2.3Calibration (ISE Cal)537.2.4Étalons de calibration567.2.5Données de calibration567.3Sélection de la méthode de mesure597.3.1Addition d'étalon627.3.3Addition d'étalon657.3.4Soustraction d'échantillon677.3.5Addition d'étalon avec correction de la valeur à blanc (Addition valeur à blanc)70                                                               | on |
| 8 | Dxygène.         72           8.1         Mesure         72           8.1.1         Mesure de l'oxygène.         72           8.1.2         Mesure de la température         74           8.2         FDO <sup>®</sup> Check (Contrôle du FDO 925)         75           8.2.1         Pourquoi contrôler?         75           8.2.2         Quand contrôler?         75           8.2.3         Exécuter le FDO <sup>®</sup> Check         75           8.2.4         Evaluation.         76           8.3         Calibration.         77 |    |

|    | 8.3.1<br>8.3.2<br>8.3.3<br>8.3.4<br>8.3.5<br>8.3.5<br>8.3.6 | Pourquoi calibrer?<br>Quand calibrer?<br>Procédé de calibration<br>Calibration dans<br>l'air saturé en<br>vapeur d'eau<br>Calibration par <i>Mes.de comparaison</i><br>Pour calibrer la Données de calibration | 77<br>77<br>77<br>77<br>78<br>78 |
|----|-------------------------------------------------------------|----------------------------------------------------------------------------------------------------|----------------------------------|
| 9  | Condu                                                       | uctivité                                                                                                    | 81                               |
|    | 9.1 Mesu                                                    | ure                                                                                                    | 81                               |
|    | 9.1.1                                                       | Mesure de la conductivité                                                                                                    | 81                               |
|    | 9.1.2                                                       | Mesure de la température                                                                                                    | 83                               |
|    | 9.2 Com                                                     | pensation de température                                                                                                    | 83                               |
|    | 9.3 Calib                                                   | oration                                                                                                    | 84                               |
|    | 9.3.1                                                       | Pourquoi calibrer?                                                                                                    | 84                               |
|    | 9.3.2                                                       | Quand calibrer?                                                                                                    | 84                               |
|    | 9.3.3                                                       | Déterminer la constante de cellule (calibration dans l'étalo                                                                                                    | on de                            |
|    |                                                             | contrôle)                                                                                                    | 84                               |
|    | 9.3.4                                                       | Données de calibration                                                                                                    | 85                               |
| 10 | Magura d                                                    | la turbiditá (VicaTurb <sup>®</sup> 000 B)                                                                                                    | 07                               |
| 10 |                                                             |                                                                                                    | 07                               |
|    |                                                             | Mesure de la turbidité                                                                                                    | 07<br>87                         |
|    | 10.1.1<br>10.2 Calib                                        |                                                                                                    | 80                               |
|    | 10.2 Cant                                                   | Pourquoi calibrer?                                                                                                    | 89                               |
|    | 10.2.2                                                      | Quand calibrer?                                                                                                    | 89                               |
|    | 10.2.3                                                      | Étalons de calibration                                                                                                    | 90                               |
|    | 10.2.4                                                      | Effectuer la calibration                                                                                                    | 90                               |
|    | 10.2.5                                                      | Données de calibration                                                                                                    | 92                               |
|    |                                                             |                                                                                                    | ~ 4                              |
| 11 | Reglages                                                    | <b>;</b>                                                                                                    | 94                               |
|    | 11.1 Regi                                                   |                                                                                                    | 94                               |
|    | 11.1.1                                                      | Keglages pour mesures de pH                                                                                                    | 94                               |
|    | 11.1.2                                                      |                                                                                                    | 90                               |
|    | 11.2 Rád                                                    | ages pour les mesure du potentiel Redov                                                                                                    | 90                               |
|    | 11.2 Negi                                                   |                                                                                                    | 00                               |
|    | 11.0 Keyi<br>11.1 Rádi                                      | ages de mesure Ovi                                                                                                    | 102                              |
|    | 11 4 1                                                      | Réglages pour mesures d'oxygène                                                                                                    | 102                              |
|    | 11.5 Réal                                                   | ages pour la mesure de conductivité                                                                                                    | 103                              |
|    | 11.5.1                                                      | Réglages pour sondes de conductivité IDS 1                                                                                                    | 103                              |
|    | 11.6 Para                                                   | mètres de mesure Turb                                                                                                    | 106                              |
|    | 11.6.1                                                      | Réglages pour les sondes de turbidité 1                                                                                                    | 106                              |
|    | 11.7 Régl                                                   | ages indépendants des sondes 1                                                                                                    | 107                              |
|    | 11.7.1                                                      | Système 1                                                                                                    | 107                              |
|    | 11.7.2                                                      | <i>Mémoire</i>                                                                                                    | 108                              |
|    | 11.7.3                                                      | Contrôle de stabilité automatique 1                                                                                                    | 109                              |
|    | 11.8 Réin                                                   | itialisation (reset) 1                                                                                                    | 110                              |
|    | 11.8.1                                                      | Réinitialisation des réglages de mesure                                                                                                    | 110                              |
|    | 11.8.2                                                      | Remulalisation des reglages du système 1                                                                                                    | 113                              |

| 12 | Enregistrement                                               | 114 |  |  |
|----|--------------------------------------------------------------|-----|--|--|
|    | 12.1 Enregistrement manuel                                   |     |  |  |
|    | 12.2 Enregistrement automatique à intervalles réguliers      | 114 |  |  |
|    | 12.3 Mémoires de données de mesure                           | 117 |  |  |
|    | 12.3.1 Traitement de la mémoire de données de mesure         | 117 |  |  |
|    | 12.3.2 Effacer la mémoire de données de mesure               | 118 |  |  |
|    | 12.3.3 Groupe de donnees de mesure                           | 110 |  |  |
|    |                                                              | 115 |  |  |
| 13 | Transmission de données                                      | 120 |  |  |
|    | 13.1 Transmission de données à une mémoire USB               | 120 |  |  |
|    | 13.2 Transmission de données à une imprimante USB            | 120 |  |  |
|    | 13.3 Transmission de données à un ordinateur personnel (PC)  | 122 |  |  |
|    | 13.4 MultiLab Importer                                       | 124 |  |  |
|    |                                                              |     |  |  |
| 14 | Maintenance, nettoyage, elimination                          | 125 |  |  |
|    | 14.1 Maintenance                                             | 125 |  |  |
|    | 14.1.1 Operations generates de maintenance                   | 125 |  |  |
|    | 14.2 Nettovage                                               | 126 |  |  |
|    | 14.3 Emballage                                               | 126 |  |  |
|    | 14.4 Elimination                                             | 126 |  |  |
|    |                                                              |     |  |  |
| 15 | Que faire, si                                                | 128 |  |  |
|    | 15.1 pH                                                      | 128 |  |  |
|    | 15.2 ISE                                                     | 130 |  |  |
|    | 15.3 Oxygène                                                 | 131 |  |  |
|    | 15.4 Conductivité                                            | 131 |  |  |
|    | 15.5 Turbidité                                               | 132 |  |  |
|    | 15.6 Généralités                                             | 133 |  |  |
| 16 | Caractéristiques techniques                                  | 135 |  |  |
|    | 16.1 Plages de mesure, résolutions, précision                | 135 |  |  |
|    | 16.2 Caractéristiques générales                              | 135 |  |  |
|    |                                                              |     |  |  |
| 17 | Actualisation du Firmware                                    | 139 |  |  |
|    | 17.1 Actualisation du logiciel (firmware) pour l'appareil de |     |  |  |
|    | mesureMulti 9630 IDS                                         | 139 |  |  |
|    | 17.2 Actualisation ou lirmware pour les sondes IDS           | 140 |  |  |
| 18 | Répertoire des mots techniques                               | 141 |  |  |
| 19 | Index                                                        | 145 |  |  |

# 1 Vue d'ensemble

#### 1.1 Appareil de mesureMulti 9630 IDS

L'appareil de mesure Multi 9630 IDS permet d'effectuer des mesures rapides et fiables (pH, U, ISE, conductivité, oxygène, Turbidité).

Le Multi 9630 IDS offre un maximum de confort d'utilisation, de fiabilité et de sûreté de mesure dans tous les domaines d'application.

Le Multi 9630 IDS facilite votre travail grâce aux fonctions suivantes :

- procédés de calibration éprouvés,
- contrôle de stabilité automatique (AR)
- reconnaissance automatique de la sonde,
- fonction CMC (contrôle continu de la valeur de mesure),
- QSC (contrôle de la qualité de la sonde).

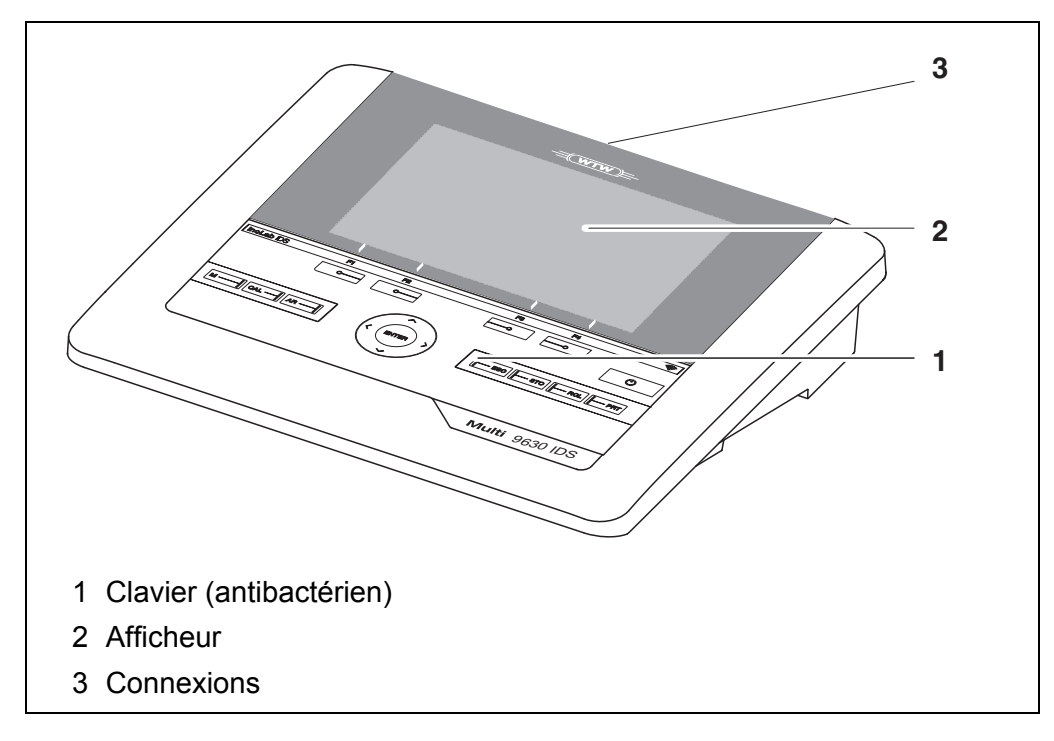

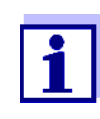

En raison de ses propriétés anti-bactérielles, le clavier du Multi 9630 IDS est particulièrement approprié pour une utilisation dans un environnement posant des exigences élevées en matière d'hygiène (voir PARAGRAPHE 16.2 CARACTÉRISTIQUES GÉNÉRALES, page 135).

#### 1.2 Sondes

#### 1.2.1 Les sondes IDS

Les sondes IDS

- supportent la fonction de reconnaissance automatique de la sonde
- indiquent dans le menu de réglage de manière individuelle uniquement les

réglages correspondant à la sonde

- assurent le traitement numérique des signaux dans la sonde de manière à permettre des mesures précises et en sécurité intrinsèque
- facilitent l'affectation de la sonde aux paramètres de mesure par des bouchons repérables par leurs couleurs
- sont dotées de bouchons Quick Lock permettant de fixer les sondes sur l'appareil.

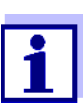

Vous trouverez sur Internet des informations sur les sondes IDS disponibles

Données de sonde pour sondes IDS

 Les sondes IDS transmettent les données de sonde suivantes à l'appareil de mesure:

- SENSOR ID
  - Nom de la sonde
  - Numéro de série de la sonde
- Données de calibration
- Réglages de mesure

Les données de calibration sont actualisées dans la sonde IDS après chaque procédure de calibration. Pendant l'actualisation des données dans la sonde, le visuel affiche un message.

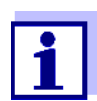

Il est possible de faire afficher dans le champ de visualisation de la valeur de mesure le nom de sonde et le numéro de série de la sonde sélectionnée en appuyant sur la touche programmable (softkey) [Info]. Il est possible d'afficher d'autres données de sonde mémorisées dans la sonde au moyen de la touche de fonction [Plus] (voir paragraphe 4.1.6 INFO SONDE, page 18).

#### 1.2.2 Utilisation sans fil de sondes IDS

L'adaptateur présent dans le IDS WLM System permet de relier sans fil les sondes IDS à tête enfichable (variante W) au Multi 9630 IDS.

Deux adaptateurs, l'un sur l'appareil de mesure IDS (IDS WA-M) et l'autre sur la sonde (IDS WA-S), remplacent le câble de sonde par une liaison radio Bluetooth Low Energy économe en énergie.

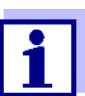

Autres informations relatives à l'utilisation sans fil de sondes IDS :

- Internet
  - Mode d'emploi du IDS WLM System.

#### 1.2.3 Adaptateur IDS pour sondes analogiques

Avec un adaptateur IDS, il est également possible d'utiliser des sondes analogiques sur le Multi 9630 IDS. La combinaison associant un adaptateur IDS et une sonde analogique se comporte comme une sonde IDS.

Les adaptateurs IDS suivants sont utilisables sur le Multi 9630 IDS:

| ADA 96/IDS DIN / BNC<br>(pH / U / ISE)                                                                                                    | ADA S7/IDS<br>(pH / U)                                                                                                    |
|----------------------------------------------------------------------------------------------------|----------------------------------------------------------------------------------------------------|
| Le panneau des connexions du<br>Multi 9630 IDS comporte un évide-<br>ment permettant le montage fixe<br>de l'adaptateur IDS disponible<br>comme accessoire (ADA 96/IDS<br>DIN ou ADA 96/IDS BNC).<br>L'adaptateur IDS remplace dans le<br>champ des connexions du<br>Multi 9630 IDS une entrée numé-<br>rique (canal 2) par un champ de<br>connexions pour une sonde de pH/<br>U/ISE analogique (fiche DIN ou<br>BNC) et une sonde de mesure de<br>la température. | L'adaptateur IDS permet d'utiliser<br>une sonde analogique à tête enfi-<br>chable S7 sur une entrée numérique<br>quelconque.<br>La mesure de la température par<br>une sonde de mesure de la tempé-<br>rature analogique n'est pas pos-<br>sible. |
|                                                                                                    |                                                                                                    |

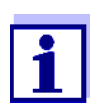

Vous trouverez sur Internet des informations sur les adaptateurs IDS disponibles.

Vous trouverez des informations de détail sur l'adaptateur IDS dans le mode d'emploi de l'adaptateur.

#### 1.2.4 Reconnaissance automatique de la sonde

La reconnaissance automatique de la sonde pour les sondes IDS permettent

- l'utilisation de sondes IDS sur différents appareils de mesure sans calibrer à nouveau
- l'utilisation de différentes sondes IDS sur un appareil de mesure sans calibrer à nouveau
- l'attribution de données de mesure à une sonde IDS
  - Les groupes de données de mesure sont toujours enregistrés avec le nom et le numéro de série de la sonde.
- l'attribution de données de calibration à une sonde
  - Les données de calibration et l'historique de calibration sont toujours enregistrés avec le nom et le numéro de série de la sonde.
- l'activation automatique des constantes de cellule correctes pour les sondes de conductivité
- le masquage automatique de menus ne concernant pas cette sonde

Pour pouvoir utiliser la fonction de reconnaissance automatique de la sonde, il faut disposer d'un appareil de mesure supportant la fonction de reconnaissance automatique de la sonde (p. ex. Multi 9630 IDS) et d'une sonde IDS numérique.

Les sondes IDS numériques ont en mémoire des données permettant d'identifier la sonde sans erreur.

Les données de sonde sont automatiquement reprises par l'appareil de mesure.

# 2 Sécurité

#### 2.1 Informations relatives à la sécurité

#### 2.1.1 Informations de sécurité dans le mode d'emploi

Ce mode d'emploi contient des informations importantes pour l'utilisation de l'appareil de mesure dans de bonnes conditions de sécurité. Veuillez lire ce mode d'emploi dans son intégralité et vous familiariser avec l'appareil de mesure avant de le mettre en service et de l'utiliser. Tenez ce mode d'emploi toujours à votre portée afin de pouvoir le consulter en cas de besoin.

Les remarques relatives à la sécurité exigeant une attention particulière sont soulignées dans ce mode d'emploi. Vous reconnaissez ces consignes de sécurité au symbole d'avertissement (triangle) sur le bord gauche. Le mot utilisé pour formuler l'avertissement (p. ex. "ATTENTION") marque le degré de gravité du danger:

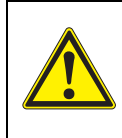

#### AVERTISSEMENT

indique une situation dangereuse susceptible d'entraîner des blessures graves (irréversibles) ou la mort en cas de non respect de la remarque relative à la sécurité.

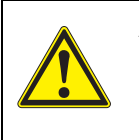

#### ATTENTION

indique une situation dangereuse susceptible d'entraîner des blessures légères (réversibles) en cas de non respect de la remarque relative à la sécurité.

#### REMARQUE

indique des dommages matériels susceptibles d'être entraînés par le non respect des mesures indiquées.

#### 2.1.2 Signalisation de sécurité sur l'appareil de mesure

Tenir compte de toutes les étiquettes, remarques et symboles de sécurité apposés sur l'appareil de mesure. Un symbole d'avertissement (triangle) sans texte renvoie à des informations de sécurité dans le mode d'emploi.

# 2.1.3 Autres documents contenant des informations relatives à la sécurité

Les documents suivants contiennent des informations dont il faut tenir compte lors du travail avec le système de mesure:

- modes d'emploi des sondes et autres accessoires
- fiches de données de sécurité relatives aux auxiliaires de calibration et de maintenance (p. ex. solutions tampon, solutions d'électrolytes, etc.)

#### 2.2 Utilisation sûre

#### 2.2.1 Utilisation conforme

L'utilisation conforme à la destination de l'appareil de mesure consiste uniquement dans les mesures de pH, de potentiel Redox, d'oxygène et de conductivité en laboratoire.

L'utilisation conforme à la destination de l'appareil consiste uniquement dans une utilisation conforme aux instructions et spécifications techniques de ce mode d'emploi (voir paragraphe 16 CARACTÉRISTIQUES TECHNIQUES, page 135).

Toute utilisation outrepassant ce cadre est considérée comme non conforme.

#### 2.2.2 Conditions requises pour une utilisation sûre

Pour garantir la sûreté d'utilisation, respecter les points suivants:

- Utiliser l'appareil de mesure uniquement à des fins correspondant à son utilisation conforme.
- Alimenter l'appareil de mesure uniquement avec les sources d'énergie indiquées dans le mode d'emploi.
- Utiliser l'appareil de mesure uniquement dans les conditions environnementales indiquées dans le mode d'emploi.
- Il est interdit d'ouvrir l'appareil de mesure.

#### 2.2.3 Utilisation non autorisée

Ne pas utiliser l'appareil de mesure lorsque:

- l'appareil présente un dommage visible (p. ex. après un transport)
- l'appareil a été stocké pendant un temps relativement long dans des conditions inappropriées (conditions de stockage, voir paragraphe 16 CARACTÉ-RISTIQUES TECHNIQUES, page 135).

## 3 Mise en service

#### 3.1 Fournitures à la livraison

- Appareil de mesureMulti 9630 IDS
- Câble USB (connecteur A sur mini-connecteur B)
- Transformateur d'alimentation
- Statif avec pied de statif
- Instructions abrégées
- Mode d'emploi (4 langues) détaillé
- CD-ROM

#### 3.2 Alimentation

Le Multi 9630 IDS est alimenté en énergie de différentes manières:

- Fonctionnement sur secteur via le transformateur d'alimentation joint à la livraison
- En cas de défaillance de l'alimentation secteur : Utilisation de l'horloge du système via une batterie tampon (voir paragraphe 14.1.2 REMPLACEMENT DE LA PILE, page 125).

#### 3.3 Première mise en service

Effectuer les opérations suivantes:

- Raccorder le transformateur d'alimentation (voir paragraphe 3.3.1 RACCOR-DER LE TRANSFORMATEUR D'ALIMENTATION, page 14)
- Allumer l'appareil de mesure (voir paragraphe 4.2 CONNECTER L'APPAREIL DE MESURE, page 20)
- Régler la date et l'heure (voir paragraphe 4.5.5 EXEMPLE 2 POUR LA NAVIGA-TION: RÉGLAGE DE LA DATE ET DE L'HEURE, page 26)
- Monter le statif (voir mode d'emploi du statif)

#### 3.3.1 Raccorder le transformateur d'alimentation

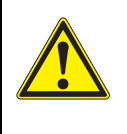

#### ATTENTION

La tension du secteur au lieu d'utilisation doit se situer dans la plage de tension d'entrée du transformateur d'alimentation original (voir paragraphe 16.2 CARACTÉRISTIQUES GÉNÉRALES, page 135).

#### AT Uti nau

#### ATTENTION

Utilisez uniquement des transformateurs d'alimentation originaux (voir paragraphe 16.2 CARACTÉRISTIQUES GÉNÉRALES, page 135).

- 1. Brancher le connecteur du transformateur d'alimentation sur le Multi 9630 IDS dans la douille prévue pour le transformateur d'alimentation.
- 2. Brancher le transformateur d'alimentation original sur une prise aisément accessible.

L'appareil effectue un auto-test.

|                                        | 4                                                                                                    | Service                                                                                                    |
|----------------------------------------|----------------------------------------------------------------------------------------------------|----------------------------------------------------------------------------------------------------|
|                                        | 4.1                                                                                                    | Principes de service généraux                                                                                                    |
|                                        | 4.1.1                                                                                                    | Clavier                                                                                                    |
|                                        | Dans<br>pointu<br>Le syr<br>d'emp<br>touche<br>2 sece<br><ent< th=""><th>ce mode d'emploi, les touches sont représentées par des parenthèses<br/>ues &lt;&gt; .<br/>mbole de touche (par ex. <b><enter></enter></b>) signifie généralement dans le mode<br/>bloi une pression de touche brève (appuyer et relâcher). La pression de<br/>e longue (appuyer et maintenir la touche enfoncée pendant env.<br/>ondes) est représentée par un tiret après le symbole de touche (par ex.<br/><b>`ER_&gt;</b>).</th></ent<> | ce mode d'emploi, les touches sont représentées par des parenthèses<br>ues <> .<br>mbole de touche (par ex. <b><enter></enter></b> ) signifie généralement dans le mode<br>bloi une pression de touche brève (appuyer et relâcher). La pression de<br>e longue (appuyer et maintenir la touche enfoncée pendant env.<br>ondes) est représentée par un tiret après le symbole de touche (par ex.<br><b>`ER_&gt;</b> ). |
| <f1><br/><f4></f4></f1>                | Touc<br>dépe<br><b><f1></f1></b>                                                                                                    | hes programmables (softkeys) permettant l'accès à des fonctions<br>ndant de la situation, p. ex. :<br>·/[Info]: lecture d'informations relatives à une sonde                                                                                                    |
| <on off=""><br/><on off_=""></on></on> | Allum                                                                                                    | ner éteindre l'appareil de mesure ( 😃 )                                                                                                    |
| <m></m>                                | Séleo                                                                                                    | ction de la grandeur de mesure                                                                                                    |
| <cal><br/><cal_></cal_></cal>          | Appe<br>Affich                                                                                                    | el de la procédure de calibration<br>ner les données de calibration                                                                                                    |
| <ar></ar>                              | Gel d<br>Désa                                                                                                    | le la valeur de mesure (fonction HOLD)<br>activation de la mesure AutoRead                                                                                                    |
| <esc></esc>                            | Retor<br>Interr                                                                                                    | ur au niveau de menu supérieur /<br>ruption des entrées                                                                                                    |
| <sto><br/><sto_></sto_></sto>          | Enre<br>Confi                                                                                                    | gistrement manuel de la valeur de mesure<br>iguration et démarrage de l'enregistrement automatique                                                                                                    |
| <rcl><br/><rcl_></rcl_></rcl>          | Affich<br>Affich                                                                                                    | nage des valeurs de mesure enregistrées<br>nage des valeurs de mesure enregistrées automatiquement                                                                                                    |
| < <b>▲</b> >< <b>▼</b> >               | Com                                                                                                    | mande par menu, navigation                                                                                                    |
| < <b>4</b> >< <b>&gt;</b> >            |                                                                                                    |                                                                                                    |
| <enter><br/><enter_></enter_></enter>  | Ouve<br>Ouve                                                                                                    | erture du menu des réglages de mesure / Confirmation des entrées<br>erture du menu des réglages système                                                                                                    |
| <pre><prt> <prt_></prt_></prt></pre>   | Sortie<br>Sortie<br>face                                                                                                    | e des données marquées via l'interface<br>e des données affichées automatique et à intervalles réguliers via l'inter-                                                                                                    |

#### 4.1.2 Afficheur

Exemple:

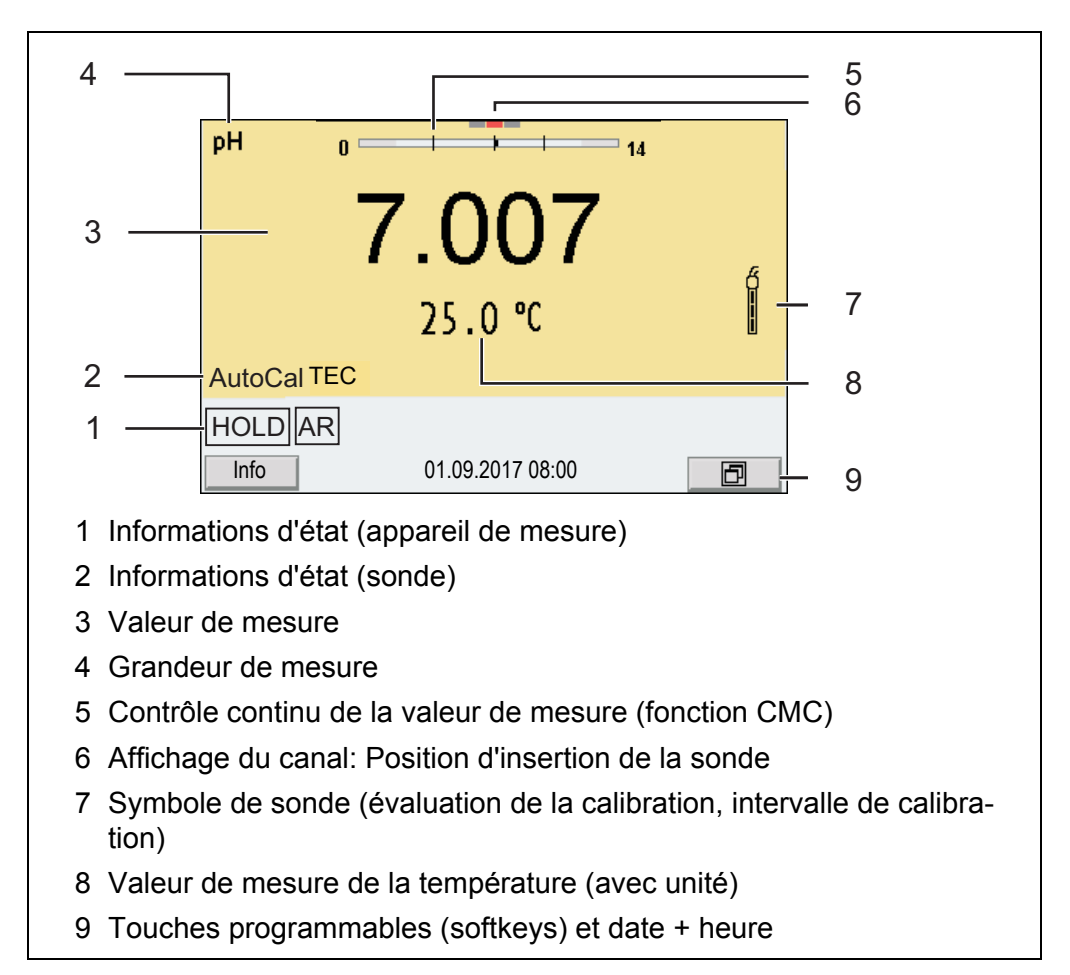

#### 4.1.3 Informations d'état

| AutoCal<br>par ex. TEC | Calibration avec reconnaissance automatique du tampon p. ex. avec le kit de tampons :Caractéristiques techniques                                                                                                    |
|------------------------|----------------------------------------------------------------------------------------------------|
| ConCal                 | Calibration avec tampons quelconques                                                                                                    |
| Error                  | Une anomalie est survenue en cours de calibration                                                                                                    |
| AR                     | Le contrôle de stabilité (AutoRead) est activé                                                                                                    |
| HOLD                   | La valeur mesurée est gelée (touche <b><ar></ar></b> )                                                                                                    |
|                        | Les données sont sorties automatiquement par intervalles sur l'interface USB-B (USB Device, par ex. ordinateur personnel)                                                                                                    |
|                        | Les données sont sorties sur l'interface USB-A (USB Host, par ex. clé USB)                                                                                                    |
| Ð                      | Les données sont sorties sur l'interface USB-A ( <i>USB Host</i> , par ex. impri-<br>mante USB). En cas de liaison simultanée via l'interface USB-B (par ex. à un<br>ordinateur personnel), les données sont sorties uniquement sur l'interface<br>USB-B. |
|                        | La connexion à un ordinateur personnel est active (interface USB-B)                                                                                                    |

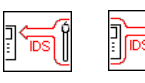

Le transfert de données depuis/vers une sonde IDS est active

#### 4.1.4 Connexions

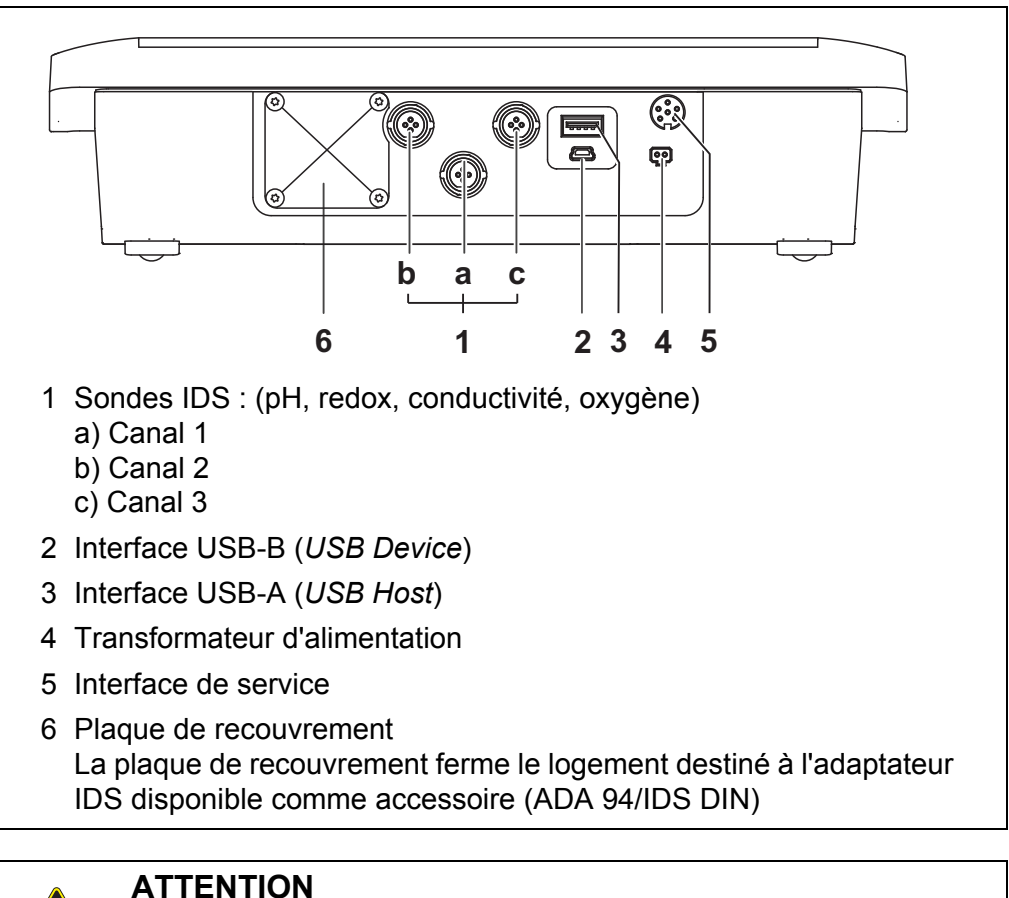

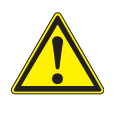

Ne raccorder à l'appareil de mesure que des sondes qui ne peuvent pas être alimentées par des tensions ou courants inadmissibles (> SELV et > circuit à limitation de courant). Les sondes et adaptateurs IDS WTW remplissent ces conditions.

#### 4.1.5 Affichage du canal

Le Multi 9630 IDS gère les sondes raccordées et indique à quelle connexion telle ou telle sonde est raccordée.

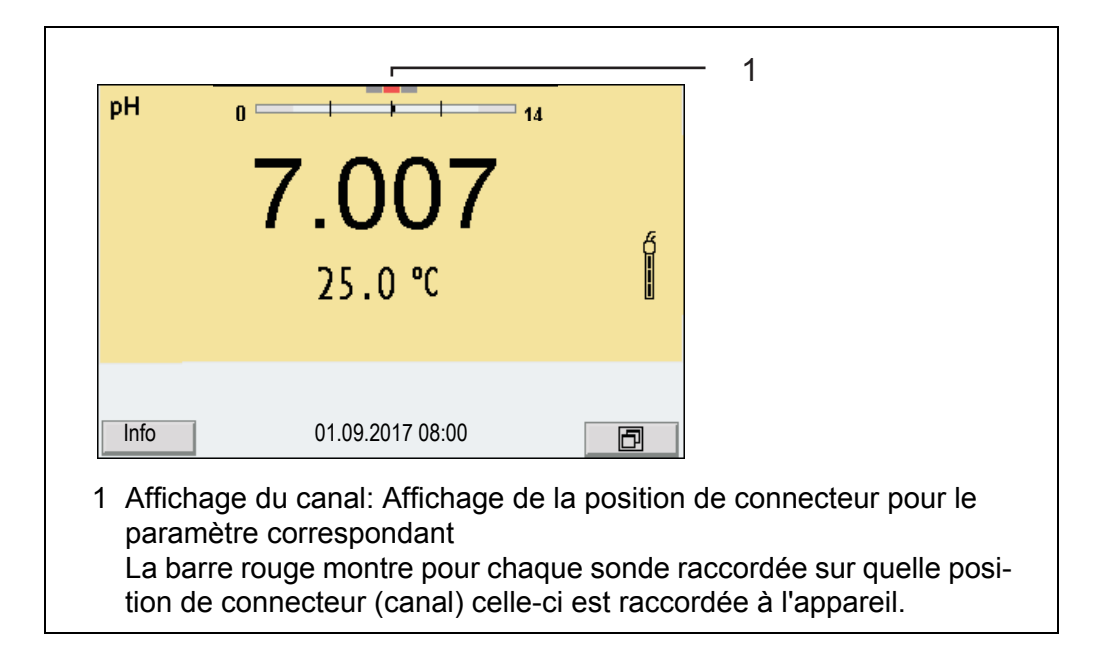

#### 4.1.6 Info sonde

Il est à tout moment possible de faire afficher les données de sonde et les réglages de sonde actuels concernant une sonde raccordée. Les données de sonde sont communiquées dans le champ de visualisation de la valeur de mesure après activation de la touche programmable (softkey) [*Info*].

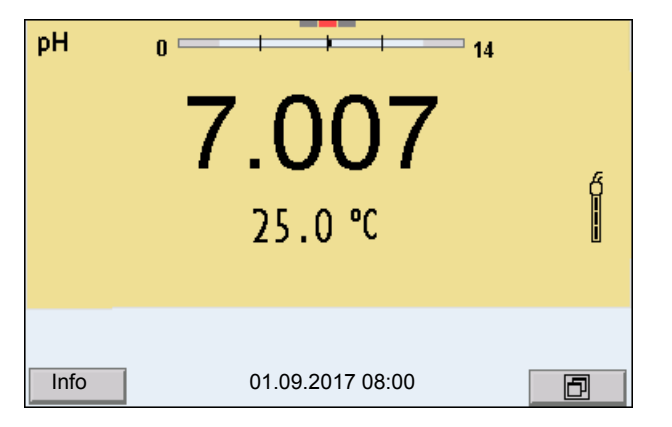

1. Dans l'affichage de la valeur de mesure: Appuyer sur [*Info*] pour faire afficher les données de sonde (nom de sonde, numéro de série).

| рН   |                  |                          |
|------|------------------|--------------------------|
| -    | 7 068            |                          |
|      | 1.000            |                          |
|      | 25.0 °C          |                          |
|      |                  |                          |
| Dhur | 04 00 0047 00 00 | SenTix 940<br>B092500013 |
| Plus | 01.09.2017 08:00 |                          |

2. Appuyer sur [*Plus*] pour faire afficher les autres données de sonde (réglages).

| SenTix 940<br>B092500013                                                                                                    |                                                           |
|----------------------------------------------------------------------------------------------------|-----------------------------------------------------------|
| Température man.:<br>Résolution pH<br>Résolution mV<br>Tampon<br>Intervalle cal.<br>Unité de pente<br>QSC:<br>Version du logiciel | 25°C<br>0.001<br>0.1<br>TEC<br>7d<br>mV/pH<br>off<br>1.00 |
| 01.09.2017 08:0                                                                                                    | 0                                                         |

#### 4.1.7 Représentation de plusieurs sondes dans le mode de fonctionnement de mesure

Il est possible d'afficher les valeurs mesurées par les sondes raccordées des manières suivantes:

- affichage d'ensemble de toutes les sondes raccordées
- affichage détaillé d'une seule sonde (p. ex. avec fonction CMC pour les sondes de pH)

La commutation entre les deux types de figuration se fait très simplement en appuyant sur la touche programmable (softkey). La touche programmable (softkey) adéquate s'affiche selon la situation d'utilisation.

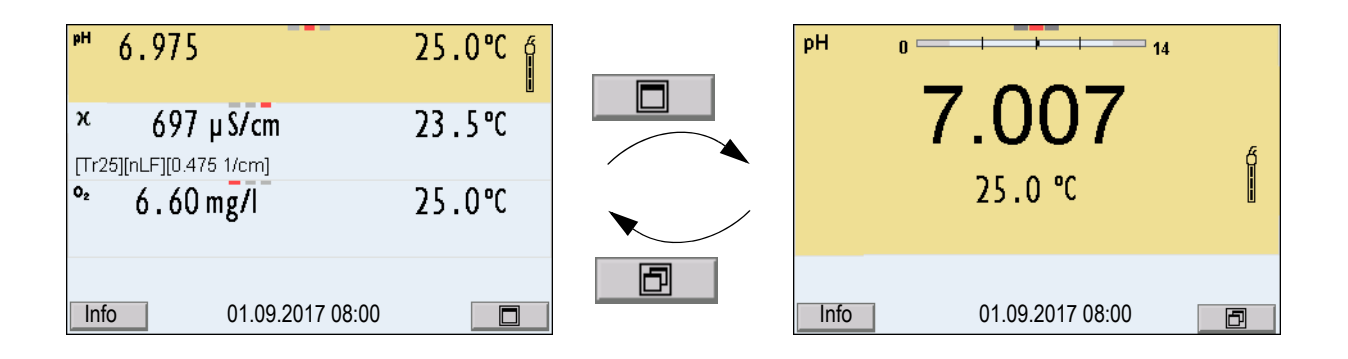

#### 4.2 Connecter l'appareil de mesure

- 1. Allumer l'appareil avec **<On/Off>**. L'appareil effectue un auto-test.
- 2. Raccorder la sonde. L'appareil est opérationnel.

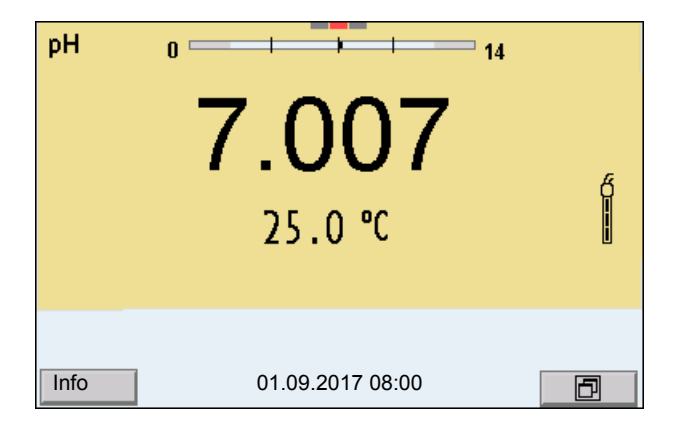

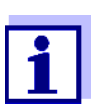

Si la gestion des utilisateurs est activée pour l'appareil de mesure, après la connexion de l'appareil de mesure, le dialogue *Inscrire* s'affiche (voir paragraphe 4.4 OUVERTURE D'UNE SESSION AVEC NOM D'UTILISATEUR, page 20).

À la livraison, la gestion des utilisateurs n'est pas active. La gestion des utilisateurs est activée par l'administrateur sur le logiciel PC *MultiLab User* (voir Mode d'emploi du *MultiLab User*).

#### 4.3 Extinction de l'appareil de mesure

1. Avec **<On/Off>**, éteindre l'appareil.

#### 4.4 Ouverture d'une session avec nom d'utilisateur

Après activation de la gestion des utilisateurs (voir Mode d'emploi *MultiLab User*) par l'administrateur, il est possible d'effectuer des mesures avec l'appareil de mesure seulement après enregistrement avec un nom d'utilisateur. Le nom d'utilisateur est documenté dans les valeurs de mesure et les protocoles.

Tous les noms d'utilisateur créés par l'administrateur sont listés dans le menu *Nom d'utilisateur*. L'administrateur détermine individuellement pour chaque utilisateur si l'enregistrement de celui-ci sur l'appareil nécessite un mot de passe.

Lorsque l'option de menu *Mot de passe* est grisée, aucun mot de passe n'est requis.

1. Allumer l'appareil avec **<On/Off>** (ou **<On/Off\_>**). Le dialogue *Inscrire* s'affiche.

| Inscrire                 | 1     |
|--------------------------|-------|
| Nom d'utilisateur        | Admin |
| Mot de passe             | ####  |
| Modifier le mot de passe |       |
|                          |       |
|                          |       |
|                          |       |
|                          |       |
|                          |       |
|                          |       |
| 01 09 2017 08:0          | 00    |
| 01.09.2017 00.0          | 00    |

2. Avec <▲><▼>, sélectionner l'option *Nom d'utilisateur* et valider avec <**ENTER**>.

Le nom d'utilisateur est marqué.

3. Sélectionner un nom d'utilisateur avec <▲><▼> et valider avec <ENTER>.

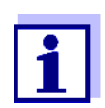

Si aucun mot de passe n'est requis, le login est immédiat. Si une sonde est raccordée, l'affichage de la valeur de mesure s'affiche au visuel.

 Si un mot de passe est requis: Avec <▲><▼>, sélectionner l'option *Mot de passe* et valider avec <ENTER>.

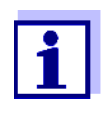

Lors du premier login avec un nom d'utilisateur, l'utilisateur détermine son mot de passe.

Pour être valable, le mot de passe doit comporter 4 chiffres. L'utilisateur peut changer de mot de passe au login suivant.

 Avec <▲><♥>, modifier les chiffres de la position marquée. Avec <◀><▶>, passer à la position suivante du mot de passe. Lorsque le mot de passe est intégralement entré, valider le mot de passe avec <ENTER>.
 La session s'ouvre. Si une sonde est raccordée. l'affichage de la value

La session s'ouvre. Si une sonde est raccordée, l'affichage de la valeur de mesure s'affiche au visuel.

**Modification du mot** Si l'administrateur a installé un accès protégé par mot de passe : de passe

 Allumer l'appareil avec <On/Off> (ou <On/Off\_>). Le dialogue *Inscrire* s'affiche. 2. Avec <▲><▼>, sélectionner l'option *Nom d'utilisateur* et valider avec <**ENTER**>.

Le nom d'utilisateur est marqué.

- 3. Sélectionner un nom d'utilisateur avec <▲><▼> et valider avec <ENTER>.
- 4. Avec <▲><▼>, sélectionner l'option *Modifier le mot de passe* et valider avec <**ENTER**>.
- 5. Dans le champ *Mot de passe*, entrer l'ancien mot de passe avec <▲><▼> et <**◀**><**▶**> et valider avec <**ENTER**>.
- Dans le champ Nouveau mot de passe , entrer le nouveau mot de passe avec <▲><▼> et <◀><▶> et valider avec <ENTER>. Le mot de passe est modifié. La session s'ouvre. Si une sonde est raccordée, l'affichage de la valeur de mesure s'affiche au visuel.

Vous avez oublié votre mot de passe ? Veuillez vous adresser à l'administrateur.

#### 4.5 Navigation

#### 4.5.1 Modes de fonctionnement

| Mode de<br>fonctionne-<br>ment  | Description                                                                                                    |
|---------------------------------|----------------------------------------------------------------------------------------------------|
| Mesure                          | Le visuel affiche les données de mesure de la sonde raccor-<br>dée dans l'affichage de la valeur de mesure                                       |
| Calibration                     | Le visuel affiche le déroulement d'un processus de calibra-<br>tion avec informations de calibration, fonctions et réglages                      |
| Enregistre-<br>ment             | L'appareil de mesure enregistre les données de mesure<br>manuellement ou automatiquement                                                         |
| Transmis-<br>sion de<br>données | L'appareil de mesure transmet les données de mesure et les protocoles de calibration, automatiquement ou manuelle-<br>ment, à une interface USB. |
| Configura-<br>tion              | Le visuel affiche le menu du système ou un menu de sonde avec sous-menus, réglages et fonctions                                                  |

#### 4.5.2 Affichage de la valeur de mesure

Dans le champ d'affichage de la valeur de mesure,

- appuyer sur <▲><▼> pour sélectionner une sonde parmi plusieurs sondes raccordées. La sonde sélectionnée s'affiche sur un fond de couleur. Les actions/menus suivants se rapportent à la sonde sélectionnée
- appuyer sur **<ENTER>** (<u>brève</u> pression) pour ouvrir le menu correspondant

pour les réglages de calibration et de mesure.

- appuyer sur **<ENTER\_>** (pression <u>longue</u> (env. 2 s) sur **<ENTER>**) pour ouvrir le menu *Enregis.* & *config.* des réglages indépendants des sondes.
- exercer une pression sur <M> pour faire commuter l'affichage sur la fenêtre de mesure (p. ex. pH <-> mV).

#### 4.5.3 Menus et dialogues

Les menus pour réglages et les dialogues de certains déroulements contiennent d'autres sous-éléments. La sélection s'effectue au moyen des touches  $< \Delta > < \nabla >$ . La sélection actuelle est toujours soulignée par un cadre.

Sous-menus

Le nom du sous-menu s'affiche sur le bord supérieur du cadre. Pour ouvrir les sous-menus, confirmer avec **<ENTER>**. Exemple:

| Système             |
|---------------------|
| Général             |
| Interface           |
| Fonction horloge    |
| Service information |
| Remise à zéro       |
|                     |
|                     |
|                     |
|                     |
|                     |
| 01.09.2017 08:00    |
|                     |

Réglages

Les réglages sont marqués par deux points. Le réglage actuel s'affiche sur le bord droit. Ouvrir le mode de réglage avec **<ENTER>**. Ensuite, il est possible de modifier le réglage avec **<\Delta><\nabla> et <b><ENTER>**. Exemple:

| Général                |         |  |
|------------------------|---------|--|
| Langue:                | Deutsch |  |
| Signal sonore:         | on      |  |
| Luminosité:            | 12      |  |
| Unité de temp.:        | °C      |  |
| Contrôle de stabilité: | on      |  |
|                        |         |  |
|                        |         |  |
|                        |         |  |
|                        |         |  |
|                        |         |  |
| 01 09 2017 08:00       |         |  |
| 01.00.2011 00.00       |         |  |

Fonctions

Les fonctions sont repérées par le nom de la fonction. Elles sont immédiatement exécutées après confirmation avec **<ENTER>**. Exemple: afficher la fonction *Protocole de calibration*.

| pH<br>Protocole de calibration<br>Mémoire calibration<br>Tampon:<br>Calibration un point:<br>Intervalle cal.:<br>Unité de pente:<br>[1] 2.00 4.01 7.00 10.01 | TEC<br>oui<br>7 j<br>mV/pH |
|----------------------------------------------------------------------------------------------------|----------------------------|
| 01.09.2017 08:00                                                                                                    |                            |

#### Messages

Les informations sont précédées du symbole [i]. Elles ne peuvent pas être sélectionnées. Exemple:

| p PH                              |       |
|-----------------------------------|-------|
| Protocole de calibration          |       |
| Mémoire calibration               |       |
| Tampon:                           | TEC   |
| Calibration un point:             | oui   |
| Intervalle cal.:                  | 7 ј   |
| Unité de pente:                   | mV/pH |
| [ <b>i</b> ] 2.00 4.01 7.00 10.01 |       |
| 01.09.2017 08:00                  | )     |

#### 4.5.4 Exemple 1 pour la navigation: réglage de la langue

Appuyer sur la touche <**On/Off>**.
 L'indication de la valeur de mesure s'affiche.
 L'appareil se trouve en mode de fonctionnement de mesure.

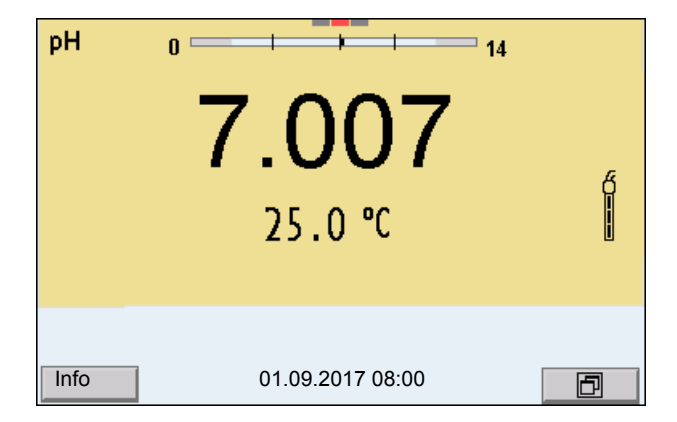

2. Appuyer sur **<ENTER\_>** pour ouvrir le menu *Enregis.* & *config.* L'appareil se trouve dans le mode de fonctionnement réglage.

| Enregis. & config | g.               |
|-------------------|------------------|
| Système           |                  |
| Mémoire           |                  |
|                   |                  |
|                   |                  |
|                   |                  |
|                   |                  |
|                   |                  |
|                   |                  |
|                   |                  |
|                   |                  |
|                   | 01.09.2017 08:00 |
|                   |                  |

- 3. Avec <▲><▼>, marquer le sous-menu *Système*. La sélection actuelle est encadrée.
- 4. Avec **<ENTER>**, ouvrir le sous-menu *Système*.

| Système             |  |  |
|---------------------|--|--|
| Général             |  |  |
| Fonction horloge    |  |  |
| Service information |  |  |
| Remise a zero       |  |  |
|                     |  |  |
|                     |  |  |
|                     |  |  |
| 01.09.2017 08:00    |  |  |

- 5. Avec **<**▲>**<**▼>, marquer le sous-menu *Général*. La sélection actuelle est encadrée.
- 6. Avec **<ENTER>**, ouvrir le sous-menu *Général*.

| Général                |    |         |
|------------------------|----|---------|
| Langue:                |    | Deutsch |
| Signal sonore:         | on |         |
| Luminosité:            | 12 |         |
| Unité de temp.:        | °C |         |
| Contrôle de stabilité: | on |         |
|                        |    |         |
|                        |    |         |
|                        |    |         |
|                        |    |         |
|                        |    |         |
| 01.09.2017 08:00       |    |         |

7. Avec **<ENTER>**, ouvrir le mode de réglage pour la *Langue*.

| Général                | L  |         |
|------------------------|----|---------|
| Langue:                |    | Deutsch |
| Signal sonore:         | on |         |
| Luminosité:            | 12 |         |
| Unité de temp.:        | °C |         |
| Contrôle de stabilité: | on |         |
|                        |    |         |
|                        |    |         |
|                        |    |         |
|                        |    |         |
|                        |    |         |
| 01.09.2017 08:00       |    |         |

- 8. Avec **<**▲**><**▼**>**, sélectionner la langue désirée.
- Avec **<ENTER>**, confirmer le réglage.
   L'appareil commute sur le mode de fonctionnement de mesure.
   La langue sélectionnée est active.

#### 4.5.5 Exemple 2 pour la navigation: Réglage de la date et de l'heure

L'appareil de mesure est doté d'une horloge avec fonction d'indication de la date. La date et l'heure s'affichent dans la ligne d'état de l'affichage de la valeur mesurée.

Lors de l'enregistrement de valeurs mesurées et lors de la calibration, la date et l'heure sont automatiquement enregistrées en même temps.

Le réglage correct de la date et de l'heure est important pour les fonctions et les affichages suivants:

- Date et heure actuelle
- Date de calibration
- Identification de valeurs mesurées enregistrées.

Aussi est-il recommandé de vérifier l'heure à intervalles réguliers.

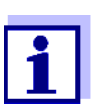

La date et l'heure son remises à zéro si les conditions suivantes sont remplies :

- la tension d'alimentation est défaillante et
- les piles tampon de l'horloge système sont épuisées.

Réglage de la date, de l'heure et du format de la date Le format de la date peut être modifié de jour, mois, année (*jj.mm.aa*) à mois, jour, année (*jj.mm.aa* ou *jj.mm.aa*).

- Dans l'affichage de la valeur de mesure: Appuyer sur **<ENTER\_>** pour ouvrir le menu *Enregis. & config.* L'appareil se trouve dans le mode de fonctionnement réglage.
- Avec <▲><▼> et <ENTER>, sélectionner le menu Système / Fonction horloge et confirmer. Le menu de réglage de la date et de l'heure s'ouvre.

| Fonction hor-   |                 |            |
|-----------------|-----------------|------------|
| Format de date: |                 | jj.mm.aa   |
| Date:           |                 | 01.09.2017 |
| Temps:          |                 | 14:53:40   |
|                 |                 |            |
|                 |                 |            |
|                 |                 |            |
|                 |                 |            |
|                 |                 |            |
| •               |                 |            |
|                 | 01 00 2017 09:0 | 0          |
|                 | 01.09.2017 08.0 | 0          |

- 3. Avec <▲><▼> et <ENTER>, sélectionner et confirmer *Temps*. Les heures sont marquées.
- 4. Avec <▲><▼> et <ENTER>, modifier et confirmer le réglage. Les minutes sont marquées.
- 5. Avec <▲><▼> et <ENTER>, modifier et confirmer le réglage. Les secondes sont marquées.
- 6. Avec <▲><▼> et <ENTER>, modifier et confirmer le réglage. L'heure est réglée.
- 7. Le cas échéant, régler *Date* et *Format de date*. Le réglage s'effectue de la même manière que le réglage de l'heure.
- Appuyer sur <ESC> pour passer dans le menu supérieur afin d'effectuer d'autres réglages. ou

Appuyer sur **<M>** pour commuter sur l'affichage de la valeur de mesure.

L'appareil se trouve en mode de fonctionnement de mesure.

- 5 Valeur du pH
- 5.1 Mesure
- 5.1.1 Mesure du pH

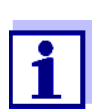

La connexion de la sonde et l'interface USB-B (*USB Device*) sont séparées galvaniquement. Des mesures sans problèmes sont ainsi également possibles dans les cas suivants:

- Mesure en milieu de mesure relié à la terre
- Mesure avec plusieurs sondes sur un Multi 9630 IDS dans un milieu de mesure
- 1. Raccorder la sonde de pH IDS à l'appareil de mesure. La fenêtre de mesure du pH s'affiche au visuel.
- 2. Le cas échéant, sélectionner la grandeur de mesure pH avec <M>.
- 3. Thermostater les solutions de mesure ou mesurer la température actuelle si la mesure doit être effectuée sans sonde de température.
- 4. Si besoin, calibrer ou contrôler la sonde de pH IDS
- 5. Plonger l'électrode de pH IDS dans la solution de mesure.

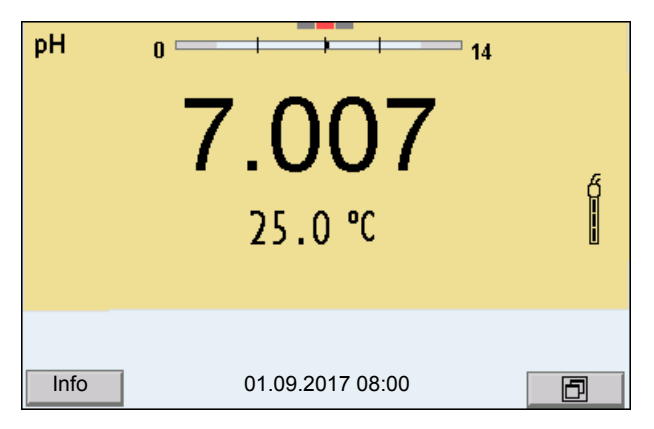

Contrôle de stabilité (AutoRead) & fonction HOLD La fonction de contrôle de la stabilité (*AutoRead*) contrôle en permanence la stabilité du signal de mesure. La stabilité exerce une influence essentielle sur la reproductibilité de la valeur mesurée.

La grandeur de mesure clignote à l'écran

- dès que la valeur mesurée quitte le domaine de stabilité
- si la fonction automatique Contrôle de stabilité est désactivée.

Indépendamment du réglage pour *Contrôle de stabilité* automatique (voir paragraphe 11.7.3 CONTRÔLE DE STABILITÉ AUTOMATIQUE, page 109) dans le menu *Système*, il est possible à tout moment de démarrer manuellement la fonction Contrôle de stabilité.

 Avec <AR>, geler la valeur de mesure. L'indication d'état [HOLD] s'affiche. La fonction HOLD est active.

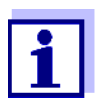

Il est possible de quitter à tout moment la fonction *Contrôle de stabilité* et la fonction HOLD avec **<AR>** ou **<M>**.

 Avec <ENTER>, activer manuellement la fonction Contrôle de stabilité. Tant que la valeur de mesure n'est pas évaluée comme étant stable, l'indication d'état [AR] reste affichée. Une barre de progression s'affiche et l'indication de la grandeur de mesure clignote. Dès qu'elle satisfait aux critères de stabilité, la valeur de mesure est gelée. L'indication d'état [HOLD][AR] s'affiche, la barre de progression s'efface et l'affichage de la grandeur de mesure ne clignote plus. Les données de mesure actuelles sont sorties sur l'interface. Les données de mesure remplissant le critère du contrôle de stabilité reçoivent la mention supplémentaire AR.

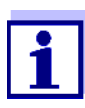

Il est possible à tout moment d'interrompre prématurément et manuellement la fonction de *Contrôle de stabilité* avec **<ENTER>**. Si la fonction *Contrôle de stabilité* est quittée prématurément, les données de mesure actuelles sont sorties sans info AutoRead sur l'interface USB-B (*USB Device*, par ex. ordinateur personnel) ou USB-A (*USB Host*, par ex. mémoire USB ou imprimante USB).

- 3. Appuyer sur **<ENTER>** pour lancer une nouvelle mesure avec contrôle de stabilité.
  - ou

Avec **<AR>** ou **<M>**, libérer la valeur de mesure gelée. L'indication d'état [AR] disparaît. L'écran revient à l'affichage précédent.

#### Critères pour une valeur mesurée stable

La fonction *Contrôle de stabilité* contrôle si les valeurs de mesure sont stables dans l'intervalle de temps surveillé.

| Grandeur de<br>mesure | Intervalle de<br>temps | Stabilité dans l'intervalle de<br>temps |  |
|-----------------------|------------------------|-----------------------------------------|--|
| Valeur de pH          | 15 secondes            | $\Delta$ : mieux que 0,01 pH            |  |
| Température           | 15 secondes            | $\Delta$ : mieux que 0,5 °C             |  |

La durée minimum jusqu'à ce qu'une valeur de mesure soit évaluée comme étant stable correspond à l'intervalle de temps surveillé. La durée réelle est généralement plus longue.

#### 5.1.2 Mesure de la température

Pour obtenir des mesures de pH reproductibles, la mesure de la température de la solution de mesure est absolument indispensable.

Les sondes IDS mesurent la température grâce à une sonde de mesure de la température intégrée à la sonde IDS.

En cas d'utilisation d'une sonde sans sonde de mesure de la température intégrée, p. ex. via un adaptateur de pH IDS, il faut d'abord déterminer et entrer la température de la solution de mesure.

Le fait que le mode de mesure de la température soit actif se reconnaît à l'affichage de la température:

| Sonde de mesure<br>de la température | Résolution de<br>l'affichage de la<br>température | Mesure de la température                           |
|--------------------------------------|---------------------------------------------------|----------------------------------------------------|
| Oui                                  | 0,1°C                                             | Automatique avec sonde de mesure de la température |
| -                                    | 1°C                                               | Manuelle                                           |

#### 5.2 Calibration pH

#### 5.2.1 Pourquoi calibrer?

Les chaînes de mesure du pH vieillissent. Cela se traduit par une modification du point zéro (asymétrie) et de la pente de la chaîne de mesure du pH. Par conséquence, la valeur mesurée affichée manque de précision. La calibration permet de déterminer et d'enregistrer les valeurs actuelles du point zéro et de la pente de la chaîne de mesure.

C'est pourquoi il faut calibrer à intervalles réguliers.

#### 5.2.2 Quand faut-il absolument calibrer?

- Par routine dans le cadre d'une action d'assurance qualité dans le service.
- Lorsque l'intervalle de calibration est écoulé

#### 5.2.3 Exécution d'une calibration automatique (AutoCal)

Veiller à la sélection correcte du kit de tampons dans le menu de sonde, dans le menu *Tampon* (voir paragraphe 11.1.1 RÉGLAGES POUR MESURES DE PH, page 94).

Utiliser dans un ordre quelconque de une à cinq solutions tampons du kit de tampons sélectionné.

Vous trouverez ci-dessous, la description de la calibration avec tampons Tampon techniqueWTW (*TEC*WTW). Avec d'autres kits de tampons, ce sont d'autres valeurs de consigne du tampon qui s'affichent. Sinon, le déroulement est identique.

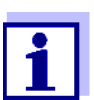

Si la calibration un point est réglée dans le menu, la calibration est automatiquement quittée après la mesure de la solution tampon 1 et le protocole de calibration s'affiche.

- 1. Raccorder la sonde de pH à l'appareil de mesure. La fenêtre de mesure du pH s'affiche au visuel.
- Préparer les solutions tampons.
   En cas de mesure sans sonde de température: Tempérer les solutions tampons ou mesurer la température actuelle.
- Lancer la calibration avec <CAL>. Le premier écran de calibration s'affiche pour le premier tampon (affichage de la tension).

| pН               | Buffer 1 |
|------------------|----------|
| <b>180.0</b> mV  | Ó        |
| 25.0 °C          | Ħ        |
| AutoCal TEC      |          |
|                  |          |
| 01.09.2017 08:00 |          |

- 4. Rincer la sonde IDS avec soin à l'eau désionisée.
- 5. Plonger la sonde dans la solution tampon numéro 1.
- En cas de mesure sans sonde de mesure de la température (p. ex. via un adaptateur IDS): Entrer la température du tampon avec <▲><▼>.
- Lancer la mesure avec <ENTER>.
   La stabilité de la valeur mesurée est vérifiée (contrôle de stabilité).
   L'indication d'état [AR] s'affiche. La grandeur de mesure clignote.

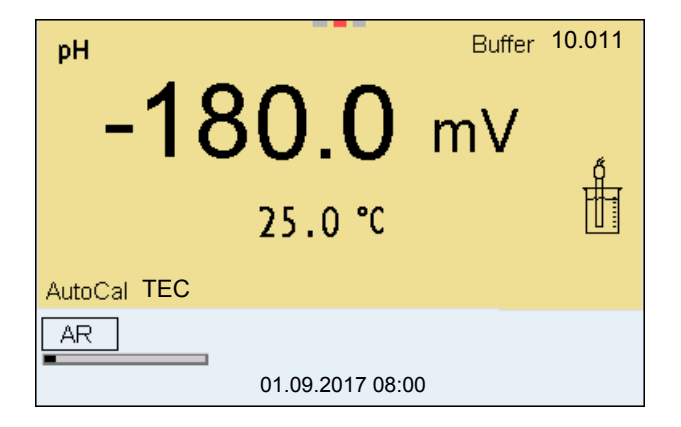

- Attendre la fin de la mesure avec contrôle de stabilité ou reprendre la valeur de calibration avec <ENTER>.
   L'écran de calibration pour le tampon suivant s'affiche (affichage de la tension).
- Le cas échéant, mettre fin à la calibration en tant que calibration un point en appuyant sur <M>.
   Le protocole de calibration s'affiche.

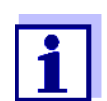

Pour la **calibration un point**, l'appareil utilise la pente de Nernst (-59,2 mV/pH à 25 °C) et détermine le point zéro de la sonde IDS de PH.

Poursuivre avec calibration deux points

- 10. Rincer la sonde IDS avec soin à l'eau désionisée.
- 11. Plonger la sonde de pH dans la solution tampon 2.
- En cas de mesure sans sonde de température: Entrer la température du tampon avec <▲><▼>.
- Lancer la mesure avec <ENTER>.
   La stabilité de la valeur mesurée est vérifiée (contrôle de stabilité).
   L'indication d'état [AR] s'affiche. La grandeur de mesure clignote.

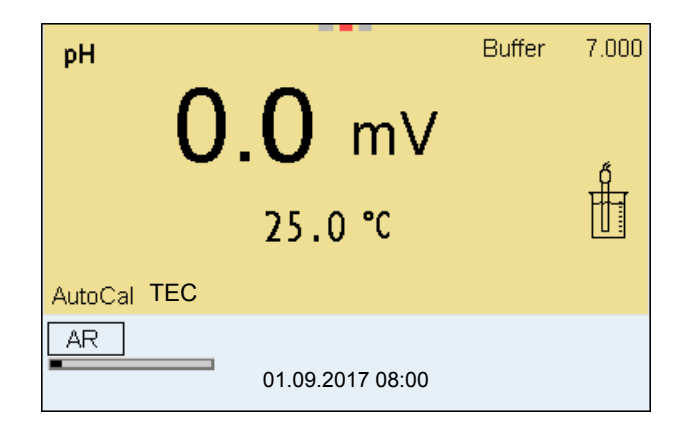

 Attendre la fin de la mesure avec contrôle de stabilité ou appuyer sur 
 ENTER> pour mettre fin au contrôle de stabilité et reprendre la valeur de calibration.

L'écran de calibration pour le tampon suivant s'affiche (affichage de la tension).

 Le cas échéant, mettre fin à la calibration en tant que calibration deux points en appuyant sur <M>.
 Le protocole de calibration s'affiche.

Poursuivre avec la calibration trois à cinq points

- 16. Rincer la sonde IDS avec soin à l'eau désionisée.
- 17. Plonger la sonde dans la solution tampon suivante.

- En cas de mesure sans sonde de température: Entrer la température du tampon avec <▲><▼>.
- Lancer la mesure avec <ENTER>.
   La stabilité de la valeur mesurée est vérifiée (contrôle de stabilité).
   L'indication d'état [AR] s'affiche. La grandeur de mesure clignote.

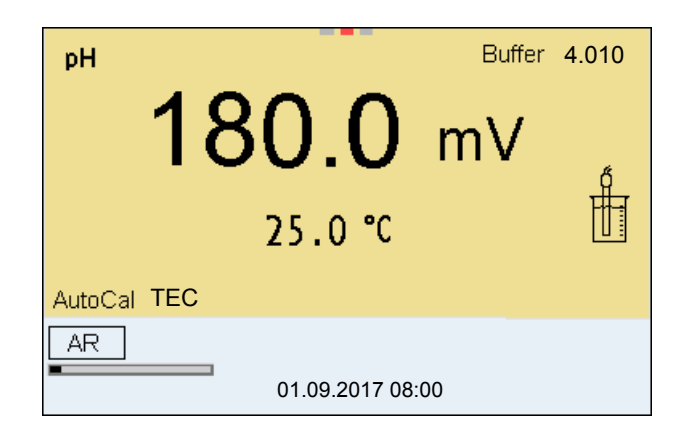

 Attendre la fin de la mesure avec contrôle de stabilité ou appuyer sur <ENTER> pour mettre fin au contrôle de stabilité et reprendre la valeur de calibration.

L'écran de calibration pour le tampon suivant s'affiche (affichage de la tension).

Le cas échéant, quitter la calibration avec <M>.
 Le protocole de calibration s'affiche.
 ou

appuyer sur **<ENTER>** pour passer à la calibration avec le tampon suivant.

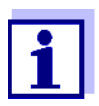

Après la mesure du dernier tampon du kit de tampons, la calibration s'arrête automatiquement. Ensuite, le protocole de calibration s'affiche.

La droite de calibration est déterminée par régression linéaire.

#### 5.2.4 Exécution d'une calibration manuelle (ConCal)

Veiller à ce que, dans le menu de sonde, dans le menu *Tampon*, le kit de tampons ConCal soit sélectionné (voir paragraphe 11.1.1 RÉGLAGES POUR MESURES DE PH, page 94).

Utiliser dans un ordre quelconque de une à cinq solutions tampons. Les valeurs de pH des solutions tampons doivent différer les unes des autres d'au moins une unité de pH.

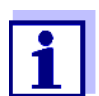

Si la calibration un point est réglée dans le menu, la calibration est automatiquement quittée après la mesure de la solution tampon 1 et le protocole de calibration s'affiche.

- 1. Raccorder la sonde de pH à l'appareil de mesure. La fenêtre de mesure du pH s'affiche au visuel.
- Préparer les solutions tampons.
   En cas de mesure sans sonde de température: Tempérer les solutions tampons ou mesurer la température actuelle.
- Lancer la calibration avec <CAL>.
   Le premier écran de calibration s'affiche pour le premier tampon (affichage de la tension).

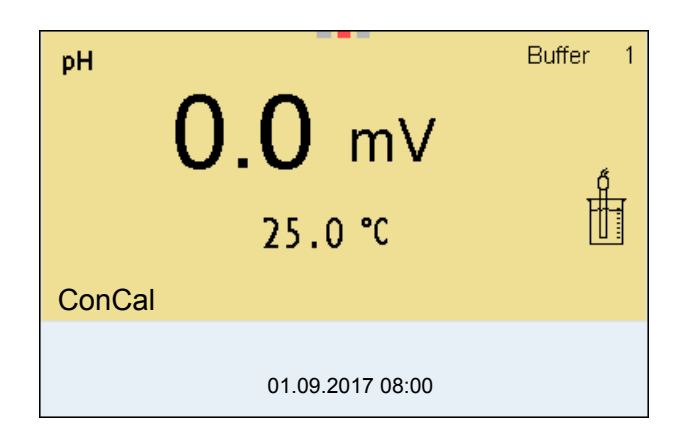

- 4. Rincer la sonde IDS avec soin à l'eau désionisée.
- 5. Plonger la sonde de pH dans la solution tampon 1.
- En cas de mesure sans sonde de mesure de la température (p. ex. via un adaptateur IDS): Entrer la température du tampon avec <▲><▼>.
- Lancer la mesure avec <ENTER>.
   La stabilité de la valeur mesurée est vérifiée (contrôle de stabilité).
   L'indication d'état [AR] s'affiche. La grandeur de mesure clignote.

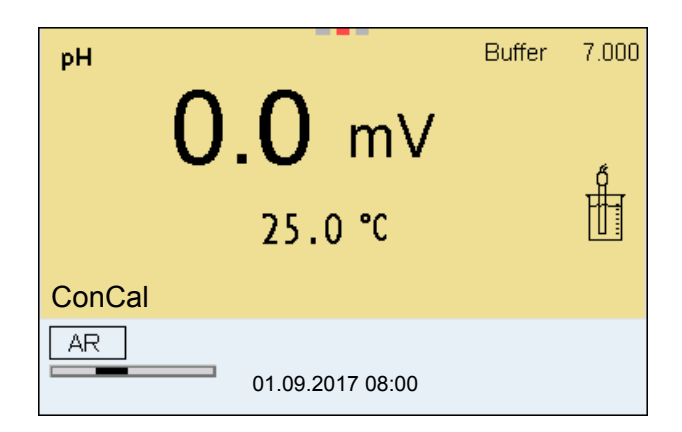

 Attendre la fin de la mesure avec contrôle de stabilité ou appuyer sur <ENTER> pour mettre fin au contrôle de stabilité et reprendre la valeur de calibration.

La valeur de pH de la solution tampon s'affiche.

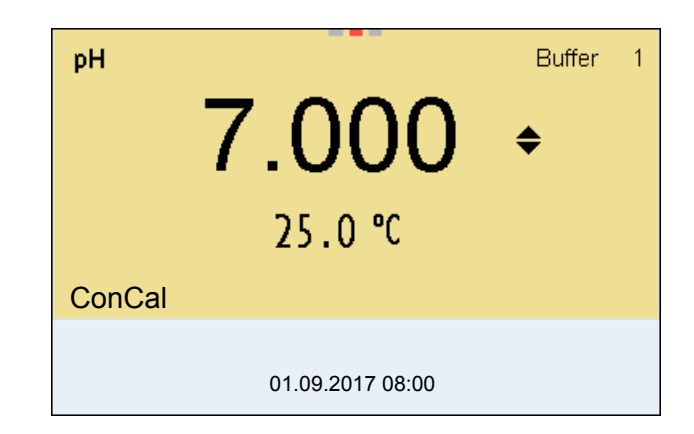

- 9. Appuyer sur <▲><▼> pour régler la valeur de consigne du tampon pour la température mesurée.
- Reprendre la valeur de calibration avec <ENTER>.
   L'écran de calibration pour le tampon suivant s'affiche (affichage de la tension).
- Le cas échéant, mettre fin à la calibration en tant que calibration un point en appuyant sur <M>.
   Le protocole de calibration s'affiche.

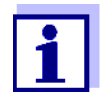

Pour la **calibration un point**, l'appareil utilise la pente de Nernst (-59,2 mV/pH à 25 °C) et détermine le point zéro de la sonde IDS de PH.

#### Poursuivre avec calibration deux points

- 12. Rincer la sonde IDS avec soin à l'eau désionisée.
- 13. Plonger la sonde de pH dans la solution tampon 2.
- En cas de mesure sans sonde de température: Entrer la température du tampon avec <▲><▼>.
- Lancer la mesure avec **<ENTER>**.
   La stabilité de la valeur mesurée est vérifiée (contrôle de stabilité).
   L'indication d'état [AR] s'affiche. La grandeur de mesure clignote.
- Attendre la fin de la mesure avec contrôle de stabilité ou appuyer sur <ENTER> pour mettre fin au contrôle de stabilité et reprendre la valeur de calibration.

La valeur de pH de la solution tampon s'affiche.

| рН     |                  | Buffer | 2 |
|--------|------------------|--------|---|
|        | 4.035            | \$     |   |
|        | 25.0 °C          |        |   |
| ConCal |                  |        |   |
|        | 01.09.2017 08:00 |        |   |

- 17. Appuyer sur <▲><▼> pour régler la valeur de consigne du tampon pour la température mesurée.
- Reprendre la valeur de calibration avec <ENTER>.
   L'écran de calibration pour le tampon suivant s'affiche (affichage de la tension).
- Le cas échéant, mettre fin à la calibration en tant que calibration deux points en appuyant sur <M>.
   Le protocole de calibration s'affiche.

Poursuivre avec la calibration trois à cinq points

- 20. Rincer la sonde IDS avec soin à l'eau désionisée.
- 21. Plonger la sonde dans la solution tampon suivante.
- 22. En cas de mesure sans sonde de température: Entrer la température du tampon avec <▲><▼>.
- Lancer la mesure avec <ENTER>.
   La stabilité de la valeur mesurée est vérifiée (contrôle de stabilité).
   L'indication d'état [AR] s'affiche. La grandeur de mesure clignote.
- Attendre la fin de la mesure avec contrôle de stabilité ou appuyer sur <ENTER> pour mettre fin au contrôle de stabilité et reprendre la valeur de calibration.

La valeur de pH de la solution tampon s'affiche.

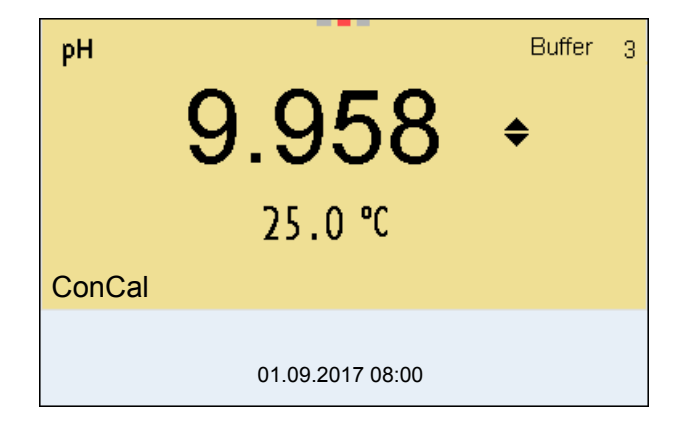

 Appuyer sur <▲><▼> pour régler la valeur de consigne du tampon pour la température mesurée.
- Reprendre la valeur de calibration avec <ENTER>.
   L'écran de calibration pour le tampon suivant s'affiche (affichage de la tension).
- Le cas échéant, quitter la calibration avec <M>.
   Le protocole de calibration s'affiche.
   ou

Appuyer sur **<ENTER>** pour poursuivre la calibration avec le tampon suivant.

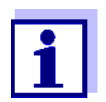

Après la mesure d'un cinquième tampon, le processus de calibration est automatiquement quitté. Ensuite, le protocole de calibration s'affiche.

La droite de calibration est déterminée par régression linéaire.

#### 5.2.5 Points de calibration

La calibration peut être effectuée avec de une à cinq solutions tampons en ordre quelconque (calibration un point à cinq points). L'appareil de mesure détermine les valeurs suivantes et calcule la droite de calibration de la manière suivante:

| Calibration              | Valeurs déter-<br>minées             | Données de calibration affi-<br>chées                                 |
|--------------------------|--------------------------------------|-----------------------------------------------------------------------|
| 1 point                  | Asy                                  | <ul> <li>Point zéro = Asy</li> </ul>                                  |
|                          |                                      | <ul> <li>Pente = pente de Nernst<br/>(-59,2 mV/pH à 25 °C)</li> </ul> |
| 2 points Asy<br>Pte.     | <ul> <li>Point zéro = Asy</li> </ul> |                                                                       |
|                          | Pte.                                 | • Pente = <i>Pte</i> .                                                |
| 3 à 5 points Asy<br>Pte. | • Point zéro = Asy                   |                                                                       |
|                          | • Pente = <i>Pte.</i>                |                                                                       |
|                          |                                      | La droite de calibration est détermi-<br>née par régression linéaire. |

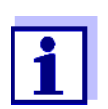

Il est possible d'opter pour l'affichage de la pente en mV/pH ou en % (voir paragraphe 11.1.1 RÉGLAGES POUR MESURES DE PH, page 94).

#### 5.2.6 Données de calibration

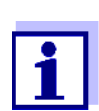

Après la calibration, le protocole de calibration est automatiquement transmis à l'interface. Afficher les données de calibration

Le protocole de calibration de la dernière calibration se trouve sous l'option de menu *Calibration / Protocole de calibration*. Pour ouvrir dans le mode d'affichage de la valeur de mesure, appuyer sur la touche **<CAL\_>**.

Les protocoles de calibration des 10 dernières calibrations se trouvent dans le menu *Calibration / Mémoire calibration / Afficher*. Pour ouvrir le menu *Calibration* dans le mode d'affichage de la valeur de mesure, appuyer sur la touche **<ENTER>**.

| Option de menu                                                            | Réglage/<br>fonction | Description                                                                                                    |
|---------------------------------------------------------------------------|----------------------|----------------------------------------------------------------------------------------------------|
| Calibration /<br>Mémoire calibration /<br>Afficher                        | -                    | <ul> <li>Affiche les protocoles de calibration.</li> <li>Autres options:</li> <li>Avec &lt;◀&gt;&lt;▶&gt;, feuilleter les protocoles de calibration.</li> </ul>                                                                       |
|                                                                           |                      | <ul> <li>Avec <prt>, sortir le protocole<br/>de calibration affiché via l'inter-<br/>face USB-B (USB Device, par ex.<br/>ordinateur personnel) ou l'inter-<br/>face USB-A (USB Host, par ex.<br/>imprimante USB).</prt></li> </ul>    |
|                                                                           |                      | <ul> <li>Avec <prt_>, sortir tous les pro-<br/>tocoles de calibration via l'inter-<br/>face USB-B (USB Device, par ex.<br/>ordinateur personnel) ou l'inter-<br/>face USB-A (USB Host, par ex.<br/>imprimante USB).</prt_></li> </ul> |
|                                                                           |                      | <ul> <li>Avec <esc>, quitter l'affichage.</esc></li> </ul>                                                                                                    |
|                                                                           |                      | <ul> <li>Appuyer sur <m> pour commuter<br/>directement sur l'affichage de la<br/>valeur de mesure.</m></li> </ul>                                                                                                    |
| Calibration / Mémoire<br>calibration / Sortie via<br>stick/imprimante USB | -                    | Sort la mémoire de calibration via<br>l'interface USB-A ( <i>USB Host</i> , par ex.<br>mémoire USB/imprimante USB).                                                                                                    |
| Calibration / Mémoire<br>calibration / Sortie via<br>RS232/USB            | -                    | Sort la mémoire de calibration via<br>l'interface USB-B ( <i>USB Device</i> ,<br>par ex. ordinateur personnel)                                                                                                    |

#### **Évaluation de la cali**bration Après la calibration, l'appareil de mesure évalue automatiquement la calibration. Le point zéro et la pente sont alors l'objet d'une évaluation séparée. C'est l'évaluation la plus mauvaise qui est prise en compte dans tous les cas. L'éva-

| Écran                                                                        | Protocole de calibration | Point zéro<br>[mV]           | Pente [mV/pH]                    |
|------------------------------------------------------------------------------|--------------------------|------------------------------|----------------------------------|
| Ő                                                                            | +++                      | -15 +15                      | -60,558,0                        |
| ď                                                                            | ++                       | 2015 mbar<br>ou<br>,+15 + 20 | -58,057,0 mV                     |
| 5<br>1                                                                       | +                        | 25 20 mbar<br>ou<br>>+20 +25 | -61,0 <-60,5<br>ou<br>>-57,056,0 |
| ő<br>                                                                        | -                        | -30 <-25<br>ou<br>->+25 +30  | -62,0 <-61,0<br>ou<br>>-56,050,0 |
| Nettoyer la sonde IDS selon les prescriptions du mode d'emploi de la sonde   |                          |                              |                                  |
| Error                                                                        | Error                    | <-30<br>ou<br>>+30           | <-62,0<br>ou<br>> -50,0          |
| Élimination de l'erreur (voir para-<br>graphe 15 QUE FAIRE, SI, page<br>128) |                          |                              |                                  |

luation s'affiche à l'écran et dans le protocole de calibration.

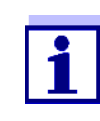

Pour les sondes de pH IDS, il est également possible d'activer une évaluation de calibration (QSC) plus finement échelonnée (voir paragraphe 5.2.8 FONCTION QSC (CONTRÔLE DE QUALITÉ DE LA SONDE), page 42).

Protocole de calibra-CALIBRATION pH tion 01.09.2017 07:43:33 SenTix 940 No.sér. B092500013 TEC Tampon 1 4.01 Tampon 2 7.00 Tampon 3 10.01 Tension 1 184,0 mV 3,0 mV -177,0 mV Tension 2 Tension 3 24,0 °C 24,0 °C Température 1 Température 2 24,0 °C Température 3 -60,2 mV/pH Pente Asymétrie . 4,0 mV Sonde +++etc...

# 5.2.7 Contrôle continu de la valeur de mesure (fonction CMC)

Le contrôle permanent de la valeur de mesure (ou fonction CMC pour Continuous Measurement Control) permet d'évaluer rapidement et sûrement la valeur de mesure actuelle d'un seul coup d'œil.

Après chaque calibration réussie, l'échelle de la gamme de mesure du pH s'affiche dans le champ de visualisation de la valeur de mesure. Il est alors particulièrement facile de reconnaître si la valeur de mesure actuelle se trouve dans la partie calibrée de la gamme de mesure.

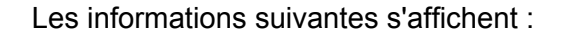

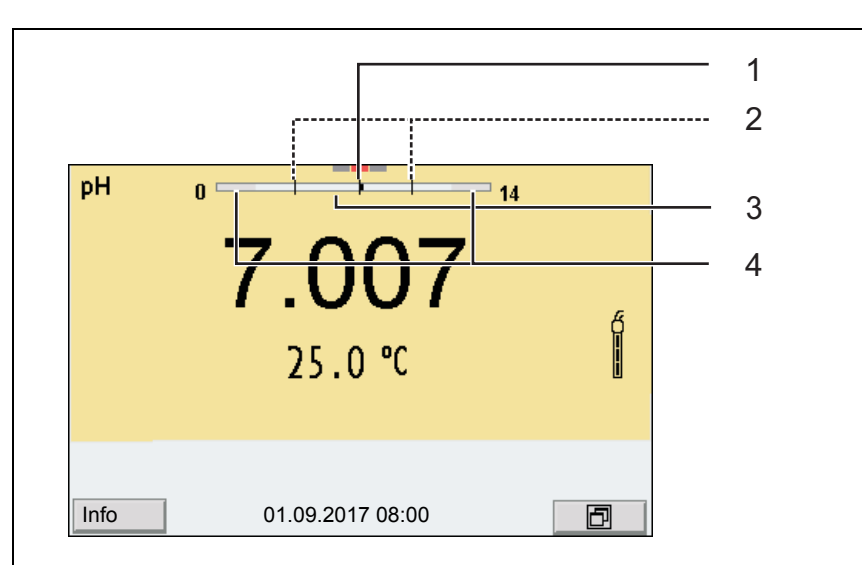

- 1 Valeur de pH actuellement mesurée (aiguille)
- 2 Repères sous forme de tirets pour toutes les valeurs de tampon de consigne utilisées lors de la dernière calibration valable.
- 3 Gamme de mesure pour laquelle il y a une calibration valable. Les valeurs de mesure situées dans cette gamme peuvent être documentées.
- 4 Gamme de mesure pour laquelle il n'y a pas de calibration valable (gris foncé). Les valeurs de mesure situées dans cette gamme ne peuvent pas être documentées. Calibrer l'appareil de mesure avec des tampons couvrant cette gamme de mesure.
  Si la valeur de mesure actuelle se situe dans la zone non calibrée, cette zone s'affiche en gris plus foncé.
  Lorsqu'une valeur de mesure est située hors de la gamme de mesure pH 0 14, des flèches de débordement s'affichent sur le bord droit et sur le bord gauche de la gamme de mesure.

Les limites de la gamme calibrée sont déterminées par les tampons utilisés lors de la calibration :

| Limite inférieure:      | Tampon à la valeur de pH la plus basse - 2 unités de pH  |
|-------------------------|----------------------------------------------------------|
| Limite supé-<br>rieure: | Tampon à la valeur de pH la plus élevée + 2 unités de pH |

#### 5.2.8 Fonction QSC (contrôle de qualité de la sonde)

Généralités sur la fonction QSC La fonction QSC (Quality Sensor Control) est une nouvelle évaluation de sonde pour les sondes IDS numériques. Cette fonction évalue l'état de la sonde IDS de pH de manière individuelle et très finement échelonnée.

A l'écran, l'échelle QSC indique l'évaluation actuelle de la sonde au moyen d'une aiguille.

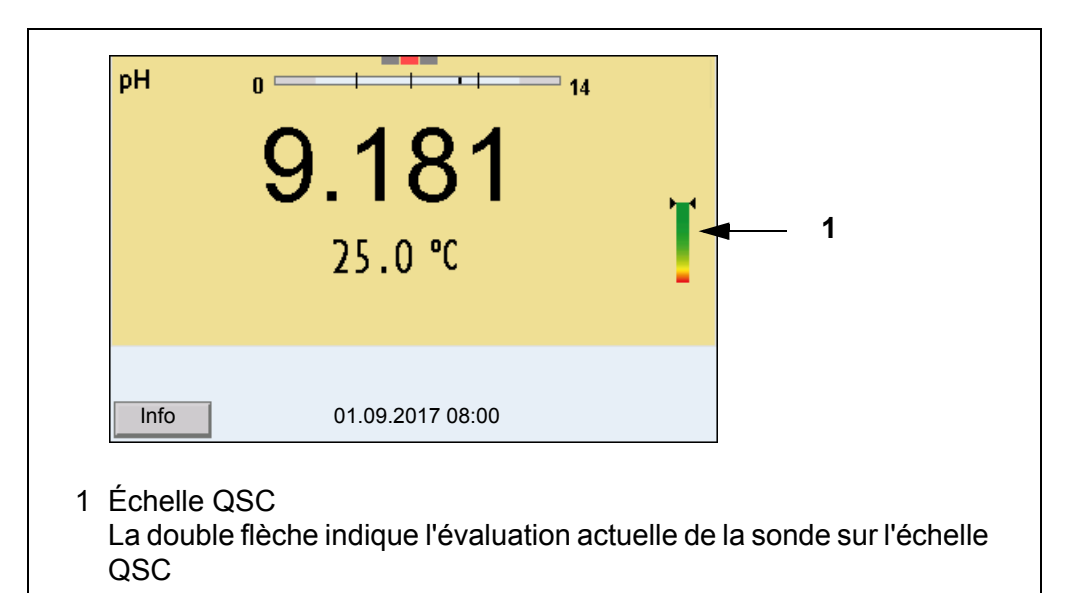

En cas de sortie USB, l'évaluation de la sonde est documentée sous forme d'indication en pourcentage (1-100).

L'évaluation de sonde finement échelonnée fournie par la fonction QSC attire l'attention très tôt sur les modifications de la sonde.

Ainsi, en cas de besoin, il est possible de prendre d'autres mesures pour rétablir la qualité de mesure optimale (p. ex. nettoyage, calibration ou remplacement de la sonde).

| Evaluation de sonde<br>avec / sans<br>fonction QSC | Avec fonction QSC                                                                                                    | Sans fonction QSC (symbole de sonde)                                                                             |
|----------------------------------------------------|----------------------------------------------------------------------------------------------------|----------------------------------------------------------------------------------------------------|
|                                                    | Échelonnement très fin de l'évalua-<br>tion de sonde (100 degrés)                                                        | Échelonnement grossier de l'évalua-<br>tion de sonde (4 degrés)                                                  |
|                                                    | La valeur de référence est détermi-<br>née individuellement pour chaque<br>sonde lors de la première calibration<br>QSC. | Une valeur de référence théorique est<br>utilisée pour toutes les sondes                                         |
|                                                    | Faibles tolérances pour le point zéro<br>et la pente en cas d'utilisation de<br>solutions tampons QSC                    | Tolérances plus grandes pour le point<br>zéro et la pente en cas d'utilisation de<br>kits de tampons du commerce |
|                                                    | Calibration QSC supplémentaire<br>nécessaire (avec kit de tampons<br>QSC spécial)                                        | Pas de calibration supplémentaire nécessaire                                                                     |

# **Calibration QSC** La fonction QSC est activée par une calibration trois points supplémentaire unique avec des solutions tampons QSC spéciales. Elle couvre la plage de mesure de la sonde de pH 2 à pH 11. Lors de la première calibration QSC, l'état réel de la sonde est déterminé et déposé dans la sonde comme référence. Pour remplir les exigences élevées d'une première calibration QSC, il est optimal d'effectuer la première calibration QSC aussitôt lors de la mise en service de la sonde.

Quant aux calibrations régulières pour la gamme de mesure spécifique à l'utilisateur, elles sont effectuées comme jusqu'à présent au moyen des solutions étalons habituelles de l'utilisateur.

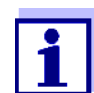

Dès que la fonction QSC a été activée pour une sonde IDS, il n'est plus possible de revenir, pour cette sonde, à l'évaluation de sonde avec symbole de sonde.

#### Effectuer une pre-

mière calibration QSC

- 1. Avec **<ENTER>**, ouvrir le menu pour les réglages de mesure.
- 2. Dans le menu *QSC*, sélectionner *Première calibration* en appuyant sur <▲><▼>.

L'écran de calibration s'affiche. *AutoCal Kit QSC* s'affiche comme tampon.

Pour la calibration QSC, utiliser exclusivement le kit QSC. Avec d'autres tampons, il n'est pas possible d'obtenir une calibration QSC valide.

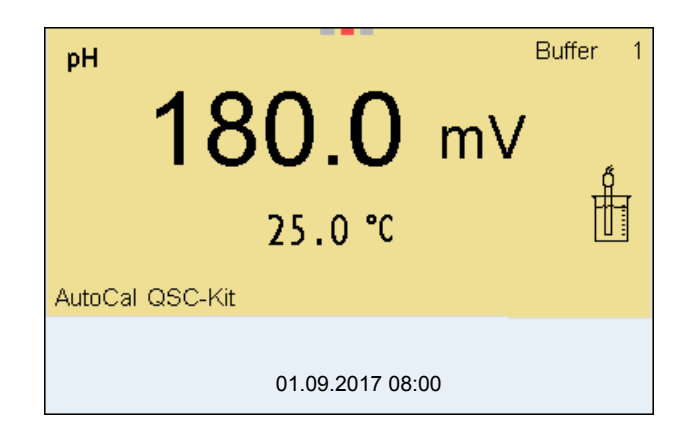

3. La calibration avec les tampons du kit QSC se déroule comme une calibration trois points régulière.

Suivre les instructions données à l'utilisateur.

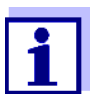

Effectuer la première calibration QSC avec un grand soin. C'est alors qu'est déterminée la valeur de référence pour la sonde. Cette valeur de référence ne pourra plus être écrasée ou réinitialisée. Dès que la fonction QSC a été activée, le retour à l'évaluation de sonde avec symbole de sonde n'est plus possible.  Dès que la calibration trois points a été effectuée avec succès, il est possible de décider si la calibration sera reprise ou rejetée en tant que première calibration QSC.

La première calibration QSC est achevée. La sonde est calibrée. Si l'utilisateur désire calibrer avec des tampons spécifiques pour ses mesures, il lui est ensuite possible de procéder à une calibration régulière avec ses tampons. Les valeurs de référence déterminées lors de la calibration QSC sont également utilisées pour l'évaluation de calibrations régulières. L'échelle QSC de la fonction QSC est toujours affichée dans le champ de visualisation de la valeur de mesure. Une double flèche indique l'évaluation de sonde actuelle sur l'échelle QSC.

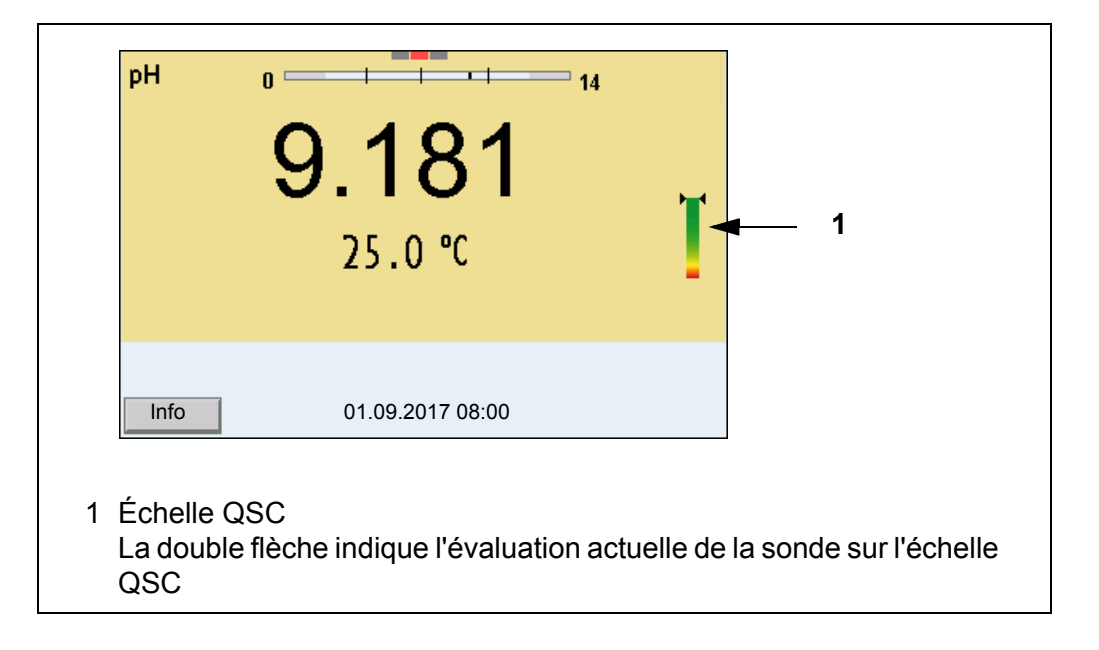

Effectuer une calibration QSC de contrôle

Une calibration QSC de contrôle peut être utile, p. ex., lorsque l'évaluation de sonde a nettement changé (après quelques calibrations régulières).

Les calibrations QSC de contrôle peuvent être effectuées à des intervalles de temps plus longs que les calibrations régulières.

- 1. Avec **<ENTER>**, ouvrir le menu pour les réglages de mesure.
- Dans le menu QSC, sélectionner Calibration de contrôle en appuyant sur
   <▲><▼>.

L'écran de calibration s'affiche. *AutoCal Kit QSC* s'affiche comme tampon.

Pour la calibration QSC, utiliser exclusivement le kit QSC. Avec d'autres tampons, il n'est pas possible d'obtenir une calibration QSC de contrôle valide.

 Suivre les instructions données à l'utilisateur. La calibration se déroule comme une calibration trois points régulière. Dès que la calibration trois points a été effectuée avec succès, il est possible de décider si la calibration sera reprise ou rejetée en tant que première calibration QSC de contrôle.

## 6 Potentiel Redox

#### 6.1 Mesure

#### 6.1.1 Mesure du potentiel Redox

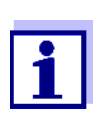

La connexion de la sonde et l'interface USB-B (*USB Device*) sont séparées galvaniquement. Des mesures sans problèmes sont ainsi également possibles dans les cas suivants:

- Mesure en milieu de mesure relié à la terre
- Mesure avec plusieurs sondes sur un Multi 9630 IDS dans un milieu de mesure

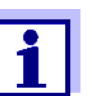

Les sondes de potentiel Redox IDS ne se calibrent pas. Il est cependant possible de contrôler les sondes de potentiel Redox IDS avec une solution de contrôle.

- Raccorder la sonde Redox à l'appareil de mesure. La fenêtre de mesure du potentiel Redox s'affiche au visuel.
- 2. Thermostater les solutions de mesure ou mesurer la température actuelle si la mesure doit être effectuée sans sonde de température.
- 3. Contrôler l'appareil de mesure avec la sonde Redox.
- 4. Plonger la sonde Redox dans la solution de mesure.

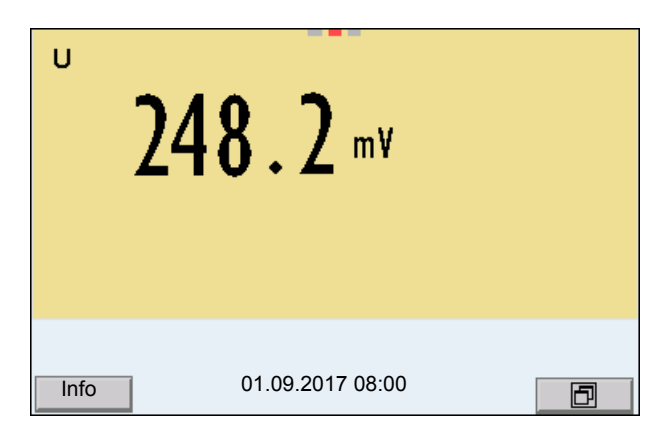

Contrôle de stabilité (AutoRead) & fonction HOLD La fonction de contrôle de la stabilité (*AutoRead*) contrôle en permanence la stabilité du signal de mesure. La stabilité exerce une influence essentielle sur la reproductibilité de la valeur mesurée.

La grandeur de mesure clignote à l'écran

- dès que la valeur mesurée quitte le domaine de stabilité
- quand la fonction automatique *Contrôle de stabilité* est désactivée.

Indépendamment du réglage pour *Contrôle de stabilité* automatique (voir paragraphe 11.7.3 CONTRÔLE DE STABILITÉ AUTOMATIQUE, page 109) dans le menu *Système*, il est possible à tout moment de démarrer manuellement la fonction *Contrôle de stabilité*.  Avec <AR>, geler la valeur de mesure. L'indication d'état [HOLD] s'affiche. La fonction HOLD est active.

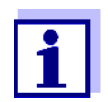

Il est possible de quitter à tout moment la fonction *Contrôle de stabilité* et la fonction HOLD avec **<AR>** ou **<M>**.

 Avec <ENTER>, activer manuellement la fonction Contrôle de stabilité. Tant que la valeur de mesure n'est pas évaluée comme étant stable, l'indication d'état [AR] reste affichée. Une barre de progression s'affiche et l'indication de la grandeur de mesure clignote. Dès qu'elle satisfait aux critères de stabilité, la valeur de mesure est gelée. L'indication d'état [HOLD][AR] s'affiche, la barre de progression s'efface et l'affichage de la grandeur de mesure ne clignote plus. Les données de mesure actuelles sont sorties sur l'interface. Les données de mesure remplissant le critère du contrôle de stabilité reçoivent la mention supplémentaire AR.

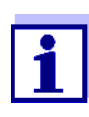

Il est possible à tout moment d'interrompre prématurément et manuellement la fonction de *Contrôle de stabilité* avec **<ENTER>**. Si la fonction *Contrôle de stabilité* est quittée prématurément, les données de mesure actuelles sont sorties sans info AutoRead sur les interfaces USB-B (*USB Device*, par ex. ordinateur personnel) et USB-A (*USB Host*, par ex. mémoire USB ou imprimante USB).

3. Appuyer sur **<ENTER>** pour lancer une nouvelle mesure avec contrôle de stabilité.

ou

Avec **<AR>** ou **<M>**, libérer la valeur de mesure gelée. L'indication d'état [AR] disparaît. L'écran revient à l'affichage précédent.

Critères pour une valeur mesurée stable La fonction *Contrôle de stabilité* contrôle si les valeurs de mesure sont stables dans l'intervalle de temps surveillé.

| Grandeur de mesure | Intervalle de<br>temps | Stabilité dans l'intervalle<br>de temps |
|--------------------|------------------------|-----------------------------------------|
| Potentiel Redox    | 15 secondes            | $\Delta$ : mieux que 0,3 mV             |
| Température        | 15 secondes            | $\Delta$ : mieux que 0,5 °C             |

La durée minimum jusqu'à ce qu'une valeur de mesure soit évaluée comme étant stable correspond à l'intervalle de temps surveillé. La durée réelle est généralement plus longue.

#### 6.1.2 Mesure du potentiel Redox relatif

Pour mesurer la différence des potentiels Redox de deux solutions, commencer par déterminer le potentiel Redox d'une solution en tant que point zéro.

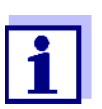

Il est possible de déterminer la tension Redox relative avec des électrodes Redox.

- 1. Raccorder la chaîne de mesure du Redox à l'appareil de mesure.
- 2. Préparer la solution de référence pour la détermination du point de référence.
- 3. Avec **<M>**, sélectionner l'affichage  $\Delta U$  (mV).
- 4. Plonger la chaîne de mesure Redox dans la solution de référence.
- 5. Avec **<CAL>**, afficher le potentiel du point zéro actuel.
- Mesurer la solution de référence avec <ENTER>. La stabilité de la valeur mesurée est vérifiée (contrôle automatique de stabilité). L'affichage de la grandeur de mesure clignote. Le potentiel mesuré est défini comme point zéro. ou

Quitter l'affichage du point zéro avec <M>.

- Rincer la chaîne de mesure Redox et la plonger dans la solution de mesure.
   La stabilité de la valeur mesurée est vérifiée (contrôle automatique de stabilité). L'affichage de la grandeur de mesure clignote.
- Attendre que la valeur mesurée soit stable.
   L'affichage de la grandeur de mesure ne clignote plus.

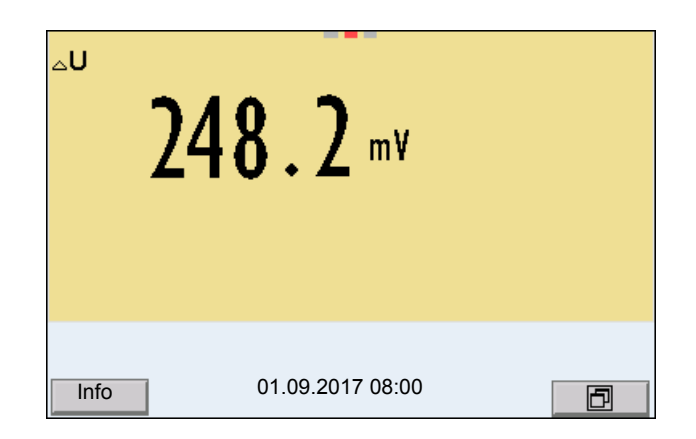

AutoRead La fonction *Contrôle de stabilité* contrôle si les valeurs de mesure sont stables dans l'intervalle de temps surveillé.

| Grandeur de<br>mesure | Intervalle de<br>temps | Stabilité dans l'intervalle de<br>temps |
|-----------------------|------------------------|-----------------------------------------|
| Potentiel Redox       | 15 secondes            | $\Delta$ : mieux que 0,3 mV             |
| Température           | 15 secondes            | Δ : mieux que 0,5 °C                    |

La durée minimum jusqu'à ce qu'une valeur de mesure soit évaluée comme étant stable correspond à l'intervalle de temps surveillé. La durée réelle est généralement plus longue.

#### 6.1.3 Mesure de la température

Pour obtenir des mesures de Redox reproductibles, la mesure de la température de la solution de mesure est absolument indispensable.

En cas d'utilisation d'une sonde sans capteur de mesure de la température intégré, commencer par déterminer et entrer la température de la solution de mesure.

L'appareil de mesure reconnaît si une sonde appropriée est raccordée et met automatiquement en circuit la mesure de température.

Le fait que le mode de mesure de la température soit actif se reconnaît à l'affichage de la température:

| Sonde de<br>mesure de la<br>température | Résolution de<br>l'affichage de<br>la température | Mesure de la température                              |
|-----------------------------------------|---------------------------------------------------|-------------------------------------------------------|
| Oui                                     | 0,1°C                                             | Automatique avec sonde de mesure<br>de la température |
| -                                       | 1°C                                               | Manuelle                                              |

#### 6.2 Calibration Redox

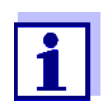

Les chaînes de mesure Redox ne se calibrent pas. Mais il est possible de contrôler les chaînes de mesure Redox en mesurant le potentiel Redox d'une solution de contrôle et en la comparant à la valeur de consigne.

## 7 Concentration d'ions

#### 7.1 Mesure

#### 7.1.1 Mesure de la concentration d'ions

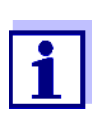

La connexion de la sonde et l'interface USB-B (*USB Device*) sont séparées galvaniquement. Des mesures sans problèmes sont ainsi également possibles dans les cas suivants:

- Mesure en milieu de mesure relié à la terre
- Mesure avec plusieurs sondes sur un Multi 9630 IDS dans un milieu de mesure

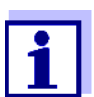

La calibration incorrecte des électrodes spécifiques d'ions fournit des valeurs mesurées erronées. Avant d'effectuer des mesures, procéder régulièrement à la calibration.

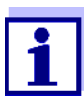

Pour des mesures ISE précises, la différence de température entre la mesure et la calibration ne devrait pas être supérieure à 2 K. Aussi faut-il thermostater les solutions étalons et de mesure de manière appropriée. En cas de différence de température plus élevée, l'affichage de la valeur mesurée affiche à l'écran l'avertissement *[TempErr]*.

- Raccorder la chaîne de mesure ISE à une tige à l'appareil de mesure au moyen d'un ADA 94/IDS BNC ou d'un ADA 94/IDS DIN. La fenêtre de mesure pH/ISE s'affiche au visuel.
- 2. Avec <▲> <▼> et <M>, sélectionner la fenêtre de mesure ISE dans l'affichage de la valeur mesurée.
- 3. Le cas échéant, régler le type d'ions dans le menu *Réglage ISE/Type d'ion*.
- 4. Si nécessaire, déterminer la température de la solution de mesure au moyen d'un thermomètre.
- 5. Calibrer ou contrôler l'appareil de mesure avec chaîne de mesure raccordée.

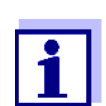

Tant qu'il n'a pas été exécuté de calibration valable, dans l'état à la livraison par exemple, "Error" s'affiche dans l'affichage de la valeur mesurée.

6. Plonger la chaîne de mesure dans la solution de mesure.

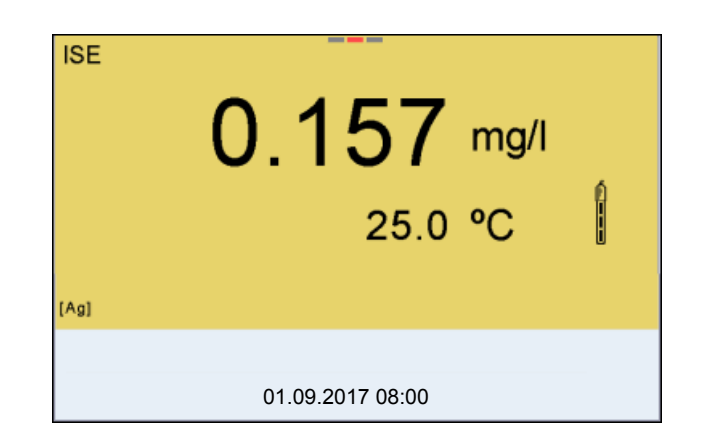

Contrôle de stabilité (AutoRead) & fonction HOLD La fonction de contrôle de la stabilité (*AutoRead*) contrôle en permanence la stabilité du signal de mesure. La stabilité exerce une influence essentielle sur la reproductibilité de la valeur mesurée.

La grandeur de mesure clignote à l'écran

- dès que la valeur mesurée quitte le domaine de stabilité
- quand la fonction automatique *Contrôle de stabilité* est désactivée.

Il est possible d'activer ou de désactiver la fonction *Contrôle de stabilité* automatique (voir paragraphe 11.7.3 CONTRÔLE DE STABILITÉ AUTOMATIQUE, page 109).

 Avec <AR>, geler la valeur de mesure. L'indication d'état [HOLD] s'affiche. La fonction HOLD est active.

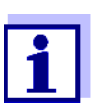

Il est possible de quitter à tout moment la fonction *Contrôle de stabilité* et la fonction HOLD avec **<AR>** ou **<M>**.

 Avec <ENTER>, activer manuellement la fonction Contrôle de stabilité. Tant que la valeur de mesure n'est pas évaluée comme étant stable, l'indication d'état [AR] reste affichée. Une barre de progression s'affiche et l'indication de la grandeur de mesure clignote.

Dès qu'une valeur mesurée stable est reconnue, l'indication d'état [HOLD][AR] s'affiche. La barre de progression disparaît et l'indication de la grandeur de mesure ne clignote plus.

Les données de mesure actuelles sont sorties sur l'interface. Les données de mesure remplissant le critère du contrôle de stabilité reçoivent la mention supplémentaire AR.

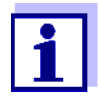

Il est possible à tout moment d'interrompre prématurément et manuellement la fonction de *Contrôle de stabilité* avec **<ENTER>**. En cas d'interruption prématurée de la fonction de *Contrôle de stabilité*, les données de mesure actuelles sont sorties via l'interface sans info AutoRead.

3. Appuyer sur **<ENTER>** pour lancer une nouvelle mesure avec contrôle de stabilité.

ou Avec **<AR>** ou **<M>**, libérer la valeur de mesure gelée. L'indication d'état [AR] disparaît. L'écran revient à l'affichage précédent.

- **Critères** Les critères AutoRead influencent la reproductibilité des valeurs mesurées. Les critères suivants sont réglables :
  - *élevé*: reproductibilité la plus élevée
  - *moyen*: reproductibilité moyenne
  - *bas*: reproductibilité la plus faible

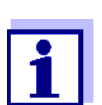

Plus la reproductibilité est élevée, plus long sera également le temps d'attente jusqu'à ce qu'une valeur mesurée puisse être considérée comme stable.

#### 7.1.2 Mesure de la température

Pour obtenir des mesures sélectives d'ions reproductibles, la mesure de la température de la solution de mesure est absolument indispensable. Pour mesurer la température, vous avez les possibilités suivantes :

- Mesure de la température par une sonde externe de mesure de la température.
- Détermination et entrée manuelle de la température.

L'appareil de mesure reconnaît si une sonde appropriée est raccordée et met automatiquement en circuit la mesure de température.

Le fait que le mode de mesure de la température soit actif se reconnaît à l'affichage de la température:

| Sonde de<br>mesure de<br>la tempéra-<br>ture | Résolution de<br>l'affichage de la<br>température | Mesure de la température                           |
|----------------------------------------------|---------------------------------------------------|----------------------------------------------------|
| Oui                                          | 0,1°C                                             | Automatique avec sonde de mesure de la température |
| -                                            | 1°C                                               | Manuelle                                           |

En cas de mesure (ou de calibration) sans sonde de mesure de la température, procéder ainsi :

1. Déterminer la température actuelle de la solution.

2. Avec <▲><▼>, régler la valeur de température. ou

Dans le menu **<ENTER>**/ISE/*Température man.*, régler la valeur de température avec **<▲**>**<**▼**>**.

#### 7.2 Calibration

#### 7.2.1 Pourquoi calibrer?

Les chaînes de mesure sélectives d'ions vieillissent et sont sensibles à la température. Ceci entraîne une modification de la pente. Par conséquence, la valeur mesurée affichée manque de précision. La calibration permet de déterminer la courbe de calibration de l'électrode et de l'enregistrer dans l'appareil de mesure.

C'est pourquoi il faut calibrer autant que possible avant chaque mesure et à intervalles réguliers.

#### 7.2.2 Quand calibrer?

- Autant que possible avant chaque mesure
- Après connexion d'une nouvelle chaîne de mesure ISE

#### 7.2.3 Calibration (ISE Cal)

ISE Cal est la calibration classique **deux** à **sept points** effectuée avec 2 à 7 solutions étalons de votre choix. La concentration attendue lors de la mesure détermine la concentration du standard de calibration.

- 1. Raccorder la chaîne de mesure ISE à une tige à l'appareil de mesure. La fenêtre de mesure pH/mV/ISE s'affiche au visuel.
- 2. Préparer les solutions étalons.
- 3. Si nécessaire, déterminer la température des solutions étalon au moyen d'un thermomètre.
- 4. Avec **<**▲**> <**▼**>** et **<M>**, sélectionner la fenêtre de mesure ISE dans l'affichage de la valeur mesurée.
- 5. Le cas échéant, régler le type d'ions dans le menu *Réglage ISE/Type d'ion*.
- 6. Le cas échéant, modifier l'unité du résultat de mesure et des étalons de calibration dans le menu *Réglage ISE / Unité*.
- Lancer la calibration avec <CAL>. L'écran de calibration s'affiche.

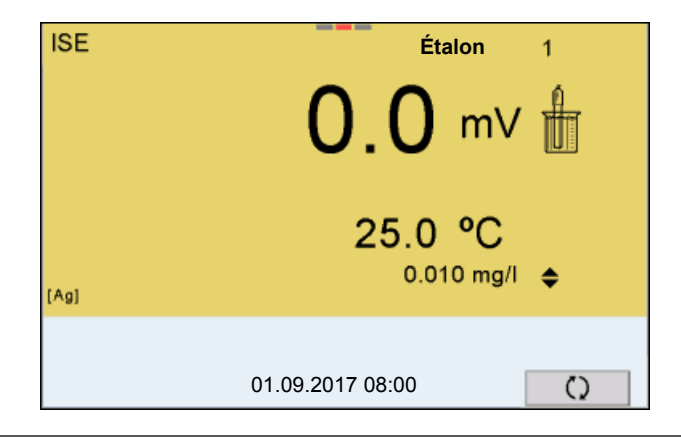

- 8. Rincer la chaîne de mesure avec soin à l'eau distillée.
- 9. Plonger la chaîne de mesure dans la solution étalon 1.
- 10. En cas de calibration sans sonde de mesure de la température :
  - Mesurer la température de la solution étalon avec un thermomètre.
    - Avec **<F4>**/[ tl ], sélectionner le réglage de la température.
    - Avec <▲> <▼>, régler la température.
    - Avec <F4>/[ 1], sélectionner le réglage de la concentration.
- 11. Avec  $\langle A \rangle \langle \nabla \rangle$ , régler la concentration de la solution étalon et appuyer sur  $\langle ENTER \rangle$ .

L'étalon est mesuré.

La stabilité de la valeur mesurée est vérifiée (AutoRead).

| ISE     | 0.010 mg/l       |
|---------|------------------|
|         | 358.1 mV         |
|         | 25.0 °C          |
| [Ag]    |                  |
| AR<br>- | 01.09.2017 08:00 |

12. Attendre la fin de la mesure AutoRead ou bien reprendre la valeur de calibration avec **<ENTER>**.

L'écran de calibration pour la solution étalon suivante s'ouvre.

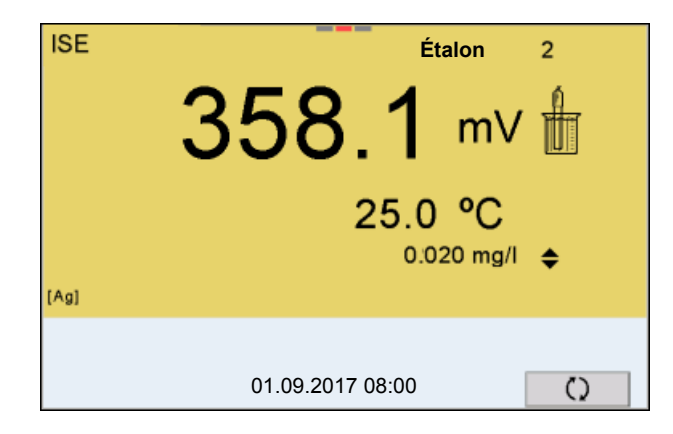

Poursuivre avec calibration deux points

- 13. Rincer la chaîne de mesure avec soin à l'eau distillée.
- 14. Plonger la chaîne de mesure dans la solution étalon 2.

- 15. En cas de calibration sans sonde de mesure de la température :
  - Mesurer la température de la solution étalon avec un thermomètre.
  - Avec **<F4>**/[ **1** ], sélectionner le réglage de la température.
  - Avec <▲> <▼>, régler la température.
  - Avec **<F4>**/[ **1**], sélectionner le réglage de la concentration.
- Avec <▲> <▼>, régler la concentration de la solution étalon et appuyer sur <ENTER>. L'étalon est mesuré.

La stabilité de la valeur mesurée est vérifiée (AutoRead).

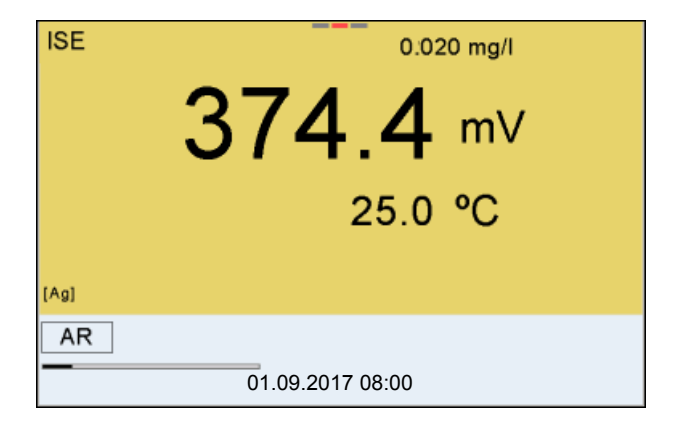

17. Attendre la fin de la mesure AutoRead ou bien reprendre la valeur de calibration avec **<ENTER>**.

L'écran de calibration pour la solution étalon suivante s'ouvre.

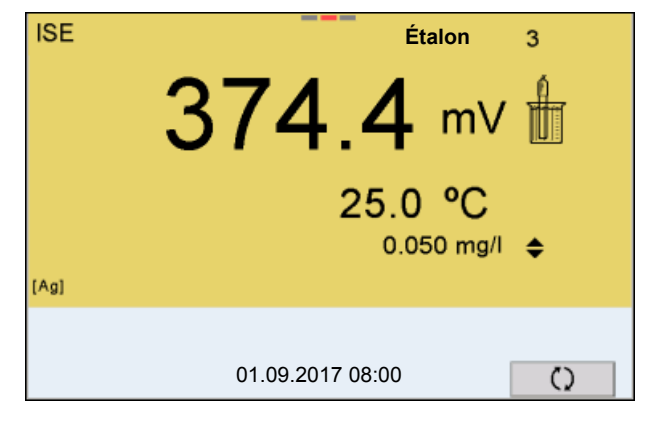

 Avec **<ENTER>**, passer à la calibration 3 points. ou

Appuyer sur **<M>** pour mettre fin à la calibration comme calibration deux points.

Les nouvelles valeurs de calibration s'affichent.

Poursuivre avec la calibration trois à sept points Répéter les pas 12 à 17 de la même manière avec la troisième solution étalon et, le cas échéant, avec les autres solutions étalons. Après achèvement du dernier pas de calibration, les nouvelles valeurs de calibration s'affichent.

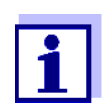

A partir des données de calibration, la courbe de calibration est déterminée section par section d'après l'équation de Nernst modifiée par Nikolski.

#### 7.2.4 Étalons de calibration

Utiliser de deux à sept solutions étalon différentes. Les solutions étalons doivent être choisies soit en ordre croissant soit en ordre décroissant.

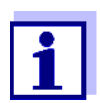

Sélectionner l'unité de la solution étalon et du résultat de mesure dans le menu *Réglage ISE/Unité*.

| Solution étalon (étalon 1 - 7) | Valeurs                                |
|--------------------------------|----------------------------------------|
| Unité [mg/l]                   | 0,010 500000                           |
| Unité [mol/l]                  | 0,100 5000 µmol/l<br>10,00 5000 mmol/l |
| Unité [mg/kg]                  | 0,010 500000                           |
| Unité [ppm]                    | 0,010 500000                           |
| Unité [%]                      | 0,001 50000                            |

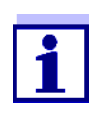

La précision de la mesure dépend, notamment, des solutions étalons retenues. Aussi les solutions étalons sélectionnées doivent-elles couvrir le champ des valeurs attendues lors de la prochaine mesure de concentration.

Si le potentiel mesuré pour la chaîne de mesure se situe hors de la plage calibrée, l'avertissement *[ISEErr]* s'affiche.

#### 7.2.5 Données de calibration

ment transmis à l'interface.

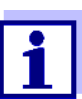

Afficher les données de calibration .

Après la calibration, le protocole de calibration est automatique-

Le protocole de calibration de la dernière calibration se trouve sous l'option de menu *Calibration / Protocole de calibration*. Pour ouvrir dans le mode d'affichage de la valeur de mesure, appuyer sur la touche **<CAL\_>**.

Les protocoles de calibration des 10 dernières calibrations se trouvent dans le menu *Calibration / Mémoire calibration / Afficher*. Pour ouvrir le menu *Calibration dans* le mode d'affichage de la valeur de mesure, appuyer sur la touche **<ENTER>**.

| Option de menu                                                            | Réglage/<br>fonction | Description                                                                                                    |
|---------------------------------------------------------------------------|----------------------|----------------------------------------------------------------------------------------------------|
| Calibration /<br>Mémoire calibration /<br>Afficher                        | -                    | <ul> <li>Affiche les protocoles de calibration.</li> <li>Autres options:</li> <li>Avec &lt;◀&gt;&lt;►&gt;, feuilleter les protocoles de calibration.</li> </ul>                                                                          |
|                                                                           |                      | • Avec <b><prt></prt></b> , sortir le protocole de calibration affiché via l'inter-<br>face USB-B ( <i>USB Device</i> , par ex. ordinateur personnel) ou l'inter-<br>face USB-A ( <i>USB Host</i> , par ex. imprimante USB).             |
|                                                                           |                      | • Avec <b><prt_></prt_></b> , sortir tous les pro-<br>tocoles de calibration via l'inter-<br>face USB-B ( <i>USB Device</i> , par ex.<br>ordinateur personnel) ou l'inter-<br>face USB-A ( <i>USB Host</i> , par ex.<br>imprimante USB). |
|                                                                           |                      | <ul> <li>Avec <esc>, quitter l'affichage.</esc></li> </ul>                                                                                                    |
|                                                                           |                      | • Appuyer sur <b><m></m></b> pour commuter directement sur l'affichage de la valeur de mesure.                                                                                                    |
| Calibration / Mémoire<br>calibration / Sortie via<br>stick/imprimante USB | -                    | Sort la mémoire de calibration via<br>l'interface USB-A ( <i>USB Host</i> , par ex.<br>mémoire USB ou imprimante USB).                                                                                                    |
| Calibration / Mémoire<br>calibration / Sortie via<br>RS232/USB            | -                    | Sort la mémoire de calibration via<br>l'interface USB-B ( <i>USB Device</i> ,<br>par ex. ordinateur personnel)                                                                                                    |

#### Évaluation de la calibration

Après la calibration, l'appareil de mesure évalue automatiquement la calibration.

| Écran                                                              | Protocole de cali-<br>bration | Valeur de pente [mV]                   |
|--------------------------------------------------------------------|-------------------------------|----------------------------------------|
| Ő                                                                  | +++                           | 30,0 90,0 *<br>et 15,0 45,0 **         |
| Error                                                              | Error                         | < 30 ou > 90 *<br>et < 15 ou > 45 **   |
| Élimination de l'erreur (voir<br>paragraphe 15.2 ISE, page<br>130) |                               | *ions monovalents<br>** ions bivalents |

#### Protocole de calibration (exemple)

| Multi 9630 IDS<br>No.sér. 12345678                                                                             |                                                                                                |
|----------------------------------------------------------------------------------------------------|------------------------------------------------------------------------------------------------|
| CALIBRATIONISE<br>01.09.2017 08:09:10                                                                          |                                                                                                |
| Sonde<br>No.sér. 12345678                                                                                      |                                                                                                |
| Étalon 1<br>Étalon 2<br>Tension 1<br>Tension 2<br>Temperatur 1<br>Temperatur 2<br>Type d'ion<br>Pente<br>Sonde | 0.010 mg/l<br>0.020 mg/l<br>358,1 mV<br>374,4 mV<br>25,0 øC<br>25,0 øC<br>Ag<br>54.1 mV<br>+++ |

#### 7.3 Sélection de la méthode de mesure

Les méthodes suivantes sont applicables :

- Addition d'étalon
- Soustraction d'étalon
- Addition d'échantillon
- Soustraction d'échantillon
- Addition valeur à blanc
- 1. Raccorder la chaîne de mesure ISE à une tige à l'appareil de mesure. La fenêtre de mesure pH/ISE s'affiche au visuel.
- 2. Le cas échéant, sélectionner l'indication ISE avec <M>.
- 3. Si nécessaire, déterminer la température de la solution de mesure au moyen d'un thermomètre.
- 4. Avec **<ENTER>**, ouvrir le menu ISE.
- 5. Rincer la chaîne de mesure avec soin à l'eau distillée.
- 6. Thermostater les solutions étalons.
- 7. Avec  $< > < \forall >$ , marquer *Méthode* et confirmer avec <ENTER>.
- 8. Avec <▲> <▼>, sélectionner une méthode et confirmer avec <ENTER>.

| 25 °C             |
|-------------------|
|                   |
| Addition d'étalon |
|                   |
|                   |
|                   |
|                   |
|                   |
|                   |
| 00                |
|                   |

 Avec <▲> <▼>, marquer Start méthode et confirmer avec <ENTER>. La mesure selon la méthode choisie commence (voir paragraphe 7.3.1 ADDITION D'ÉTALON, page 60 ... paragraphe 7.3.5 ADDITION D'ÉTALON AVEC CORRECTION DE LA VALEUR À BLANC (ADDITION VALEUR À BLANC), page 70).

#### 7.3.1 Addition d'étalon

Dans le procédé Addition d'étalon, on ajoute à l'échantillon une quantité connue de solution étalon.

La concentration d'ions dans l'échantillon est calculée à partir de la modification du potentiel.

- 1. Sélectionner la méthode de mesure (voir paragraphe 7.3 SÉLECTION DE LA MÉTHODE DE MESURE, page 59).
- 2. Préparer deux solutions étalons de calibration.
- 3. Effectuer la calibration deux points en suivant le guide de l'utilisateur.
- 4. Dès qu'une valeur stable est atteinte pour la deuxième solution étalon de calibration, le protocole de calibration s'affiche.

| CALIBRATION<br>ADA 94/IDS DIN<br>B092500013                                   |                      |                    |
|-------------------------------------------------------------------------------|----------------------|--------------------|
| 01.09.2017 08:00                                                              |                      |                    |
| #1 0,010 mg/l<br>#2 0,020 mg/l<br>Pte.: 54.1 mV<br>Sonde +++ (Type d'ion: Ag) | 358,1 mV<br>374,4 mV | 25,0 °C<br>25,0 °C |
| 01.09.2017 08:00                                                              |                      |                    |

#### Mesure

5.

#### Avec **<F1>**/[*continuer*], lancer la mesure. Une fenêtre d'entrée s'ouvre.

| Addition d'étalon<br><i>i Immerger la sonde a</i><br><i>l'échant.</i> | lans               |  |
|-----------------------------------------------------------------------|--------------------|--|
| Volume d'échant.<br>Vol. ISA/TISAB                                    | 100,0 ml<br>1,0 ml |  |
| 01.09.2017 08:00                                                      |                    |  |

- 6. Préparer l'échantillon.
- 7. Le cas échéant, ajouter la solution ISA/TISAB à l'échantillon.
- 8. Rincer la chaîne de mesure avec soin à l'eau désionisée.
- 9. Plonger la chaîne de mesure dans l'échantillon.
- Avec <▲> <▼> et <ENTER>, entrer les valeurs pour le volume de l'échantillon (*Volume d'échant.*) et le volume de la solution ISA/TISAB (*Vol. ISA/TISAB*).

11. Avec <▲> <▼> , sélectionner *continuer* et lancer la mesure avec <**ENTER**>.

Lorsque la mesure est achevée, une fenêtre d'introduction s'ouvre.

| Addition d'étalo  | n        |  |  |
|-------------------|----------|--|--|
| ⊥ Ajouter étalon! |          |  |  |
|                   |          |  |  |
|                   | 4.0 ml   |  |  |
| Volume etaion     | 1,0 mi   |  |  |
| Conc. étalon      | 1,0 mg/l |  |  |
| continuer         |          |  |  |
| ,                 |          |  |  |
| 01.09.2017 08:00  |          |  |  |

- 12. Ajouter la solution étalon à l'échantillon.
- 13. Avec <▲> <▼> et <ENTER>, entrer les valeurs pour le volume de la solution étalon (*Volume étalon*) et la concentration de la solution étalon (*Conc. étalon*).
- 14. Avec <▲> <▼> , sélectionner *continuer* et lancer la mesure avec <**ENTER**>.

Lorsque la mesure est achevée, le résultat de la mesure s'affiche.

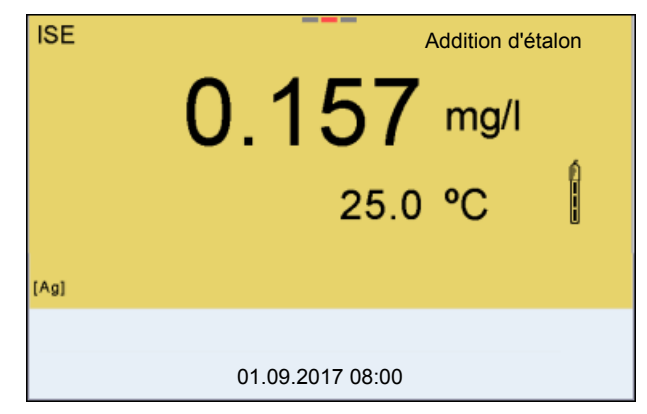

15. Le cas échéant, induire la mesure d'autres échantillons avec **<ENTER>**.

Répéter les pas 6 - 14 pour tous les échantillons.

- 16. Avec **<M>**, quitter la méthode de mesure. Une interrogation de sécurité s'affiche.
- 17. Avec  $\langle A \rangle \langle \nabla \rangle$ , sélectionner *oui*.
- 18. Avec **<ENTER>**, confirmer *oui*. La mesure selon cette méthode est terminée.

#### 7.3.2 Soustraction d'étalon

Dans le procédé "Soustraction d'étalon", on ajoute à l'échantillon une quantité connue de solution étalon (à pouvoir complexant ou précipitant), ce qui réduit la concentration en ions.

La concentration d'ions dans l'échantillon est calculée à partir de la modification du potentiel.

1. Sélectionner la méthode de mesure (voir paragraphe 7.3 SÉLECTION DE LA MÉTHODE DE MESURE, page 59).

#### Calibration

- 2. Préparer deux solutions étalons de calibration.
  - 3. Effectuer la calibration deux points en suivant le guide de l'utilisateur.
  - 4. Dès qu'une valeur stable est atteinte pour la deuxième solution étalon de calibration, le protocole de calibration s'affiche.

| CALIBRATION<br>ADA 94/IDS DIN<br>B092500013                                   |                      |                    |
|-------------------------------------------------------------------------------|----------------------|--------------------|
| 01.09.2017 08:00                                                              |                      |                    |
| #1 0,010 mg/l<br>#2 0,020 mg/l<br>Pte.: 54.1 mV<br>Sonde +++ (Type d'ion: Ag) | 358,1 mV<br>374,4 mV | 25,0 °C<br>25,0 °C |
| 01.09.2017 08:00                                                              |                      |                    |

Mesure 5. Avec <**F1**>/[*continuer*], lancer la mesure. Une fenêtre d'entrée s'ouvre.

| Soustraction d'étalon               |          |  |
|-------------------------------------|----------|--|
| l'échant.                           |          |  |
| Volume d'échant.                    | 100,0 ml |  |
| Vol. ISA/ IISAB 1,0 ml<br>continuer |          |  |
| 01.09.2017 08:00                    |          |  |

- 6. Préparer l'échantillon.
- 7. Le cas échéant, ajouter la solution ISA/TISAB à l'échantillon.
- 8. Rincer la chaîne de mesure avec soin à l'eau désionisée.

- 9. Plonger la chaîne de mesure dans l'échantillon.
- Avec <▲> <▼> et <ENTER>, entrer les valeurs pour le volume de l'échantillon (*Volume d'échant.*) et le volume de la solution ISA/TISAB (*Vol. ISA/TISAB*).
- Avec <▲> <▼> , sélectionner *continuer* et lancer la mesure avec <ENTER>.

Lorsque la mesure est achevée, une fenêtre d'introduction s'ouvre.

| Soustraction d'étalon |          |  |
|-----------------------|----------|--|
| i Ajouter étalon!     |          |  |
|                       |          |  |
| Type d'ion            | S        |  |
| Volume étalon         | 1,0 ml   |  |
| Conc. étalon          | 1,0 mg/l |  |
| continuer             |          |  |
|                       |          |  |
|                       |          |  |
| 01.09.2017 08:00      |          |  |
|                       |          |  |

- 12. Ajouter de l'étalon (complexant ou agent de précipitation) à l'échantillon.
- Avec <▲> <▼> et <ENTER>, entrer les valeurs pour le volume de la solution étalon (*Volume étalon*) et la concentration de la solution étalon (*Conc. étalon*).
- Avec <▲> <▼> et <ENTER>, régler si nécessaire le type d'ion pour l'ion de l'étalon (*Type d'ion*).
  Pour la sélection du type d'ion définissable par soi-même (ION):
  Avec <▲> <▼> et <ENTER>, régler la valence (*Valence*) et le poids moléculaire (*Masse moléc*.) pour l'ion dans la solution étalon.
- 15. Avec <▲> <▼> , sélectionner *continuer* et lancer la mesure avec <**ENTER**>.

Lorsque la mesure est achevée, le résultat de la mesure s'affiche.

| ISE  | Soustraction d'étalon |
|------|-----------------------|
|      | 0.157 mg/l            |
|      | 25.0 °C               |
| [Ag] |                       |
|      |                       |
|      | 01.09.2017 08:00      |

16. Le cas échéant, induire la mesure d'autres échantillons avec **<ENTER>**.

Répéter les pas 6 - 15 pour tous les échantillons.

- 17. Avec **<M>**, quitter la méthode de mesure. Une interrogation de sécurité s'affiche.
- 18. Avec  $< > < \forall >$ , sélectionner *oui*.
- 19. Avec **<ENTER>**, confirmer *oui*. La mesure selon cette méthode est terminée.

#### 7.3.3 Addition d'échantillon

Dans le procédé Addition d'échantillon, on ajoute à la solution étalon une quantité connue d'échantillon.

La concentration d'ions dans l'échantillon est calculée à partir de la modification du potentiel.

1. Sélectionner la méthode de mesure (voir paragraphe 7.3 SÉLECTION DE LA MÉTHODE DE MESURE, page 59).

#### Calibration

- 2. Préparer deux solutions étalons de calibration.
- 3. Effectuer la calibration deux points en suivant le guide de l'utilisateur.
- 4. Dès qu'une valeur stable est atteinte pour la deuxième solution étalon de calibration, le protocole de calibration s'affiche.

| CALIBRATION<br>ADA 94/IDS DIN<br>B092500013                                   |                      |                    |
|-------------------------------------------------------------------------------|----------------------|--------------------|
| 01.09.2017 08:00                                                              |                      |                    |
| #1 0,010 mg/l<br>#2 0,020 mg/l<br>Pte.: 54.1 mV<br>Sonde +++ (Type d'ion: Ag) | 358,1 mV<br>374,4 mV | 25,0 °C<br>25,0 °C |
| 01.09.2017 08:00                                                              |                      |                    |

#### Mesure

5. Avec **<F1>**/[*continuer*], lancer la mesure. Une fenêtre d'entrée s'ouvre.

| Addition d'échantillon               |                      |  |
|--------------------------------------|----------------------|--|
| i Immerger la sonde dans<br>l'étalon |                      |  |
| Volume étalon<br>Conc. étalon        | 100,0 ml<br>1,0 mg/l |  |
| Continuer                            |                      |  |
| 01.09.2017 08:00                     |                      |  |

- 6. Préparer l'étalon.
- 7. Le cas échéant, ajouter la solution ISA/TISAB à l'échantillon.
- 8. Rincer la chaîne de mesure avec soin à l'eau désionisée.
- 9. Plonger la chaîne de mesure dans l'étalon.

- 10. Avec <▲> <▼> et <ENTER>, entrer les valeurs pour le volume de la solution étalon (*Volume étalon*), la concentration de la solution étalon (*Conc. étalon*) et le volume de la solution ISA/TISAB (*Vol. ISA/TISAB*).
- 11. Avec <▲> <▼> , sélectionner *continuer* et lancer la mesure avec <**ENTER**>.

Lorsque la mesure est achevée, une fenêtre d'introduction s'ouvre.

| Addition d'écha   | ntillon |  |
|-------------------|---------|--|
| L Ajouter échanti | llon!   |  |
|                   |         |  |
|                   |         |  |
| Volume d'échant.  | 1,0 ml  |  |
| continuer         |         |  |
| 1                 |         |  |
| 01.09.2017 08:00  |         |  |
|                   |         |  |

- 12. Ajouter l'échantillon à la solution étalon.
- 13. Avec <▲> <▼> et <ENTER>, entrer la valeur pour le volume de l'échantillon (*Volume d'échant.*).
- 14. Avec <▲> <▼> , sélectionner *continuer* et lancer la mesure avec <**ENTER**>.

Lorsque la mesure est achevée, le résultat de la mesure s'affiche.

| ISE  | Addition d'échan | tillon |
|------|------------------|--------|
|      | 0.157 mg/l       | 6      |
|      | 25.0 °C          | ĺ      |
| [Ag] |                  |        |
|      |                  |        |
|      | 01.09.2017 08:00 |        |

15. Le cas échéant, induire la mesure d'autres échantillons avec **<ENTER>**.

Répéter les pas 6 - 14 pour tous les échantillons.

- 16. Avec **<M>**, quitter la méthode de mesure. Une interrogation de sécurité s'affiche.
- 17. Avec  $\langle A \rangle \langle \nabla \rangle$ , sélectionner *oui*.
- Avec **<ENTER>**, confirmer *oui*.
   La mesure selon cette méthode est terminée.

#### 7.3.4 Soustraction d'échantillon

Pour le procédé "Soustraction d'échantillon", on ajoute à la solution étalon (complexant ou agent de précipitation) une quantité connue d'échantillon.

La concentration d'ions dans l'échantillon est calculée à partir de la modification du potentiel. La soustraction d'échantillon est une méthode de détermination indirecte de la concentration d'ions. On l'utilise pour la détermination de la concentration d'ions, lorsque la détermination directe n'est pas possible.

 Sélectionner la méthode de mesure (voir paragraphe 7.3 SÉLECTION DE LA MÉTHODE DE MESURE, page 59).
 Une fenêtre d'entrée s'ouvre.

| — Soustraction          | d'échantillon    |  |
|-------------------------|------------------|--|
| Type d'ion<br>continuer | S                |  |
|                         | 01.09.2017 08:00 |  |

- Avec <▲> <▼> et <ENTER>, régler si nécessaire le type d'ion pour l'ion contenu dans l'étalon (*Type d'ion*).
   Pour la sélection du type d'ion définissable par soi-même (ION): Avec <▲> <▼> et <ENTER>, régler la valence (*Valence*) et le poids moléculaire (*Masse moléc*.) pour l'ion dans la solution étalon.
- 3. Avec **<**▲**> <**▼**>**, sélectionner *continuer* et confirmer avec**<ENTER>**.

#### Calibration

- 4. Préparer deux solutions étalons de calibration.
- 5. Effectuer la calibration deux points en suivant le guide de l'utilisateur.
- 6. Dès qu'une valeur stable est atteinte pour la deuxième solution étalon de calibration, le protocole de calibration s'affiche.

| CALIBRATION<br>ADA 94/IDS DIN<br>B092500013                                  |                      |                    |
|------------------------------------------------------------------------------|----------------------|--------------------|
| 01.09.2017 08:00                                                             |                      |                    |
| #1 0,010 mg/l<br>#2 0,020 mg/l<br>Pte.: 54.1 mV<br>Sonde +++ (Type d'ion: S) | 374,4 mV<br>358,1 mV | 25,0 °C<br>25,0 °C |
| 01.09.2017 08:00                                                             |                      |                    |

#### Mesure

7. Avec **<F1>**/[*continuer*], lancer la mesure Une fenêtre de saisie s'ouvre.

| Soustraction d'échantillon                                   |                                |  |
|--------------------------------------------------------------|--------------------------------|--|
| i Immerger la sonde dans<br>l'étalon                         |                                |  |
| Volume étalon<br>Conc. étalon<br>Vol. ISA/TISAB<br>continuer | 100,0 ml<br>1,0 mg/l<br>1,0 ml |  |
| 01.09.2017 08:00                                             |                                |  |

- 8. Préparer l'étalon.
- 9. Le cas échéant, ajouter la solution ISA/TISAB à l'échantillon.
- 10. Rincer la chaîne de mesure avec soin à l'eau désionisée.
- 11. Plonger la chaîne de mesure dans la solution étalon (complexant ou agent de précipitation).
- 12. Avec <▲> <▼> et <ENTER>, entrer les valeurs pour le volume de la solution étalon (*Volume étalon*), la concentration de la solution étalon (*Conc. étalon*) et le volume de la solution ISA/TISAB (*Vol. ISA/TISAB*).
- 13. Avec <▲> <▼> , sélectionner *continuer* et lancer la mesure avec <**ENTER**>.

Lorsque la mesure est achevée, une fenêtre d'introduction s'ouvre.

| 1.0 ml |
|--------|
|        |
|        |
| 08:00  |
|        |

- 14. Ajouter de l'échantillon à l'étalon (complexant ou agent de précipitation).
- 15. Avec **<**▲**> <**▼**>** et **<ENTER>**, entrer la valeur pour le volume de l'échantillon (*Volume d'échant.*).
- 16. Avec <▲> <▼> , sélectionner *continuer* et lancer la mesure avec <**ENTER**>.

Lorsque la mesure est achevée, le résultat de la mesure s'affiche.

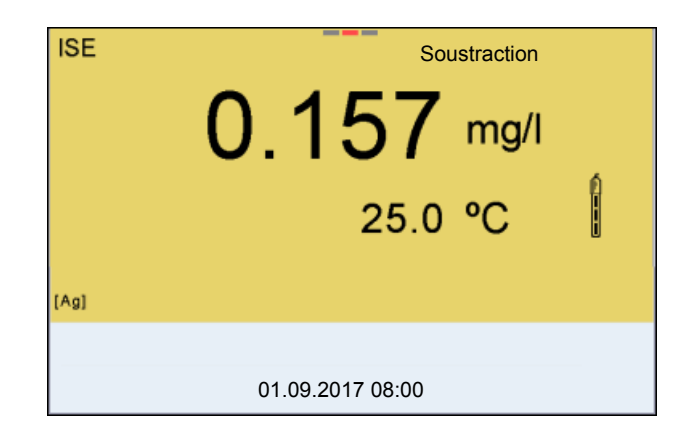

17. Le cas échéant, induire la mesure d'autres échantillons avec **<ENTER>**.

Répéter les pas 8 - 16 pour tous les échantillons.

- 18. Avec **<M>**, quitter la méthode de mesure. Une interrogation de sécurité s'affiche.
- 19. Avec  $\langle A \rangle \langle \nabla \rangle$ , sélectionner *oui*.
- 20. Avec **<ENTER>**, confirmer *oui*. La mesure selon cette méthode est terminée.

# 7.3.5 Addition d'étalon avec correction de la valeur à blanc (*Addition valeur à blanc*)

Dans le procédé Addition d'étalon avec correction de la valeur à blanc, on ajoute à l'échantillon une quantité connue de solution étalon en deux fois.

La première addition élève la concentration d'ions jusque dans le domaine linéaire de la courbe d'électrode.

La deuxième addition correspond à l'addition d'étalon. La concentration d'ions dans l'échantillon est calculée à partir de la modification du potentiel.

1. Sélectionner la méthode de mesure (voir paragraphe 7.3 SÉLECTION DE LA MÉTHODE DE MESURE, page 59).

#### Calibration

- 2. Préparer deux solutions étalons de calibration.
  - 3. Effectuer la calibration deux points en suivant le guide de l'utilisateur.
  - 4. Dès qu'une valeur stable est atteinte pour la deuxième solution étalon de calibration, le protocole de calibration s'affiche.

| CALIBRATION<br>ADA 94/IDS DIN<br>B092500013                                   |                      |                    |
|-------------------------------------------------------------------------------|----------------------|--------------------|
| 01.09.2017 08:00                                                              |                      |                    |
| #1 0,010 mg/l<br>#2 0,020 mg/l<br>Pte.: 54.1 mV<br>Sonde +++ (Type d'ion: Ag) | 358,1 mV<br>374,4 mV | 25,0 °C<br>25,0 °C |
| 01.09.2017 08:00                                                              |                      |                    |

#### Mesure

5. Avec **<F1>**/[*continuer*], lancer la mesure Une fenêtre de saisie s'ouvre.

| Addition valeur à blar              | IC         |  |
|-------------------------------------|------------|--|
| ⊥ Immerger la sonde da<br>l'échant. | ans        |  |
| Volume d'échant.                    | 100,0 ml   |  |
| Vol. ISA/TISAB                      | 1,0 ml     |  |
| Volume val.bl.                      | 100,0 ml   |  |
| Conc. val.bl.                       | 1,000 mg/l |  |
| continuer                           |            |  |
| 01.09.2017 08:00                    |            |  |

- 6. Préparer l'échantillon.
- 7. Le cas échéant, ajouter la solution ISA/TISAB à l'échantillon.
- 8. Rincer la chaîne de mesure avec soin à l'eau désionisée.

- 9. Plonger la chaîne de mesure dans l'échantillon additionné de solution neutre.
- Avec <▲> <▼> et <ENTER>, entrer les valeurs pour le volume de l'échantillon (*Volume d'échant.*), le volume de la solution ISA/TISAB (*Vol. ISA/TISAB*), le volume de la solution témoin (*Volume val.bl.*) et la concentration de la solution témoin (*Conc. val.bl.*).
- 11. Avec <▲> <▼> , sélectionner *continuer* et lancer la mesure avec <**ENTER**>.

| Lorsque la mesure est achevee, une tenetre d'introduction s'ouvre |
|-------------------------------------------------------------------|
|-------------------------------------------------------------------|

| Addition valeur à | a blanc  |  |
|-------------------|----------|--|
| i Ajouter étalon! |          |  |
|                   |          |  |
|                   |          |  |
| Volume étalon     | 100,0 ml |  |
| Conc. étalon      | 1,0 mg/l |  |
| continuer         |          |  |
| 1                 |          |  |
| 01.09.2017 08:00  |          |  |

- 12. Ajouter la solution étalon à l'échantillon.
- 13. Avec <▲> <▼> et <ENTER>, entrer les valeurs pour le volume de la solution étalon (*Volume étalon*) et la concentration de la solution étalon (*Conc. étalon*).
- 14. Avec <▲> <▼> , sélectionner *continuer* et lancer la mesure avec <**ENTER**>.

Lorsque la mesure est achevée, le résultat de la mesure s'affiche.

| ISE  | Addition valeur à |  |
|------|-------------------|--|
|      | 0.157 mg/l        |  |
|      | 25.0 °C           |  |
| [Ag] |                   |  |
|      |                   |  |
|      | 01.09.2017 08:00  |  |

15. Le cas échéant, induire la mesure d'autres échantillons avec **<ENTER>**.

Répéter les pas 6 - 12 pour tous les échantillons.

- 16. Avec **<M>**, quitter la méthode de mesure. Une interrogation de sécurité s'affiche.
- 17. Avec <▲> <▼>, sélectionner *oui*.
- Avec **<ENTER>**, confirmer *oui*.
   La mesure selon cette méthode est terminée.

### 8 Oxygène

8.1 Mesure

#### 8.1.1 Mesure de l'oxygène

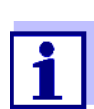

La connexion de la sonde et l'interface USB-B (*USB Device*) sont séparées galvaniquement. Des mesures sans problèmes sont ainsi également possibles dans les cas suivants:

- Mesure en milieu de mesure relié à la terre
- Mesure avec plusieurs sondes sur un Multi 9630 IDS dans un milieu de mesure
- 1. Raccorder la sonde IDS à oxygène à l'appareil de mesure. La fenêtre de mesure de l'oxygène s'affiche au visuel.
- 2. Le cas échéant, sélectionner la grandeur de mesure avec <M>.
- 3. Calibrer ou contrôler l'appareil de mesure avec la sonde.

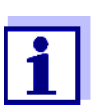

Pour la sonde à oxygène FDO<sup>®</sup> 925, il n'est plus requis de calibration que dans certains cas spéciaux. Un FDO<sup>®</sup> Check régulier suffit.

4. Plonger la sonde à oxygène dans la solution de mesure.

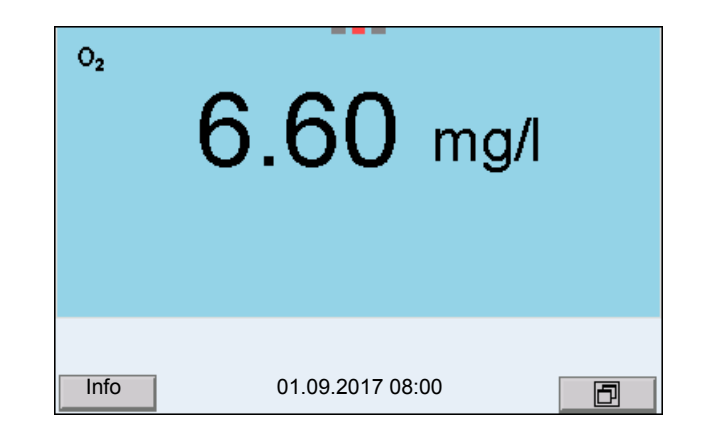

Sélectionner la grandeur de mesure affichée Avec <M>, il est possible de commuter entre les affichages suivants:

- Concentration en oxygène [mg/l]
- Saturation en oxygène [%]
- Pression partielle en oxygène [mbar].

Correction de la teneur en sel

Lors de la mesure de la concentration en oxygène [mg/l] dans des solutions à teneur en sel de plus de 1 g/l , une correction de la teneur en sel est requise. A cet effet, vous devez d'abord déterminer et entrer la salinité du milieu de
#### mesure.

Lorsque la correction de la teneur en sel est active, l'indication [SAL] s'affiche dans la fenêtre de mesure.

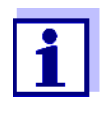

L'activation/la désactivation de la correction de la teneur en sel et l'entrée de la salinité s'effectuent dans le menu pour réglages de calibration et de mesure (voir paragraphe 11.4.1 RÉGLAGES POUR MESURES D'OXYGÈNE, page 102).

#### Correction de la pression atmosphérique

Le capteur de pression atmosphérique intégré du Multi 9630 IDS mesure la pression atmosphérique actuelle. La pression atmosphérique est automatiquement utilisée pour la correction de la pression atmosphérique lors de la calibration et de l'affichage de la valeur de mesure Saturation en oxygène [%].

Il est possible de lire la pression atmosphérique actuelle dans le menu du capteur si une sonde à oxygène IDS est raccordée. Dans l'affichage de la valeur de mesure, appuyer sur la touche **<ENTER>**. La pression atmosphérique actuelle s'affiche comme information.

#### Contrôle de stabilité (AutoRead) & fonction HOLD

La fonction de contrôle de la stabilité (*AutoRead*) contrôle en permanence la stabilité du signal de mesure. La stabilité exerce une influence essentielle sur la reproductibilité de la valeur mesurée.

La grandeur de mesure clignote à l'écran

- dès que la valeur mesurée quitte le domaine de stabilité
- quand la fonction automatique *Contrôle de stabilité* est désactivée.

Indépendamment du réglage pour *Contrôle de stabilité* automatique (voir paragraphe 11.7.3 CONTRÔLE DE STABILITÉ AUTOMATIQUE, page 109) dans le menu *Système*, il est possible à tout moment de démarrer manuellement une mesure *Contrôle de stabilité*.

 Avec <AR>, geler la valeur de mesure. L'indication d'état [HOLD] s'affiche. La fonction HOLD est active.

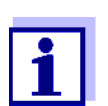

Il est possible de quitter à tout moment la fonction *Contrôle de stabilité* et la fonction HOLD avec **<AR>** ou **<M>**.

 Avec <ENTER>, activer manuellement la fonction Contrôle de stabilité. Tant que la valeur de mesure n'est pas évaluée comme étant stable, l'indication d'état [AR] reste affichée. Une barre de progression s'affiche et l'indication de la grandeur de mesure clignote. Dès qu'elle satisfait aux critères de stabilité, la valeur de mesure est gelée. L'indication d'état [HOLD][AR] s'affiche, la barre de progression s'efface et l'affichage de la grandeur de mesure ne clignote plus. Les données de mesure actuelles sont sorties sur l'interface. Les données de mesure remplissant le critère du contrôle de stabilité reçoivent la mention supplémentaire AR.

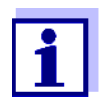

Il est possible à tout moment d'interrompre prématurément et manuellement la fonction de *Contrôle de stabilité* avec **<ENTER>**. Si la fonction *Contrôle de stabilité* est quittée prématurément, les données de mesure actuelles sont sorties sans info AutoRead sur les interfaces USB-B (*USB Device*, par ex. ordinateur personnel) et USB-A (*USB Host*, par ex. mémoire USB ou imprimante USB).

3. Appuyer sur **<ENTER>** pour lancer une nouvelle mesure avec contrôle de stabilité.

ou

Avec **<AR>** ou **<M>**, libérer la valeur de mesure gelée.

L'indication d'état [AR] disparaît. L'écran revient à l'affichage précédent.

Critères pour une valeur mesurée stable La fonction *Contrôle de stabilité* contrôle si les valeurs de mesure sont stables dans l'intervalle de temps surveillé.

| Grandeur de mesure               | Intervalle de<br>temps | Stabilité dans l'intervalle<br>de temps |
|----------------------------------|------------------------|-----------------------------------------|
| Concentration d'oxy-<br>gène     | 20 secondes            | $\Delta$ : mieux que 0,03 mg/l          |
| Saturation en oxygène            | 20 secondes            | $\Delta$ : mieux que 0,4 %              |
| Pression partielle en<br>oxygène | 20 secondes            | $\Delta$ : mieux que 0,8 mbar           |
| Température                      | 15 secondes            | Δ : mieux que 0,5 °C                    |

La durée minimum jusqu'à ce qu'une valeur de mesure soit évaluée comme étant stable correspond à l'intervalle de temps surveillé. La durée réelle est généralement plus longue.

#### 8.1.2 Mesure de la température

Pour obtenir des mesures d'oxygène reproductibles, la mesure de la température de la solution de mesure est absolument indispensable.

Les sondes à oxygène IDS mesurent la température grâce à une sonde de mesure de la température intégrée à la sonde IDS.

# 8.2 FDO<sup>®</sup> Check (Contrôle du FDO 925)

#### 8.2.1 Pourquoi contrôler?

Le FDO<sup>®</sup> Check (contrôle) permet de constater de manière simple si un nettoyage ou une calibration de la sonde à oxygène FDO<sup>®</sup> 925 sont requis.

#### 8.2.2 Quand contrôler?

Un contrôle peut être utile dans les cas suivants:

- Lorsque l'intervalle de contrôle est écoulé (L'indication d'état [check] s'affiche.)
- Quand les valeurs de mesure ne semblent pas plausibles
- Quand il y a lieu de penser que le capuchon de sonde est encrassé ou arrivé à la fin de sa durée de vie
- Après un remplacement du capuchon de sonde
- Par routine dans le cadre d'une action d'assurance qualité dans le service.

#### 8.2.3 Exécuter le FDO<sup>®</sup> Check

Procédé de FDO<sup>®</sup> Check

Contrôle dans l'air saturé en vapeur d'eau. Pour le FDO<sup>®</sup> Check, utiliser le récipient de contrôle et de stockage FDO<sup>®</sup> Check.

**Contrôle de stabilité** Pendant le FDO<sup>®</sup> Check, la fonction Contrôle de stabilité (AutoRead) est auto-(AutoRead) matiquement activée.

Pour l'exécution du FDO<sup>®</sup> Check, procéder comme suit :

- 1. Raccorder la sonde à oxygène à l'appareil de mesure.
- Insérer la sonde à oxygène dans le récipient de contrôle et de stockage FDO<sup>®</sup> Check.

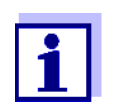

L'éponge se trouvant dans le récipient de contrôle et de stockage doit être humide (pas mouillée). Laisser la sonde s'adapter à la température ambiante assez longtemps dans le récipient de contrôle et de stockage (au moins 15 minutes).

 Dans le menu de mesure, avec FDO Check / Lancer FDO Check, démarrer le FDO<sup>®</sup> Check.
 L'appareil commute sur l'affichage des %.Pendant le FDO Check, la fonction est automatiquement activée.

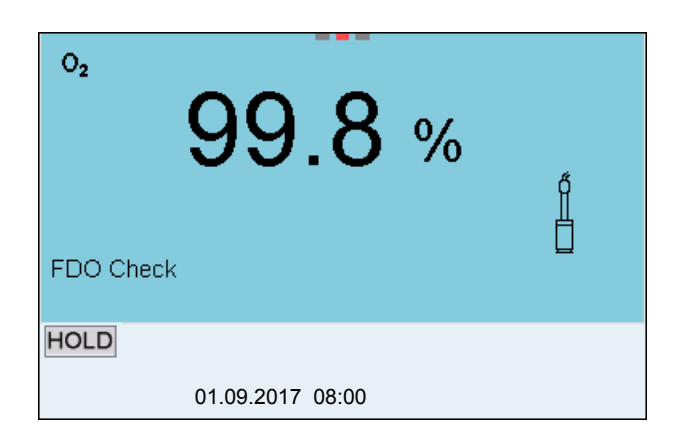

- Lancer la mesure avec <ENTER>.
   La stabilité de la valeur mesurée est vérifiée (contrôle de stabilité).
   L'indication d'état [AR] s'affiche. La grandeur de mesure clignote.
- 5. Attendre la fin de la mesure AutoRead (indication d'état [HOLD][AR]) ou reprendre la valeur de mesure avec **<ENTER>**. La valeur de mesure est gelée.
- Appuyer sur <M> pour commuter sur le champ de visualisation de la valeur de mesure.
   La mesure de contrôle n'est pas documentée.

#### 8.2.4 Evaluation

La base de l'évaluation est la précision exigée par l'utilisateur. Avec la valeur de consigne (100 %), il en résulte une plage de validité pour le contrôle.

Si la valeur de mesure se situe dans la plage de validité, le nettoyage ou la calibration par l'utilisateur ne sont pas nécessaires.

Si la valeur de mesure se situe hors de la plage de validité, il faut nettoyer le corps de sonde et la membrane, puis répéter le contrôle (voir paragraphe 5.4.1).

Exemple:

- Précision exigée: ± 2 %.
- Dans l'air saturé en vapeur d'eau ou dans l'eau saturée en air, la valeur de consigne est de 100 % (avec prise en compte de la pression atmosphérique locale).
- La plage de validité est donc de 98 à 102 %
- Le contrôle donne une valeur de mesure de 99,3 %

L'erreur de mesure se situe dans la plage de validité fixée. Le nettoyage et la calibration par l'utilisateur ne sont pas nécessaires.

## 8.3 Calibration

#### 8.3.1 Pourquoi calibrer?

Les sondes à oxygène vieillissent. Le vieillissement s'accompagne d'une modification de la pente de la sonde à oxygène. Par la calibration, la valeur de pente actuelle de la sonde est déterminée et enregistrée dans l'appareil de mesure.

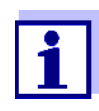

Le vieillissement de la sonde à oxygène FDO<sup>®</sup> 925 est tellement faible qu'il n'est plus nécessaire de procéder à des calibrations régulières.

Pour détecter assez tôt les modifications de la sonde, il peut être utile de procéder à un contrôle avec le FDO<sup>®</sup> Check (voir paragraphe 8.2 FDO<sup>®</sup> CHECK (CONTRÔLE DU FDO 925), page 75).

#### 8.3.2 Quand calibrer?

- Quand l'évaluation du FDO<sup>®</sup> Check indique la nécessité d'une calibration
- Lorsque l'intervalle de calibration est écoulé
- Quand les exigences en matière de précision des données de mesure sont élevées
- Par routine dans le cadre d'une action d'assurance qualité du fonctionnement
- Après une Calibration zéro.

#### 8.3.3 Procédé de calibration

Avec le Multi 9630 IDS, 2 procédés de calibration sont disponibles:

- La calibration dans l'air saturé en vapeur d'eau.
- La calibration via une mesure comparative (p. ex. titration de Winkler selon DIN EN 25813 ou ISO 5813).Dans ce cas, la pente relative est adaptée à la mesure comparative par un facteur de correction. Lorsque le facteur de correction est actif, l'indication [Factor] s'affiche dans la fenêtre de mesure.

#### 8.3.4 Calibration dans l'air saturé en vapeur d'eau

Pour ce procédé de calibration, le réglage *Mes.de comparaison* dans le menu *Calibration* doit être sur *off*.

Pour calibrer la sonde à oxygène, procéder ainsi:

- 1. Raccorder la sonde à oxygène à l'appareil de mesure.
- 2. Insérer la sonde à oxygène FDO<sup>®</sup> 925 dans le récipient de contrôle et de stockage FDO<sup>®</sup> Check.

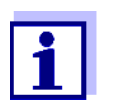

L'éponge se trouvant dans le récipient de contrôle et de stockage doit être humide (pas mouillée). Laisser la sonde s'adapter à la température ambiante assez longtemps dans le récipient de contrôle et de stockage (au moins 15 minutes).

# 3. Lancer la calibration avec **<CAL>**.

Les dernières données de calibration (pente relative) sont affichées.

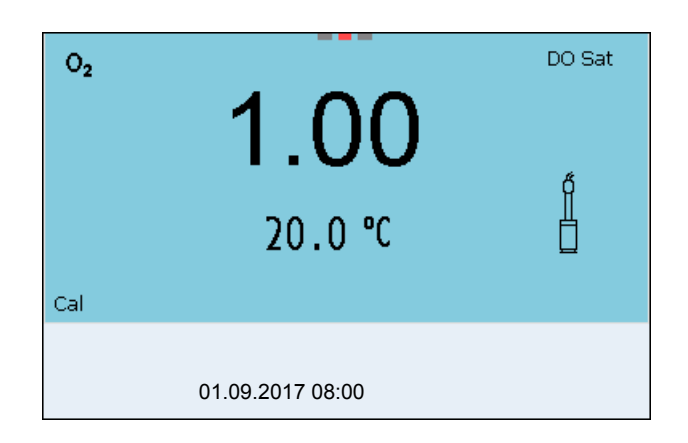

- Lancer la mesure avec <ENTER>.
   La stabilité de la valeur mesurée est vérifiée (contrôle de stabilité).
   L'indication d'état [AR] s'affiche. La grandeur de mesure clignote.
- 5. Attendre la fin de la mesure AutoRead. Le protocole de calibration s'affiche et il est sorti sur l'interface.
- 6. Appuyer sur **<ENTER>** pour commuter sur le champ de visualisation de la valeur de mesure.

#### 8.3.5 Calibration par Mes.de comparaison

Lors du processus de calibration *Mes.de comparaison*, la valeur de mesure de la sonde est adaptée à la valeur de consigne d'une solution de référence par un facteur de correction. Le facteur de correction actuel est documenté dans le menu de sonde (i *Facteur* = x.xxx) et dans le protocole de calibration.

Pour ce procédé de calibration, le réglage *Mes.de comparaison* dans le menu *Calibration* doit être sur *on*.

#### 8.3.6 Pour calibrer la Données de calibration

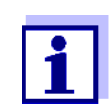

Après la calibration, le protocole de calibration est automatiquement transmis à l'interface.

Affichage du protocole de calibration Le protocole de calibration de la dernière calibration se trouve sous l'option de menu *Calibration / Protocole de calibration*. Pour ouvrir dans le mode d'affichage de la valeur de mesure, appuyer sur la touche **<CAL\_>**.

Les protocoles de calibration des 10 dernières calibrations se trouvent dans le menu *Calibration / Mémoire calibration / Afficher*. Pour ouvrir le menu *Calibration* dans le mode d'affichage de la valeur de mesure, appuyer sur la touche **<ENTER>**.

| Option de menu                                                                    | Réglage/<br>fonction | Description                                                                                                    |
|-----------------------------------------------------------------------------------|----------------------|----------------------------------------------------------------------------------------------------|
| Calibration /<br>Mémoire calibra-<br>tion / Afficher                              | -                    | <ul> <li>Affiche les protocoles de calibration.</li> <li>Autres options:</li> <li>Avec &lt;◀&gt;&lt;▶&gt;, feuilleter les protocoles de calibration.</li> </ul>                                                               |
|                                                                                   |                      | <ul> <li>Avec <prt>, sortir le protocole de calibration<br/>affiché via l'interface USB-B (USB Device,<br/>par ex. ordinateur personnel) ou l'interface<br/>USB-A (USB Host, par ex. imprimante USB).</prt></li> </ul>        |
|                                                                                   |                      | <ul> <li>Avec <prt_>, sortir tous les protocoles de<br/>calibration via l'interface USB-B (USB<br/>Device, par ex. ordinateur personnel) ou<br/>l'interface USB-A (USB Host, par ex. impri-<br/>mante USB).</prt_></li> </ul> |
|                                                                                   |                      | <ul> <li>Avec <esc>, quitter l'affichage.</esc></li> </ul>                                                                                                    |
|                                                                                   |                      | <ul> <li>Appuyer sur <m> pour commuter directement<br/>sur l'affichage de la valeur de mesure.</m></li> </ul>                                                                                                    |
| Calibration /<br>Mémoire calibra-<br>tion / Sortie via<br>stick/imprimante<br>USB | -                    | Sort la mémoire de calibration via l'interface<br>USB-A ( <i>USB Host</i> , par ex. mémoire USB/impri-<br>mante USB)                                                                                                    |
| Calibration /<br>Mémoire calibra-<br>tion / Sortie via<br>RS232/USB               | -                    | Sort la mémoire de calibration via l'interface<br>USB-B ( <i>USB Device</i> , par ex. ordinateur person-<br>nel)                                                                                                    |

# Évaluation de la calibration

Après la calibration, l'appareil de mesure évalue automatiquement l'état actuel de la calibration. L'évaluation s'affiche à l'écran et dans le protocole de calibration.

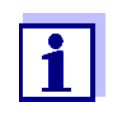

Pour l'évaluation, la courbe caractéristique déterminée pour la sonde est comparée à la courbe caractéristique d'une sonde idéale dans les conditions ambiantes identiques (pente relative S) :  $S = S_{sonde} / S_{sonde idéale}$ .

Une sonde idéale possède une pente de 1.

# Évaluation de la calibration FDO<sup>®</sup> 925

| Écran                                                                | Protocole de calibration | Pente relative                       |
|----------------------------------------------------------------------|--------------------------|--------------------------------------|
| ()<br>                                                               | +++                      | S = 0,94 1,06                        |
| 6                                                                    | ++                       | S = 0,92 0,94<br>ou<br>S = 1,06 1,08 |
| ő.                                                                   | +                        | S = 0,90 0,92<br>ou<br>S = 1,08 1,10 |
| Error                                                                | Error                    | S < 0,90                             |
| Élimination de l'erreur (voir paragraphe 15 QUE FAIRE, si, page 128) |                          | ou<br>S > 1,10                       |

#### Protocole de calibration

CALIBRATION Ox 01.09.2017 07:43:33 FDO<sup>®</sup> 925 No.sér. 10146858 SC-FDO 925 10158765 Pente relative 0.98 Sonde+++

# 9 Conductivité

### 9.1 Mesure

#### 9.1.1 Mesure de la conductivité

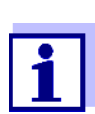

La connexion de la sonde et l'interface USB-B (*USB Device*) sont séparées galvaniquement. Des mesures sans problèmes sont ainsi également possibles dans les cas suivants:

- Mesure en milieu de mesure relié à la terre
- Mesure avec plusieurs sondes sur un Multi 9630 IDS dans un milieu de mesure
- Raccorder la sonde de conductivité à l'appareil de mesure. La fenêtre de mesure de la conductivité s'affiche au visuel. La cellule de mesure et la constante de cellule pour la sonde de conductivité IDS raccordée sont automatiquement reprises.
- 2. Avec **<M>**, sélectionner si besoin la grandeur de mesure x.
- 3. Plonger la sonde de conductivité dans la solution de mesure.

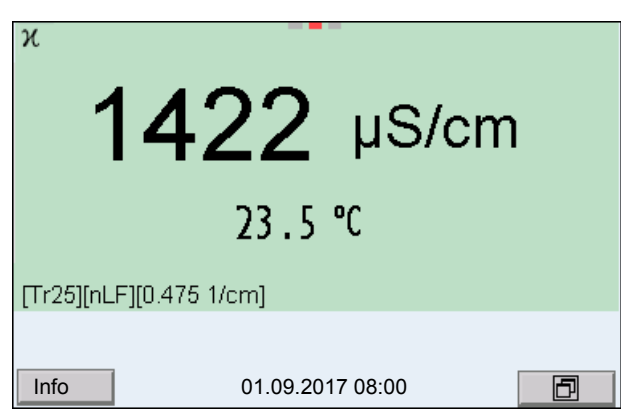

Sélectionner la grandeur de mesure affichée Avec **<M>**, il est possible de commuter entre les affichages suivants:

- Conductivité [µS/cm] / [mS/cm]
- Résistivité  $[\Omega \cdot cm] / [k\Omega \cdot cm] / [M\Omega \cdot cm]$
- Salinité Sal [ ]
- Résidu sec de filtration TDS [mg/l] / [g/l]

A la livraison, le facteur destiné au calcul du résidu sec de filtration est réglé sur 1,00. Il est possible d'adapter ce facteur à ses besoins dans une plage de 0,40 à 1,00. Le réglage du facteur s'effectue dans le menu pour la grandeur de mesure TDS.

#### Contrôle de stabilité (AutoRead) & fonction HOLD

La fonction de contrôle de la stabilité (*AutoRead*) contrôle en permanence la stabilité du signal de mesure. La stabilité exerce une influence essentielle sur la reproductibilité de la valeur mesurée.

La grandeur de mesure clignote à l'écran

• dès que la valeur mesurée quitte le domaine de stabilité

• quand la fonction automatique Contrôle de stabilité est désactivée.

Indépendamment du réglage pour *Contrôle de stabilité* automatique (voir paragraphe 11.7.3 CONTRÔLE DE STABILITÉ AUTOMATIQUE, page 109) dans le menu *Système*, il est possible à tout moment de démarrer manuellement la fonction *Contrôle de stabilité*.

 Avec <AR>, geler la valeur de mesure. L'indication d'état [HOLD] s'affiche. La fonction HOLD est active.

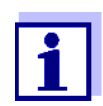

Il est possible de quitter à tout moment la fonction *Contrôle de stabilité* et la fonction HOLD avec **<AR>** ou **<M>**.

 Avec <ENTER>, activer manuellement la fonction Contrôle de stabilité. Tant que la valeur de mesure n'est pas évaluée comme étant stable, l'indication d'état [AR] reste affichée. Une barre de progression s'affiche et l'indication de la grandeur de mesure clignote. Dès qu'elle satisfait aux critères de stabilité, la valeur de mesure est gelée. L'indication d'état [HOLD][AR] s'affiche, la barre de progression s'efface et l'affichage de la grandeur de mesure ne clignote plus. Les données de mesure actuelles sont sorties sur l'interface. Les données de mesure remplissant le critère du contrôle de stabilité reçoivent la mention supplémentaire AR.

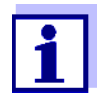

Il est possible à tout moment d'interrompre prématurément et manuellement la fonction de *Contrôle de stabilité* avec **<ENTER>**. Si la fonction *Contrôle de stabilité* est quittée prématurément, les données de mesure actuelles sont sorties sans info AutoRead sur les interfaces USB-B (*USB Device*, par ex. ordinateur personnel) et USB-A (*USB Host*, par ex. mémoire USB ou imprimante USB).

3. Appuyer sur **<ENTER>** pour lancer une nouvelle mesure avec contrôle de stabilité.

ou

Avec <AR> ou <M>, libérer la valeur de mesure gelée.

L'indication d'état [AR] disparaît. L'écran revient à l'affichage précédent.

#### Critères pour une valeur mesurée stable

La fonction *Contrôle de stabilité* contrôle si les valeurs de mesure sont stables dans l'intervalle de temps surveillé.

| Grandeur de<br>mesure | Intervalle de<br>temps | Stabilité dans l'intervalle de<br>temps            |
|-----------------------|------------------------|----------------------------------------------------|
| Conductivité x        | 10 secondes            | $\Delta x$ : mieux<br>1,0 % de la valeur de mesure |
| Température           | 15 secondes            | Δ : mieux que 0,5 °C                               |

La durée minimum jusqu'à ce qu'une valeur de mesure soit évaluée comme étant stable correspond à l'intervalle de temps surveillé. La durée réelle est généralement plus longue.

#### 9.1.2 Mesure de la température

Pour obtenir des mesures de conductivité reproductibles, la mesure de la température de la solution de mesure est absolument indispensable.

Les sondes IDS mesurent la température grâce à une sonde de mesure de la température intégrée à la sonde IDS.

#### 9.2 Compensation de température

La base du calcul de la compensation de température est fournie par la température de référence préréglée de 20 °C ou 25 °C. Celle-ci est indiquée à l'affichage par *Tr20* ou *Tr25*.

Vous avez le choix entre les méthodes de compensation de la température suivantes:

- Compensation de température non linéaire (nLF) selon ISO 7888
- Compensation de température linéaire (Lin) avec coefficient réglable
- Pas de compensation de température (off)

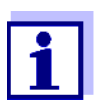

Le réglage de la température de référence et de la compensation de température s'effectue dans le menu pour la grandeur de mesure conductivité (voir paragraphe 11.5.1 RÉGLAGES POUR SONDES DE CONDUCTIVITÉ IDS, page 103).

#### Conseils d'application

Pour travailler avec les solutions de mesure indiquées dans le tableau, régler les compensations de température suivantes:

| Solution de mesure                                                     | Compensation de température                                                 | Affichage au<br>visuel |
|------------------------------------------------------------------------|-----------------------------------------------------------------------------|------------------------|
| Eaux naturelles<br>(eaux souterraines,<br>superficielles,<br>potables) | nLF<br>selon ISO 7888                                                       | nLF                    |
| Eaux ultrapures                                                        | <i>nLF</i><br>selon ISO 7888                                                | nLF                    |
| Autres solutions<br>aqueuses                                           | <i>lin</i><br>Régler le coefficient de tempé-<br>rature 0,000 10,000 %/K    | lin                    |
| Salinité (eau de mer)                                                  | Automatique <i>nLF</i> selon IOT<br>(International Oceanographic<br>Tables) | Sal, nLF               |

#### 9.3 Calibration

#### 9.3.1 Pourquoi calibrer?

Au fur et à mesure de son vieillissement, les propriétés de la constante de cellule s'altèrent un peu, du fait de dépôts par exemple. Par conséquence, la valeur mesurée affichée manque de précision. Il suffit souvent de nettoyer la cellule pour lui rendre ses propriétés initiales. Par la calibration, la valeur actuelle de la constante de cellule est mesurée et enregistrée dans l'appareil de mesure.

C'est pourquoi il faut calibrer à intervalles réguliers.

#### 9.3.2 Quand calibrer?

- Après le raccordement d'une sonde
- Par routine dans le cadre d'une action d'assurance qualité dans le service.
- Lorsque l'intervalle de nettoyage est écoulé

# 9.3.3 Déterminer la constante de cellule (calibration dans l'étalon de contrôle)

Il est possible de déterminer la constante de cellule réelle de la sonde de conductivité IDS par une calibration dans l'étalon de contrôle dans la plage suivante:

- 0,450 ... 0,500 cm<sup>-1</sup>
  - (p. ex. TetraCon 925, constante de cellule nominale 0,475 cm<sup>-1</sup>)

La détermination de la constante de cellule s'effectue dans l'étalon de contrôle 0,01 mol/l KCl.

À la livraison, la constante de cellule calibrée de la sonde IDS est réglée sur 0,475 cm<sup>-1</sup> (sonde IDS de conductivité TetraCon 925).

Pour cette procédure de calibration, il faut que le réglage *Type* soit mis sur *cal*. Pour déterminer la constante de cellule, procéder ainsi:

- 1. Raccorder la sonde de conductivité à l'appareil de mesure.
- 2. Appuyer sur **<M>** pour sélectionner la grandeur de mesure conductivité dans le champ d'affichage de la valeur de mesure.
- Lancer la calibration avec <CAL>.
   La constante de cellule calibrée en dernier lieu s'affiche.

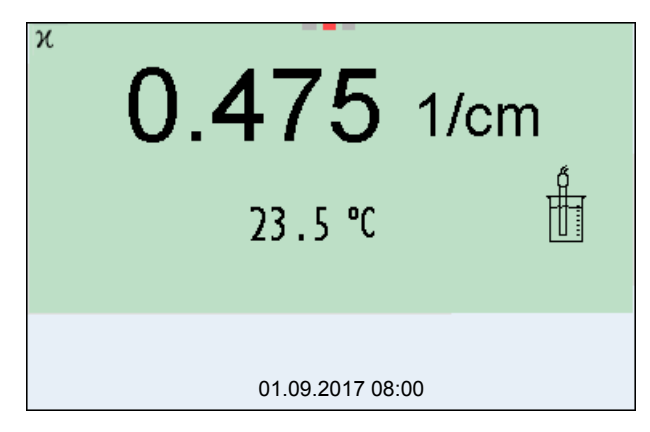

- 4. Immerger la sonde de conductivité dans la solution d'étalon de contrôle 0,01 mol/l KCI.
- Lancer la mesure avec <ENTER>.
   La stabilité de la valeur mesurée est vérifiée (contrôle de stabilité).
   L'indication d'état [AR] s'affiche. La grandeur de mesure clignote.
- Attendre la fin de la mesure avec contrôle de stabilité ou reprendre la valeur de calibration avec <ENTER>. Le protocole de calibration s'affiche et il est sorti sur l'interface.
- 7. Appuyer sur **<ENTER>** pour commuter sur le champ de visualisation de la valeur de mesure.

#### 9.3.4 Données de calibration

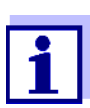

Après la calibration, le protocole de calibration est automatiquement transmis à l'interface.

Il est possible d'afficher les données de calibration et de les sortir ensuite via l'interface.

Affichage du protocole de calibration de la dernière calibration se trouve sous l'option de menu *Calibration / Protocole de calibration*. Pour ouvrir dans le mode d'affichage de la valeur de mesure, appuyer sur la touche **<CAL\_>**.

Les protocoles de calibration des 10 dernières calibrations se trouvent dans le menu *Calibration / Mémoire calibration / Afficher*. Pour ouvrir le menu *Calibration dans* le mode d'affichage de la valeur de mesure, appuyer sur la touche **<ENTER>**.

| Option de menu                                                            | Réglage/<br>fonction | Description                                                                                                    |
|---------------------------------------------------------------------------|----------------------|----------------------------------------------------------------------------------------------------|
| Calibration /<br>Mémoire calibration /                                    | -                    | Affiche les protocoles de calibration.                                                                                                    |
| Afficher                                                                  |                      | <ul> <li>Autres options:</li> <li>Avec &lt;◀&gt;&lt;►&gt;, feuilleter les protocoles de calibration.</li> </ul>                                                                                                    |
|                                                                           |                      | <ul> <li>Avec <prt>, sortir le protocole de calibration affiché<br/>via l'interface USB-B (USB Device, par ex. ordinateur<br/>personnel) ou l'interface USB-A (USB Host, par ex.<br/>imprimante USB).</prt></li> </ul>  |
|                                                                           |                      | <ul> <li>Avec <prt_>, sortir tous les protocoles de calibration<br/>via l'interface USB-B (USB Device, par ex. ordinateur<br/>personnel) ou l'interface USB-A (USB Host, par ex.<br/>imprimante USB).</prt_></li> </ul> |
|                                                                           |                      | <ul> <li>Avec <esc>, quitter l'affichage.</esc></li> </ul>                                                                                                    |
|                                                                           |                      | • Appuyer sur <b><m></m></b> pour commuter directement sur l'affi-<br>chage de la valeur de mesure.                                                                                                    |
| Calibration / Mémoire<br>calibration / Sortie via<br>stick/imprimante USB | -                    | Sort la mémoire de calibration via l'interface USB-A (USB<br>Host, par ex. mémoire USB/imprimante USB)                                                                                                    |
| Calibration / Mémoire<br>calibration / Sortie via<br>RS232/USB            | -                    | Sort la mémoire de calibration via l'interface USB-B ( <i>USB Device</i> , par ex. ordinateur personnel)                                                                                                    |

#### Évaluation de la calibration

Après la calibration, l'appareil de mesure évalue automatiquement l'état actuel de la calibration. L'évaluation s'affiche à l'écran et dans le protocole de calibration.

| Écran                                                    | Protocole de cali-<br>bration                           | Constante de cellule [cm <sup>-1</sup> ]         |
|----------------------------------------------------------|---------------------------------------------------------|--------------------------------------------------|
| ť                                                        | +++                                                     | dans la plage<br>0,450 0,500 cm <sup>-1</sup>    |
| <i>Error</i><br>Elimination de<br>graphe 15 Que<br>128). | <i>Error</i><br>l'erreur (voir para-<br>FAIRE, SI, page | hors de la plage<br>0,450 0,500 cm <sup>-1</sup> |

| Protocole de calibra-<br>tion (exemple) | CALIBRATIONCond<br>01.09.2017 07:43:33 |                   |
|-----------------------------------------|----------------------------------------|-------------------|
|                                         | TetraCon 925<br>No.sér. 09250033       |                   |
|                                         | Const. cellule<br>25,0 °C<br>Sonde     | 0,476 1/cm<br>+++ |

# 10 Mesure de turbidité (VisoTurb<sup>®</sup> 900-P)

#### 10.1 Mesure

#### 10.1.1 Mesure de la turbidité

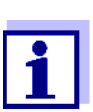

La connexion de la sonde et l'interface USB-B (*USB Device*) sont séparées galvaniquement. Des mesures sans problèmes sont ainsi également possibles dans les cas suivants:

- Mesure en milieu de mesure relié à la terre
- Mesure avec plusieurs sondes sur un Multi 9630 IDS dans un milieu de mesure

**Préparatifs** Avant de procéder à des mesures, effectuer les préparatifs suivants:

- Éviter les bulles gazeuses (p. ex. bulles d'air) dans le milieu de mesure.
- Utiliser des récipients de mesure et de calibration adéquats (voir mode d'emploi de la sonde VisoTurb<sup>®</sup> 900-P).
- Respecter la profondeur d'immersion minimum pour la sonde
- Raccorder la sonde de turbidité à l'appareil de mesure. La fenêtre de mesure de la turbidité s'affiche à l'écran. Les données de la sonde de turbidité IDS raccordée sont automatiquement reprises.
- 2. Verser la solution de mesure dans un récipient de mesure imperméable à la lumière jusqu'à un niveau de 6 cm minimum.
- 3. Tenir la sonde inclinée lors de son immersion dans la solution de mesure.
- 4. Pour la mesure, redresser à la verticale la sonde immergée.
- 5. Positionner la sonde de manière à remplir les conditions suivantes.
  - Écart par rapport au sol : 6 cm
  - Écart par rapport aux parois du récipient : 2 cm
  - Profondeur d'immersion minimum : 2 cm

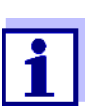

Pour positionner la sonde de manière durable et optimale pendant la mesure, la fixer à un statif.

Mesure Pour effectuer les mesures de turbidité, il est possible de procéder ainsi :

- 1. Procéder aux préparatifs.
- 2. Plonger la sonde de turbidité en biais dans la solution de mesure, puis la positionner dans le récipient de mesure.

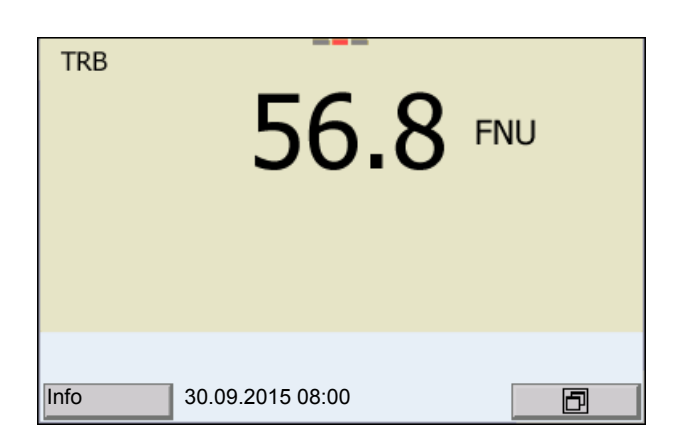

Sélectionner la grandeur de mesure affichée

Gel de la valeur de mesure (fonction HOLD) Avec **<M>**, il est possible de commuter entre les affichages suivants:

- Turbidité [FNU]
- Turbidité [NTU]

La fonction HOLD permet de geler la valeur de mesure actuelle. La valeur de mesure affichée ne change plus, jusqu'à désactivation de la fonction HOLD.

1. Avec **<AR>**, geler la valeur de mesure. L'indication d'état [HOLD] s'affiche.

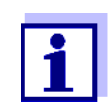

Lorsque la fonction HOLD est active, il est possible, p. ex., de lancer une mesure manuelle avec contrôle de stabilité.

 Appuyer sur <AR> pour libérer la valeur de mesure gelée. La fonction HOLD est désactivée. L'indication d'état [HOLD] disparaît.

Contrôle de stabilité (AutoRead) La fonction de contrôle de la stabilité (*AutoRead*) contrôle en permanence la stabilité du signal de mesure. La stabilité exerce une influence essentielle sur la reproductibilité de la valeur mesurée. L'indication de la grandeur de mesure clignote jusqu'à ce que la valeur mesurée soit stable.

> Indépendamment du réglage pour *Contrôle de stabilité* automatique (voir paragraphe 11.7.3 CONTRÔLE DE STABILITÉ AUTOMATIQUE, page 109) dans le menu *Système*, il est possible à tout moment de démarrer manuellement la fonction *Contrôle de stabilité*.

1. Avec **<AR>**, geler la valeur de mesure. L'indication d'état [HOLD] s'affiche.  Avec <ENTER>, activer manuellement la fonction Contrôle de stabilité. Tant que la valeur de mesure n'est pas évaluée comme étant stable, l'indication d'état [AR] reste affichée. Une barre de progression s'affiche et l'indication de la grandeur de mesure clignote. Dès qu'une valeur mesurée stable est reconnue, l'indication d'état [HOLD][AR] s'affiche. La barre de progression disparaît et l'indication de la grandeur de mesure ne clignote plus. Les données de mesure actuelles sont sorties sur l'interface. Les données de mesure remplissant le critère du contrôle de stabilité reçoivent la mention supplémentaire AR.

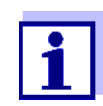

011

Il est possible à tout moment d'interrompre prématurément et manuellement la fonction de *Contrôle de stabilité* avec **<ENTER>**. En cas d'interruption prématurée de la fonction de *Contrôle de stabilité*, les données de mesure actuelles sont sorties via l'interface sans info AutoRead.

3. Appuyer sur **<ENTER>** pour lancer une nouvelle mesure avec *Contrôle de stabilité*.

Appuyer sur **<AR>** pour libérer la valeur de mesure gelée. Le visuel commute sur l'affichage de la valeur de mesure. L'indication d'état [AR][HOLD] disparaît.

Critères pour une valeur mesurée stable La fonction *Contrôle de stabilité* contrôle si les valeurs de mesure sont stables dans l'intervalle de temps surveillé.

| Grandeur de            | Intervalle de | Stabilité dans l'intervalle                         |
|------------------------|---------------|-----------------------------------------------------|
| mesure                 | temps         | de temps                                            |
| Turbidité<br>(FNU/NTU) | 15 secondes   | $\Delta$ : mieux<br>1,0 % de la valeur de<br>mesure |

La durée minimum jusqu'à ce qu'une valeur de mesure soit évaluée comme étant stable correspond à l'intervalle de temps surveillé. La durée réelle est généralement plus longue.

#### 10.2 Calibration

#### 10.2.1 Pourquoi calibrer?

La courbe de calibration de la sonde est déterminée et enregistrée lors de la calibration.

#### 10.2.2 Quand calibrer?

- Lorsque l'intervalle de calibration est écoulé
- À intervalles réguliers

#### 10.2.3 Étalons de calibration

Calibrer avec 1 à 3 solutions étalons de turbidité. Sélectionner les solutions étalons dans l'ordre suivant.

| Solution?étalon | Plage (FNU/NTU) |
|-----------------|-----------------|
| 1               | 0,0 1,0         |
| 2               | 5,0 200,0       |
| 3               | 200,0 4000,0    |

La turbidité escomptée pour la mesure détermine le nombre et le choix des étalons. Effectuer la calibration pour la plage dont la turbidité escomptée est la plus élevée et pour toutes les plages inférieures. Ce faisant, sélectionner les étalons en ordre croissant, en commençant par l'étalon 1.

**Exemple:** Pour des valeurs de turbidité escomptées dans la plage de 200 ... 4000 FNU/ NTU, effectuer une calibration 3 points.

> La précision de la mesure dépend, notamment, des solutions étalons retenues. Les solutions étalons choisies doivent donc couvrir la plage de valeurs escomptée pour la mesure de turbidité.

Si la turbidité mesurée se situe hors de la plage de mesure, OFL s'affiche.

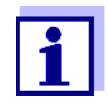

Comme étalon à valeur de turbidité 0,0 FNU, il est possible, selon les exigences de qualité, d'utiliser de l'eau propre du robinet ou de l'eau filtrée, désionisée dans un récipient de calibration approprié (voir mode d'emploi de la sonde VisoTurb<sup>®</sup> 900-P). Cet étalon doit être fraîchement préparé avant chaque calibration. Vous trouverez des flacons appropriés dans la liste des prix du catalogue WTW "Techniques de mesure pour le laboratoire et le terrain".

Vous recevez les étalons à valeurs de turbidité pour les plages de calibration 2 et 3 comme accessoires (voir liste des prix du Catalogue WTW "Techniques de mesure pour le laboratoire et le terrain"). Il est possible d'effectuer la calibration directement dans les flacons dans lesquels les étalons sont livrés. Les étalons sont utilisables à plusieurs reprises dans le cadre de leur durée de conservation.

En cas de doutes sur leur qualité ou après expiration de la durée de conservation, remplacer les solutions étalons.

#### 10.2.4 Effectuer la calibration

- 1. Procéder aux préparatifs.
- Raccorder la sonde de turbidité à l'appareil de mesure. La fenêtre de mesure TRB s'affiche à l'écran.
- Préparer les solutions étalons dans des récipients de calibration appropriés.

- 4. Avec <▲> <▼> et <M>, sélectionner la fenêtre de mesure TRB dans l'affichage de la valeur de mesure.
- 5. Lancer la calibration avec **<CAL>**. L'écran de calibration s'affiche.

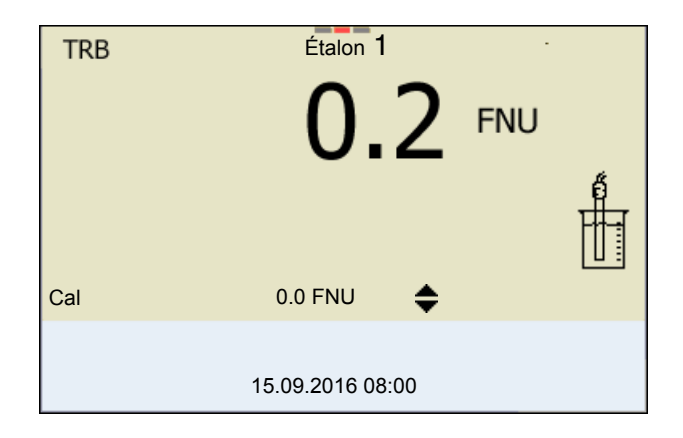

- 6. Rincer minutieusement la sonde de turbidité avec de l'eau distillée et la sécher avec un chiffon qui ne laisse pas de peluches.
- 7. Plonger la sonde de turbidité en biais dans la solution de mesure.
- 8. Positionner la sonde de turbidité dans le récipient de mesure.
- Avec <▲> <▼> et <◀><►>, régler la concentration de la solution étalon pour chaque point et confirmer avec <ENTER>. L'étalon est mesuré. La stabilité de la valeur mesurée est vérifiée (AutoRead).
- 10. Attendre la fin de la mesure AutoRead. L'écran de calibration pour la solution étalon suivante s'ouvre.

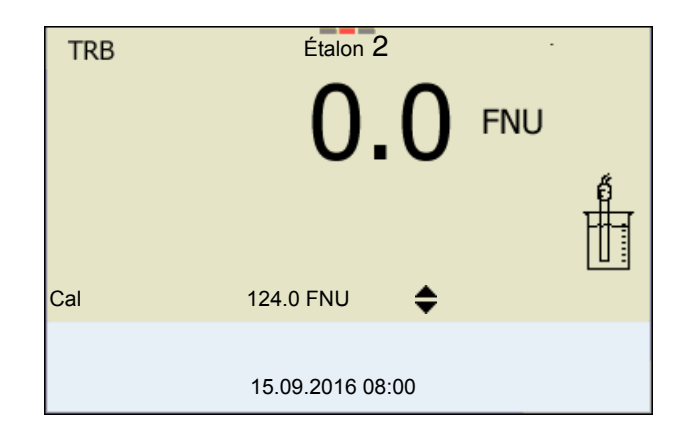

Poursuivre avec calibration deux points

- 11. Rincer minutieusement la sonde de turbidité avec de l'eau distillée et la sécher avec un chiffon qui ne laisse pas de peluches.
- 12. Plonger la sonde de turbidité en biais dans la solution de mesure.
- 13. Positionner la sonde de turbidité dans le récipient de mesure.

- Avec <▲> <▼> et <◀><>>, régler la concentration de la solution étalon pour chaque point et confirmer avec <ENTER>.
  L'étalon est mesuré.
  La stabilité de la valeur mesurée est vérifiée (AutoRead).
- 15. Attendre la fin de la mesure AutoRead. L'écran de calibration pour la solution étalon suivante s'ouvre.

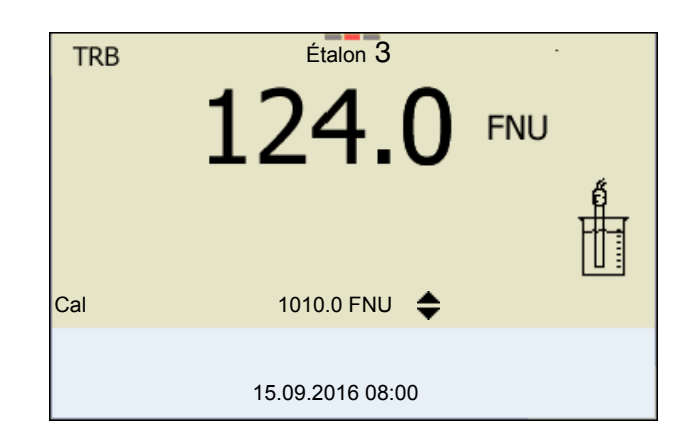

16. Appuyer sur **<M>** pour mettre fin à la calibration comme calibration deux points.

Les nouvelles valeurs de calibration s'affichent. ou

Continuer avec la calibration 3 points.

Poursuivre avec la<br/>calibration? trois<br/>pointsRépéter les étapes 11 à 15 avec la troisième solution étalon. Après achève-<br/>ment du dernier pas de calibration, les nouvelles valeurs de calibration<br/>s'affichent.

#### 10.2.5 Données de calibration

Afficher les données<br/>de calibrationLe protocole de calibration de la dernière calibration se trouve sous l'option de<br/>menu <ENTER> / Calibration Protocole de calibration. Pour ouvrir rapidement<br/>dans le mode d'affichage de la valeur de mesure, appuyer sur la touche<br/><CAL\_>.

Les protocoles de calibration des 10 dernières calibrations se trouvent dans le menu *Calibration / Mémoire calibration / Afficher*. Pour ouvrir le menu *Calibration* dans le mode d'affichage de la valeur de mesure, appuyer sur la touche **<ENTER>**.

| Option de menu                                                      | Réglage/<br>fonction | Description                                                                                                    |
|---------------------------------------------------------------------|----------------------|----------------------------------------------------------------------------------------------------|
| Calibration /<br>Mémoire calibra-<br>tion / Afficher                |                      | <ul> <li>Affiche le protocole de calibration.</li> <li>Autres options: <ul> <li>Avec &lt;◀&gt;&lt;▶&gt;, feuilleter les protocoles de calibration.</li> </ul> </li> <li>Avec <prt>, sortir le groupe de données via l'interface le protocole de calibration affiché.</prt></li> <li>Avec <prt_>, sortir tous les protocoles de calibration via l'interface.</prt_></li> <li>Avec <esc> ou <enter>, quitter l'affichage.</enter></esc></li> <li>Appuyer sur <m> pour commuter directement sur l'affichage de la valeur de mesure.</m></li> </ul> |
| Calibration /<br>Mémoire calibra-<br>tion / Sortie via<br>RS232/USB | -                    | Sort les protocoles de calibration via<br>l'interface USB-B ( <i>USB Device</i> ).                                                                                                    |

## **Évaluation de la cali-** Après la calibration, l'appareil de mesure évalue automatiquement la calibrabration tion.

| Écran | Protocole de cali-<br>bration | Description          |
|-------|-------------------------------|----------------------|
| ٢<br> | +++                           | Calibration optimale |
| 6     |                               | Calibration réussie  |

#### Protocole de calibration (sortie USB)

| No.sér. 12345678                                                                |           |
|---------------------------------------------------------------------------------|-----------|
| CALIBRATION TRB :<br>VisoTurb 900-P<br>No.sér. 14E999003<br>18.09.2016 08:09:10 |           |
| # 1                                                                             | 0.0 FNU   |
| # 2                                                                             | 124.0 FNU |
| Sonde                                                                           | +++       |

# 11 Réglages

# 11.1 Réglages pour mesures de pH

#### 11.1.1 Réglages pour mesures de pH

Les réglages sont proposés dans le menu pour réglages de calibration et de mesure de la mesure de pH/Redox. Pour ouvrir dans le champ de visualisation de la valeur de mesure, afficher la grandeur de mesure désirée et appuyer sur la touche **<ENTER>**. Après achèvement de tous les réglages, commuter sur l'affichage de la valeur de mesure avec **<M>**.

Les réglages effectués à l'usine sont soulignés par des caractères gras.

| Option de menu                                                            | Réglage<br>possible                  | Description                                                                                                    |
|---------------------------------------------------------------------------|--------------------------------------|----------------------------------------------------------------------------------------------------|
| Calibration / Protocole<br>de calibration                                 | -                                    | Affiche le protocole de calibration de la dernière calibration                                                                                                    |
| Calibration / Mémoire<br>calibration / Afficher                           | -                                    | Montre les derniers protocoles de calibration (10 au maxi-<br>mum)                                                                                                    |
| Calibration / Mémoire<br>calibration / Sortie via<br>RS232/USB            | -                                    | Sort la mémoire de calibration via l'interface USB-B ( <i>USB Device</i> , par ex. ordinateur personnel)                                                                                           |
| Calibration / Mémoire<br>calibration / Sortie via<br>stick/imprimante USB | -                                    | Sort la mémoire de calibration via l'interface USB-A ( <i>USB</i><br><i>Host</i> , par ex. mémoire USB/imprimante USB)                                                                             |
| Calibration / Tampon                                                      | <b>TEC</b><br>ConCal<br>NIST/DIN<br> | Kits de tampons à utiliser pour la calibration pH.<br>autres tampons et détails: voir paragraphe 11.1.2 KITS DE<br>TAMPONS POUR CALIBRATION, page 96 et paragraphe 5.2<br>CALIBRATION PH, page 30. |
| Calibration / Calibra-<br>tion un point                                   | oui<br><b>non</b>                    | Calibration rapide avec 1 tampon                                                                                                    |
| Calibration / Intervalle<br>cal.                                          | 1 <b>7</b><br>999 j                  | <i>Intervalle cal.</i> pour la sonde de pH IDS (en jours).<br>L'appareil de mesure vous rappelle la calibration régulière<br>par le symbole de sonde clignotant dans la fenêtre de<br>mesure.      |
| Calibration / Unité de<br>pente                                           | mV/pH<br>%                           | Unité de pente.<br>L'affichage en % se réfère à la pente de Nernst<br>-59,2 mV/pH (100 x pente déterminée/pente de Nernst).                                                                        |
| QSC / Première cali-<br>bration                                           | -                                    | Démarre la première calibration avec tampons QSC.<br>Cette option de menu est disponible seulement tant<br>qu'aucune première calibration n'a été effectuée avec la<br>sonde IDS raccordée         |
| QSC / Protocole de la<br>première calibration                             | -                                    | Affiche le protocole de calibration de la première calibration QSC.                                                                                                    |

| Option de menu                                                 | Réglage<br>possible         | Description                                                                                                    |
|----------------------------------------------------------------|-----------------------------|----------------------------------------------------------------------------------------------------|
| QSC / Calibration de<br>contrôle                               | -                           | Démarre la calibration de contrôle avec tampons QSC.<br>Cette option de menu est disponible seulement lorsqu'une<br>première calibration a été effectuée avec la sonde IDS rac-<br>cordée                                                                                                    |
| Température alterna-<br>tive                                   | on<br><b>off</b>            | Reprise de la valeur de mesure de la température par une sonde IDS.                                                                                                    |
|                                                                |                             | Cette option de menu est disponible seulement quand un adaptateur IDS et une sonde IDS avec sonde de mesure de la température intégrée sont raccordés.                                                                                                    |
| Température du canal                                           |                             | Sélection du canal (de la sonde) qui fournit la valeur de mesure de la température.                                                                                                    |
|                                                                |                             | Cette option de menu est disponible seulement quand un adaptateur IDS et deux sondes IDS avec sonde de mesure de la température intégrée sont raccordés.                                                                                                    |
| Température man.                                               | -25 <b>+25</b><br>+130 °C   | Entrée de la température mesurée manuellement<br>Cette option de menu est disponible seulement lorsqu'un<br>adaptateur IDS est raccordé.                                                                                                    |
| Résolution pH                                                  | <b>0.001</b><br>0.01<br>0.1 | Résolution de l'affichage du pH                                                                                                    |
| Résolution mV                                                  | <b>0.1</b><br>1             | Résolution de l'affichage mV                                                                                                    |
| Contrôle de limite                                             |                             | La fonction <i>Contrôle de limite</i> permet de déterminer des valeurs de mesure dont le dépassement par le haut ou par le bas sera signalé. Un signal sonore retentit, tandis qu'un message est sorti via l'interface USB.<br>Il est possible d'activer ou de désactiver l'émission du signal sonore dans le menu <i>Système</i> (voir paragraphe 11.7.1 SYS-TÈME, page 107). |
| Contrôle de limite/<br>pH contrôle                             | on<br><b>off</b>            | Connecter ou déconnecter le détecteur de valeur limite pour la valeur de pH.                                                                                                    |
| Contrôle de limite/<br>TP contrôle                             | on<br><b>off</b>            | Connecter ou déconnecter le détecteur de valeur limite pour la valeur de température.                                                                                                    |
| Contrôle de limite/<br>pH contrôle/on/<br>pH limite supérieure | -2 20                       | Limite supérieure de gamme lors du dépassement de<br>laquelle un message est sorti via l'interface USB-B ( <i>USB</i><br><i>Device</i> , par ex. ordinateur personnel) ou USB-A ( <i>USB Host</i> ,<br>par ex. imprimante USB).<br>Cette option de menu est visible seulement lorsque le<br>réglage <i>pH contrôle</i> est actif.                                              |

| Option de menu                                                 | Réglage<br>possible | Description                                                                                                    |
|----------------------------------------------------------------|---------------------|----------------------------------------------------------------------------------------------------|
| Contrôle de limite/<br>pH contrôle/on/<br>pH limite inférieure | -2 20               | Limite inférieure de gamme pour laquelle, lorsqu'elle n'est<br>pas atteinte, un message est sorti via l'interface USB-B<br>( <i>USB Device</i> , par ex. ordinateur personnel) ou USB-A ( <i>USB Host</i> , par ex. imprimante USB).<br>Cette option de menu est visible seulement lorsque le<br>réglage <i>pH contrôle</i> est actif. |
| Contrôle de limite/<br>TP contrôle/on/<br>TP limite supérieure | -5<br>+105 °C       | Limite supérieure de gamme lors du dépassement de<br>laquelle un message est sorti via l'interface USB-B ( <i>USB</i><br><i>Device</i> , par ex. ordinateur personnel) ou USB-A ( <i>USB</i> Host,<br>par ex. imprimante USB).<br>Cette option de menu est visible seulement lorsque le<br>réglage <i>TP</i> contrôle est actif.       |
| Contrôle de limite/<br>TP contrôle/on/<br>TP limite inférieure | -5 105 °C           | Limite inférieure de gamme pour laquelle, lorsqu'elle n'est<br>pas atteinte, un message est sorti via l'interface USB-B<br>( <i>USB Device</i> , par ex. ordinateur personnel) ou USB-A ( <i>USB Host</i> , par ex. imprimante USB).<br>Cette option de menu est visible seulement lorsque le<br>réglage <i>TP contrôle</i> est actif. |
| Remise à zéro                                                  | -                   | Remise à zéro de tous les réglages de la sonde (voir para-<br>graphe 11.8.1 RÉINITIALISATION DES RÉGLAGES DE MESURE,<br>page 110)                                                                                                    |

# 11.1.2 Kits de tampons pour calibration

Pour la calibration automatique, vous pouvez utiliser les kits de solutions tampons indiqués dans le tableau. Les valeurs de pH sont valables pour les valeurs de température indiquées. La dépendance des valeurs de pH par rapport à la température est prise en considération lors de la calibration.

| N <sup>o</sup> | Kit de tampons *                                                           | Valeurs<br>de pH                           | à               |
|----------------|----------------------------------------------------------------------------|--------------------------------------------|-----------------|
| 1              | ConCal                                                                     | quel-<br>conque                            | quel-<br>conque |
| 2              | <i>NIST/DIN</i><br>Tampon DIN selon DIN 19266 et<br>NIST Traceable Buffers | 1,679<br>4,006<br>6,865<br>9,180<br>12,454 | 25 °C           |
| 3              | <i>TEC</i><br>WTW Tampons techniques                                       | 2,000<br>4,010<br>7,000<br>10,011          | 25 °C           |
| 4              | Merck 1*                                                                   | 4,000<br>7,000<br>9,000                    | 20 °C           |

| N <sup>o</sup> | Kit de tampons *     | Valeurs<br>de pH                  | à     |
|----------------|----------------------|-----------------------------------|-------|
| 5              | Merck 2 *            | 1,000<br>6,000<br>8,000<br>13,000 | 20 °C |
| 6              | Merck 3 *            | 4,660<br>6,880<br>9,220           | 20 °C |
| 7              | Merck 4 *            | 2,000<br>4,000<br>7,000<br>10,000 | 20 °C |
| 8              | Merck 5 *            | 4,010<br>7,000<br>10,000          | 25 °C |
| 9              | DIN 19267            | 1,090<br>4,650<br>6,790<br>9,230  | 25 °C |
| 10             | Mettler Toledo USA * | 1,679<br>4,003<br>7,002<br>10,013 | 25 °C |
| 11             | Mettler Toledo EU *  | 1,995<br>4,005<br>7,002<br>9,208  | 25 °C |
| 12             | Fisher *             | 2,007<br>4,002<br>7,004<br>10,002 | 25 °C |
| 13             | Fluka BS *           | 4,006<br>6,984<br>8,957           | 25 °C |
| 14             | Radiometer *         | 1,678<br>4,005<br>7,000<br>9,180  | 25 °C |
| 15             | Baker *              | 4,006<br>6,991<br>10,008          | 25 °C |
| 16             | Metrohm *            | 3,996<br>7,003<br>8,999           | 25 °C |

| Nº | Kit de tampons *   | Valeurs<br>de pH                            | à     |
|----|--------------------|---------------------------------------------|-------|
| 17 | Beckman *          | 4,005<br>7,005<br>10,013                    | 25 °C |
| 18 | Hamilton Duracal * | 4,005<br>7,002<br>10,013                    | 25 °C |
| 19 | Precisa *          | 3,996<br>7,003<br>8,999                     | 25 °C |
| 20 | Reagecon TEC *     | 2,000<br>4,010<br>7,000<br>10,000           | 25 °C |
| 21 | Reagecon 20 *      | 2,000<br>4,000<br>7,000<br>10,000<br>13,000 | 20 °C |
| 22 | Reagecon 25 *      | 2,000<br>4,000<br>7,000<br>10,000<br>13,000 | 25 °C |
| 23 | Chemsolute *       | 2,000<br>4,000<br>7,000<br>10,000           | 20 °C |
| 24 | USABlueBook *      | 4,000<br>7,000<br>10,000                    | 25 °C |
| 25 | *                  | 4,000<br>7,000<br>10,000                    | 25 °C |

\* Les noms de marques ou de produits sont des marques déposées par leurs titulaires respectifs

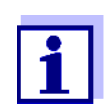

La sélection des tampons est effectuée dans le menu pH / **<ENTER>** / *Calibration / Tampon* (voir paragraphe 11.1.1 RÉGLAGES POUR MESURES DE PH, page 94).

#### 11.1.3 Intervalle de calibration

L'évaluation de la calibration est représentée dans le visuel comme symbole de

sonde.

Après activation de la fonction QSC, le symbole de sonde est remplacé par l'échelle QSC (voir paragraphe 5.2.8 FONCTION QSC (CONTRÔLE DE QUALITÉ DE LA SONDE), page 42).

Après expiration de l'intervalle de calibration réglé, le symbole de sonde ou l'échelle QSC clignote. Il est cependant possible de poursuivre les mesures.

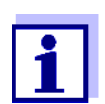

Afin de garantir la précision de mesure élevée du système de mesure, procéder à la calibration après écoulement de l'intervalle de calibration.

Réglage de l'intervalle de calibration A la livraison, l'intervalle de calibration est réglé sur 7 jours. Vous pouvez modifier l'intervalle (1 ... 999 jours):

- 1. Avec **<ENTER>**, ouvrir le menu pour les réglages de mesure.
- 2. Dans le menu *Calibration / Intervalle cal.*, régler l'intervalle de calibration avec <▲><▼>.
- 3. Avec **<ENTER>**, confirmer le réglage.
- 4. Quitter le menu avec **<M>**.

#### 11.2 Réglages pour les mesure du potentiel Redox

Réglages Les réglages se trouvent dans le menu pour réglages de mesure de la mesure de potentiel Redox. Pour ouvrir dans le champ de visualisation de la valeur de mesure, afficher la grandeur de mesure désirée et appuyer sur la touche <ENTER>. Après achèvement de tous les réglages, commuter sur l'affichage de la valeur de mesure avec <M>.

Les réglages effectués à l'usine sont soulignés par des caractères gras.

| Option de<br>menu | Réglage possible | Description                                                                                                    |
|-------------------|------------------|----------------------------------------------------------------------------------------------------|
| Résolution<br>mV  | <b>0.1</b><br>1  | Résolution de l'affichage mV                                                                                                    |
| Remise à zér<br>o | -                | Remise en l'état à la livraison de<br>tous les réglages de la sonde (voir<br>paragraphe 11.8.1 RÉINITIALISATION<br>DES RÉGLAGES DE MESURE, page<br>110). |

#### 11.3 Réglages de mesure ISE

Les réglages se trouvent dans le menu de mesure pour la mesure ISE. Pour ouvrir, activer la fenêtre de mesure correspondante dans la visualisation de la valeur mesurée et exercer une <u>courte</u> pression sur la touche **<ENTER>**. Après

achèvement de tous les réglages, commuter sur l'affichage de la valeur de mesure avec <br/> <br/>  ${\rm M}>$ .

Pour les mesures ISE, les réglages suivants sont possibles:

| Option de menu                                                               | Réglage possible                                    | Description                                                                                                    |
|------------------------------------------------------------------------------|-----------------------------------------------------|----------------------------------------------------------------------------------------------------|
| Calibration /<br>Protocole de calibra-<br>tion                               | -                                                   | Affiche le protocole de cali-<br>bration de la dernière calibra-<br>tion.                                                                                                 |
| Calibration /<br>Mémoire calibration /<br>Afficher                           | -                                                   | Montre les derniers proto-<br>coles de calibration (10 au<br>maximum)                                                                                                    |
| <i>Calibration  <br/>Mémoire calibration  <br/>Sortie via RS232/<br/>USB</i> | -                                                   | Sort les protocoles de cali-<br>bration via l'interface.                                                                                                    |
| Température man.                                                             | -25 <b>+25</b> +130 °C                              | Entrée de la température<br>mesurée manuellement.<br>Seulement pour mesures<br>sans sonde de mesure de la<br>température.                                                 |
| <i>Température alter-<br/>native</i>                                         | on<br>off                                           | Reprise de la valeur de mesure de la température par une sonde IDS.                                                                                                    |
|                                                                              |                                                     | Cette option de menu est dis-<br>ponible seulement quand un<br>adaptateur IDS et une sonde<br>IDS avec sonde de mesure<br>de la température intégrée<br>sont raccordés.   |
| Température du<br>canal                                                      |                                                     | Sélection du canal (de la<br>sonde) qui fournit la valeur de<br>mesure de la température.                                                                                 |
|                                                                              |                                                     | Cette option de menu est dis-<br>ponible seulement quand un<br>adaptateur IDS et deux<br>sondes IDS avec sonde de<br>mesure de la température<br>intégrée sont raccordés. |
| Réglage ISE/<br>Critère AutoRead                                             | bas<br>moyen<br>élevé                               | Sélection des critères Auto-<br>Read (voir paragraphe 7.1.1<br>MESURE DE LA CONCENTRA-<br>TION D'IONS, page 49).                                                          |
| Réglage ISE/<br>Type d'ion                                                   | <b>Ag</b> , Br, Ca, Cd, Cl,<br>CN, Cu, F, I, K, Na, | Sélection du type d'ions à mesurer                                                                                                    |
|                                                                              | NU3, PD, S, NH3,<br>NH4, CO2, ION                   | Le réglage ION permet de<br>mesurer un type d'ions ne<br>figurant pas dans la liste.                                                                                      |

| Option de menu               | Réglage possible                                                                                                    | Description                                                                                                    |  |
|------------------------------|----------------------------------------------------------------------------------------------------|----------------------------------------------------------------------------------------------------|--|
|                              | <ul> <li>* Mesures avec la chaîne de mesure NH 500:<br/>Le réglage NH4 n'est pas approprié pour l'électrode<br/>sensible aux gaz NH 500.<br/>Sélectionner les réglages suivants:<br/><i>Type d'ion</i> "ION", <i>Valence</i> "-1".</li> </ul> |                                                                                                    |  |
| Réglage ISE/<br>Unité        | <b>mg/l</b><br>μmol/l<br>mg/kg<br>ppm<br>%                                                                                                    | Sélection de l'unité dans<br>laquelle doivent être affichés<br>le résultat de la mesure et les<br>étalons de calibration. |  |
| Réglage ISE/<br>Valence      | -8 +8                                                                                                    | Régler la valence ( <i>Valence</i> )<br>et le poids moléculaire                                                           |  |
| Réglage ISE/<br>Masse moléc. | 1 300 g/mol                                                                                                    | (Masse molec.) de lion<br>(seulement pour Réglage<br>ISE/Type d'ion = ION)                                                |  |
| Réglage ISE/<br>Densité      | 0,001 9,999 g/ml<br>ou kg/l                                                                                                    | Densité réglable de la solu-<br>tion de mesure (seulement<br>pour <i>Unité</i> : mg/kg, ppm, %)                           |  |
| Méthode                      | Addition d'étalon<br>Soustraction d'étalon<br>Addition d'échantillon<br>Soustraction d'échan-<br>tillon<br>Addition valeur à<br>blanc                                                                                                    | Sélection des méthodes de mesure disponibles.                                                                             |  |
| Start méthode                |                                                                                                    | Lancer la mesure avec la méthode sélectionnée.                                                                            |  |

## 11.4 Réglages de mesure Oxi

#### 11.4.1 Réglages pour mesures d'oxygène

Les réglages se trouvent dans le menu pour réglages de mesure et de calibration. Pour ouvrir dans le champ de visualisation de la valeur de mesure, afficher la grandeur de mesure désirée et appuyer sur la touche **<ENTER>**. Après achèvement de tous les réglages, commuter sur l'affichage de la valeur de mesure avec **<M>**.

| Option de menu                                                                          | Réglage<br>possible   | Description                                                                                                    |
|-----------------------------------------------------------------------------------------|-----------------------|----------------------------------------------------------------------------------------------------|
| Calibration / Protocole<br>de calibration                                               | -                     | Affiche le protocole de calibration de la dernière calibration                                                                                                    |
| Calibration / Mémoire<br>calibration / Afficher                                         | -                     | Montre les derniers protocoles de cali-<br>bration (10 au maximum)                                                                                                    |
| Calibration / Mémoire<br>calibration / Sortie via<br>stick/imprimante USB               | -                     | Sort la mémoire de calibration via l'inter-<br>face USB-A ( <i>USB Host</i> , par ex. mémoire<br>USB/imprimante USB)                                                                                                    |
| Calibration / Mémoire<br>calibration / Sortie via<br>RS232/USB                          | -                     | Sort la mémoire de calibration via l'inter-<br>face USB-B ( <i>USB Device</i> , par ex. ordina-<br>teur personnel)                                                                                                    |
| Calibration / Intervalle<br>cal.                                                        | 1 <b>180</b><br>999 j | <i>Intervalle cal.</i> pour la sonde à oxygène<br>(en jours).<br>L'appareil de mesure vous rappelle la<br>calibration régulière par le symbole de<br>sonde clignotant dans la fenêtre de<br>mesure.                                                                                              |
| FDO Check /<br>Lancer FDO Check<br>(seulement pour FDO<br>FDO <sup>®</sup> 925)         | -                     | Démarre le contrôle avec le FDO <sup>®</sup> Check                                                                                                    |
| FDO Check / Inter-<br>valle de contrôle<br>(seulement pour FDO<br>FDO <sup>®</sup> 925) | 1 <b>60</b><br>999 j  | Intervalle pour le <i>FDO Check</i> (en jours).<br>L'indication d'état <i>FDO Check</i> dans la<br>fenêtre de mesure rappelle le contrôle<br>régulier de la sonde.                                                                                                    |
| Calibration / Mes.de<br>comparaison                                                     | on<br>off             | Permet l'adaptation de la valeur mesurée<br>au moyen d'une mesure de référence,<br>titration de Winkler par exemple.<br>Pour les détails, voir paragraphe 8.3<br>CALIBRATION, page 77.                                                                                                    |
| Salinité/Sal automa-<br>tique<br>(seulement pour la<br>grandeur de mesure<br>mg/l)      | on<br>off             | Correction de la teneur en sel automa-<br>tique pour les mesures de concentration.<br>La valeur de mesure de la salinité est<br>reprise par une sonde de conductivité<br>raccordée.<br>Cette option de menu est disponible seu-<br>lement lorsqu'une sonde de conductivité<br>IDS est raccordée. |

| Option de menu                                                                     | Réglage<br>possible | Description                                                                                                    |
|------------------------------------------------------------------------------------|---------------------|----------------------------------------------------------------------------------------------------|
| Salinité/Salinité du<br>canal<br>(seulement pour la<br>grandeur de mesure<br>mg/l) |                     | Sélection du canal dont la valeur de<br>mesure de la salinité doit être reprise.<br>Cette option de menu est disponible seu-<br>lement lorsque deux sondes de conducti-<br>vité IDS sont raccordées en plus.                                                                                                    |
| Salinité/Sal correction<br>(seulement pour la<br>grandeur de mesure<br>mg/l)       | on<br>off           | Correction de la teneur en sel manuelle<br>pour les mesures de concentration.                                                                                                    |
| Salinité/Salinité (seu-<br>lement pour la gran-<br>deur de mesure mg/l)            | <b>0.0</b> 70.0     | Salinité ou équivalent salinité pour la cor-<br>rection de la teneur en sel.<br>Cette option de menu est disponible uni-<br>quement lorsque la correction automa-<br>tique de la teneur en sel est désactivée et<br>que la correction manuelle de la teneur<br>en sel est activée.                                                                                                    |
| Temps de réponse t90                                                               | <b>30</b> 300       | <ul> <li>Temps de réaction du filtre de signal (en secondes).</li> <li>Un filtre de signal dans la sonde réduit la marge de fluctuation de la valeur mesurée. Le filtre de signal est caractérisé par le temps de réaction t90. C'est le temps affiché après 90% d'une modification du signal.</li> <li>Cette option de menu est disponible uniquement si la sonde et l'appareil de mesure supportent cette fonction.</li> <li>Il est possible d'effectuer une actualisation du firmware pour les sondes IDS et l'appareil de mesure (voir paragraphe 17 ACTUALISATION DU FIRMWARE, page 139).</li> </ul> |
| Remise à zéro                                                                      | -                   | Remise à zéro de tous les réglages de la<br>sonde (voir paragraphe 11.8.1 RÉINITIALI-<br>SATION DES RÉGLAGES DE MESURE, page<br>110)                                                                                                    |

# 11.5 Réglages pour la mesure de conductivité

#### 11.5.1 Réglages pour sondes de conductivité IDS

Les réglages s'effectuent dans le menu pour la grandeur de mesure conductivité. Pour ouvrir dans le champ de visualisation de la valeur de mesure, afficher la grandeur de mesure désirée et appuyer sur la touche **<ENTER>**. Après achèvement de tous les réglages, commuter sur l'affichage de la valeur de mesure avec **<M>**.

Les réglages possibles sont indiqués individuellement pour chaque sonde. Le menu des réglages est représenté pour deux sondes IDS (TetraCon 925, LR 925/01) ci-dessous.

Les réglages effectués à l'usine sont soulignés par des caractères gras.

| Menu de réglage de<br>la conductivité en<br>général | Option de menu                                                            | Réglage<br>possible   | Description                                                                                                    |
|-----------------------------------------------------|---------------------------------------------------------------------------|-----------------------|----------------------------------------------------------------------------------------------------|
|                                                     | Calibration /<br>Protocole de calibra-<br>tion                            | -                     | Affiche le protocole de calibration de la dernière calibration                                                                                                    |
|                                                     | Calibration / Mémoire<br>calibration / Afficher                           | -                     | Montre les derniers protocoles de cali-<br>bration (10 au maximum)                                                                                                    |
|                                                     | Calibration / Mémoire<br>calibration / Sortie via<br>stick/imprimante USB | -                     | Sort la mémoire de calibration via<br>l'interface USB-A ( <i>USB Host</i> , par ex.<br>mémoire USB/imprimante USB)                                                                                            |
|                                                     | Calibration / Mémoire<br>calibration / Sortie via<br>RS232/USB            | -                     | Sort la mémoire de calibration via<br>l'interface USB-B ( <i>USB Device</i> ,<br>par ex. ordinateur personnel)                                                                                                |
|                                                     | Calibration / Intervalle<br>cal.                                          | 1 <b>150</b><br>999 j | <i>Intervalle cal.</i> pour la sonde de<br>conductivité IDS (en jours).<br>L'appareil de mesure vous rappelle la<br>calibration régulière par le symbole de<br>sonde clignotant dans la fenêtre de<br>mesure. |
|                                                     | Remise à zéro                                                             | -                     | Remise à zéro de tous les réglages de<br>la sonde (voir paragraphe 11.8.1 RÉI-<br>NITIALISATION DES RÉGLAGES DE<br>MESURE, page 110)                                                                          |

| Menu de réglage<br>TetraCon 925 | Option de menu | Réglage<br>possible | Description                                                                                                    |
|---------------------------------|----------------|---------------------|----------------------------------------------------------------------------------------------------|
|                                 | Туре           |                     | Cellule de mesure utilisée                                                                                                    |
|                                 |                | cal                 | Cellules de mesure dont la constante<br>de cellule est déterminée par calibra-<br>tion dans l'étalon de contrôle KCL.<br>Domaine de calibration:<br>0,450 à 0,500 cm <sup>-1</sup><br>La constante de cellule actuellement<br>valable est affichée dans la barre<br>d'état. |

| Option de menu                          | Réglage<br>possible                             | Description                                                                                                    |
|-----------------------------------------|-------------------------------------------------|----------------------------------------------------------------------------------------------------|
|                                         | man                                             | Constante de cellule librement<br>réglable dans la plage de 0,450 à<br>0,500 cm <sup>-1</sup> .                                                                                                    |
| Const.cell.man.                         | 0,450<br><b>0,475</b><br>0,500 cm <sup>-1</sup> | Affichage et possibilité de réglage<br>pour la constante de cellule manuelle-<br>ment réglable.<br>Cette option de menu est disponible<br>uniquement lorsque <i>Type man</i> est<br>réglé.                                                                |
| Temp. comp. (TC) /<br>Méthode           | nLF<br>lin<br>off                               | Procédure pour compensation de<br>température (voir paragraphe 9.2<br>COMPENSATION DE TEMPÉRATURE,<br>page 83).<br>Ce réglage est disponible uniquement<br>pour les grandeurs de mesure<br>conductivité ( $x$ ) et résistance spéci-<br>fique ( $\rho$ ). |
| Temp. comp. (TC) /<br>Coeff.linéaire    | 0.000<br><b>2 000</b><br>3 000 %/K              | Coefficent pour la compensation de<br>température linéaire.<br>Cette option de menu est disponible<br>uniquement lorsque la compensation<br>de température linéaire est réglée.                                                                           |
| Temp. comp. (TC) /<br>Temp.de référence | 20 °C<br>25 °C                                  | Température de référence<br>Ce réglage est disponible uniquement<br>pour les grandeurs de mesure<br>conductivité ( $x$ ) et résistance spéci-<br>fique ( $\rho$ ).                                                                                        |
| Facteur TDS                             | 0,40 <b>1,00</b>                                | Facteur pour la valeur de mesure TDS                                                                                                    |

| Menu de réglage<br>LR 925/01 | Option de menu                | Réglage<br>possible                             | Description                                                                                                    |
|------------------------------|-------------------------------|-------------------------------------------------|----------------------------------------------------------------------------------------------------|
|                              | Const.de cellule              | 0,090<br><b>0,100</b><br>0,110 cm <sup>-1</sup> | Affichage et possibilité de réglage pour la constante de cellule                                                                                                    |
|                              | Temp. comp. (TC) /<br>Méthode | nLF<br>lin<br>off                               | Procédure pour compensation de<br>température (voir paragraphe 9.2<br>COMPENSATION DE TEMPÉRATURE,<br>page 83).<br>Ce réglage est disponible uniquement<br>pour les grandeurs de mesure<br>conductivité ( $x$ ) et résistance spéci-<br>fique ( $\rho$ ). |

| Option de menu                          | Réglage<br>possible                | Description                                                                                                    |
|-----------------------------------------|------------------------------------|----------------------------------------------------------------------------------------------------|
| Temp. comp. (TC) /<br>Coeff.linéaire    | 0.000<br><b>2 000</b><br>3 000 %/K | Coefficent pour la compensation de<br>température linéaire.<br>Cette option de menu est disponible<br>uniquement lorsque la compensation<br>de température linéaire est réglée. |
| Temp. comp. (TC) /<br>Temp.de référence | 20 °C<br>25 °C                     | Température de référence<br>Ce réglage est disponible uniquement<br>pour les grandeurs de mesure<br>conductivité ( $x$ ) et résistance spéci-<br>fique ( $\rho$ ).              |
| Facteur TDS                             | 0,40 <b>1,00</b>                   | Facteur pour la valeur de mesure<br>TDS                                                                                                    |

#### 11.6 Paramètres de mesure Turb

#### 11.6.1 Réglages pour les sondes de turbidité

Les réglages se trouvent dans le menu de la grandeur de mesure turbidité. Pour ouvrir dans le champ de visualisation de la valeur de mesure, afficher la grandeur de mesure désirée et appuyer sur la touche **<ENTER>**. Après achèvement de tous les réglages, commuter sur l'affichage de la valeur de mesure avec **<M>**.

Les réglages possibles sont indiqués individuellement pour chaque sonde. Les réglages effectués à l'usine sont soulignés par des caractères **gras**.

| Menu de réglage<br>VisoTurb <sup>®</sup> 900-P | Option de menu                                                                    | Réglage<br>possible | Description                                                                                                    |
|------------------------------------------------|-----------------------------------------------------------------------------------|---------------------|----------------------------------------------------------------------------------------------------|
|                                                | Calibration /<br>Protocole de cali-<br>bration                                    | -                   | Affiche le protocole de calibration de la dernière calibration                                                     |
|                                                | Calibration /<br>Mémoire calibra-<br>tion / Afficher                              | -                   | Montre les derniers protocoles de calibration (10 au maximum)                                                      |
|                                                | Calibration /<br>Mémoire calibra-<br>tion / Sortie via<br>stick/imprimante<br>USB | -                   | Sort la mémoire de calibration via<br>l'interface USB-A ( <i>USB Host</i> , par ex.<br>mémoire USB/imprimante USB) |
|                                                | Calibration /<br>Mémoire calibra-<br>tion / Sortie via<br>RS232/USB               | -                   | Sort la mémoire de calibration via<br>l'interface USB-B ( <i>USB Device</i> ,<br>par ex. ordinateur personnel)     |

| Option de menu                   | Réglage<br>possible  | Description                                                                                                    |
|----------------------------------|----------------------|----------------------------------------------------------------------------------------------------|
| Calibration /<br>Intervalle cal. | 1 <b>30</b><br>999 j | Intervalle cal. pour la sonde de turbi-<br>dité (en jours).<br>L'appareil de mesure vous rappelle<br>la calibration régulière par le sym-<br>bole de sonde clignotant dans la<br>fenêtre de mesure. |
| Résolution                       | 0.1<br>1             | Résolution de l'affichage FNU/NTU                                                                                                    |
| Remise à zéro                    | -                    | Remise à zéro de tous les réglages<br>de la sonde (voir paragraphe 11.8.1<br>RÉINITIALISATION DES RÉGLAGES DE<br>MESURE, page 110)                                                                  |

# 11.7 Réglages indépendants des sondes

#### 11.7.1 Système

Pour ouvrir le menu *Enregis. & config.* dans le champ d'affichage de la valeur de mesure, appuyer sur la touche **<ENTER\_>**. Après achèvement de tous les réglages, commuter sur l'affichage de la valeur de mesure avec **<M>**. Les réglages effectués à l'usine sont soulignés par des caractères **gras**.

| Option de menu                                   | Réglage                                  | Description                                                                                                    |
|--------------------------------------------------|------------------------------------------|----------------------------------------------------------------------------------------------------|
| Système / Général / Langue                       | Deutsch<br>English<br>(autres)           | Sélection de la langue du menu                                                                                                    |
| Système / Général / Signal sonore                | on<br>off                                | Activation/désactivation du signal sonore lors d'une pression de touche                                                                                         |
| Système / Général / Luminosité                   | 0 <b>15</b> 22                           | Modification de la luminosité de l'écran                                                                                                    |
| Système / Général / Unité de temp.               | ° <b>C</b><br>°F                         | Unité de température<br>degré Celsius ou degré Fahrenheit.<br>Toutes les indications de température<br>sont affichées dans l'unité sélection-<br>née.           |
| Système / Général / Unité de pres-<br>sion d'air | <b>mbar</b><br>mm Hg<br>en Hg            | Unité de pression atmosphérique                                                                                                    |
| Système / Général / Contrôle de<br>stabilité     | on<br>off                                | Activation/désactivation du contrôle de<br>stabilité automatique en cas de<br>mesure (voir paragraphe 11.7.3<br>CONTRÔLE DE STABILITÉ AUTOMATIQUE,<br>page 109) |
| Système / Interface / Débit en<br>bauds          | 1200, 2400, <b>4800</b> ,<br>9600, 19200 | Débit en bauds de l'interface USB-B<br>( <i>USB Device</i> )                                                                                                    |

| Option de menu                                    | Réglage                               | Description                                                                                                    |
|---------------------------------------------------|---------------------------------------|----------------------------------------------------------------------------------------------------|
| Système / Interface / Format de<br>sortie         | ASCII<br>CSV                          | Format de sortie pour la transmission<br>de données.<br>Détails, voir paragraphe 13 TRANSMIS-<br>SION DE DONNÉES, page 120                                                                                                    |
| Système / Interface / Séparateur<br>des décimales | Point (xx.x)<br><i>Virgule (xx,x)</i> | Signe de séparation des décimales                                                                                                    |
| Système / Interface / Appeler en-<br>tête         |                                       | Sortie d'une ligne d'en-tête pour <i>For-<br/>mat de sortie</i> : CSV                                                                                                    |
| Système / Interface / Sortie Oxi<br>élargie       |                                       | Les valeurs de mesure pour les gran-<br>deurs de mesure concentration (mg/l)<br>et saturation (%) sont sorties<br>ensemble.<br>La fonction est active lorsque les<br>conditions suivantes sont remplies :<br>• une sonde à oxygène est raccordée<br>• la sonde à oxygène indique la<br>valeur de mesure concentration<br>(mg/l) ou saturation(%)<br>• le <i>Format de sortie CSV</i> est réglé |
| Système / Fonction horloge                        | Format de date<br>Date<br>Temps       | Réglages de l'heure et de la date.<br>Détails, voir paragraphe 4.5.5<br>EXEMPLE 2 POUR LA NAVIGATION:<br>RÉGLAGE DE LA DATE ET DE L'HEURE,<br>page 26                                                                                                    |
| Système / Service information                     |                                       | Affichage des versions matérielle et logicielle de l'appareil.                                                                                                    |
| Système / Remise à zéro                           | -                                     | Remise en l'état à la livraison des<br>réglages du système.<br>Détails, voir paragraphe 11.8.2 RÉINI-<br>TIALISATION DES RÉGLAGES DU SYS-<br>TÈME, page 113                                                                                                    |

#### 11.7.2 Mémoire

Ce menu contient toutes les fonctions permettant d'afficher, d'éditer et d'effacer les valeurs mesurées enregistrées.

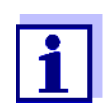

Vous trouverez des informations détaillées sur les fonctions d'enregistrement du Multi 9630 IDS au paragraphe 12 ENREGISTREMENT, page 114.
#### 11.7.3 Contrôle de stabilité automatique

La fonction *Contrôle de stabilité* automatique contrôle en permanence la stabilité du signal de mesure. La stabilité exerce une influence essentielle sur la reproductibilité de la valeur mesurée.

Il est possible d'activer ou de désactiver la fonction *Contrôle de stabilité* automatique (voir paragraphe 11.7 RÉGLAGES INDÉPENDANTS DES SONDES, page 107).

La grandeur de mesure clignote au visuel,

- dès que la valeur mesurée quitte le domaine de stabilité
- en cas de commutation entre les grandeurs de mesure avec <M>
- quand la fonction automatique *Contrôle de stabilité* est désactivée.

#### 11.8 Réinitialisation (reset)

Il est possible de remettre à zéro (initialiser) tous les réglages des sondes et tous les réglages indépendants des sondes séparément les uns des autres.

#### 11.8.1 Réinitialisation des réglages de mesure

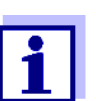

Lors de la réinitialisation des paramètres de mesure, les données de calibration sont restaurées en l'état à la livraison. Après la remise à l'état initial, procéder à la calibration!

**pH** Pour la mesure de pH, la fonction *Remise à zéro* restaure les réglages suivants dans leur état à la livraison:

| Réglage              | État à la livraison |
|----------------------|---------------------|
| Tampon               | TEC                 |
| Intervalle cal.      | 7 ј                 |
| Unité de pente       | mV/pH               |
| Grandeur de mesure   | рН                  |
| Résolution pH        | 0.001               |
| Résolution mV        | 0.1                 |
| Asymétrie            | 0 mV                |
| Pente                | -59,2 mV            |
| Température man.     | 25 °C               |
| Calibration un point | off                 |

La réinitialisation des réglages de sonde s'effectue dans l'option de menu *Remise à zéro* du menu pour réglages de calibration et de mesure. Pour ouvrir dans le champ de visualisation de la valeur de mesure, afficher la grandeur de mesure désirée et appuyer sur la touche **<ENTER>**.

**Redox** La fonction *Remise à zéro* restaure les réglages suivants pour la mesure du potentiel Redox dans leur état à la livraison:

| Réglage          | État à la livraison |
|------------------|---------------------|
| Résolution mV    | 0.1                 |
| Température man. | 25 °C               |

La réinitialisation des réglages de sonde s'effectue dans l'option de menu *Remise à zéro* du menu pour réglages de calibration et de mesure. Pour ouvrir dans le champ de visualisation de la valeur de mesure, afficher la grandeur de mesure désirée et appuyer sur la touche **<ENTER>**.

**ISE** La fonction *Remise à zéro* restaure dans leur état à la livraison les réglages pour la mesure ISE suivants :

| Réglage                 | État à la livraison |
|-------------------------|---------------------|
| Critère AutoRead        | élevé               |
| Type d'ion              | Ag                  |
| Unité                   | mg/l                |
| Température man.        | 25 °C               |
| Température alternative | off                 |
| Méthode                 | Addition d'étalon   |

La réinitialisation des réglages de sonde s'effectue dans l'option de menu *Remise à zéro* du menu pour réglages de calibration et de mesure. Pour ouvrir dans le champ de visualisation de la valeur de mesure, afficher la grandeur de mesure désirée et appuyer sur la touche **<ENTER>**.

# **Oxygène** Les réglages suivants sont restaurés dans leur état à la livraison en activant la fonction *Remise à zéro*:

| Réglage                            | État à la livraison             |
|------------------------------------|---------------------------------|
| Intervalle cal.                    | 180d                            |
| Intervalle de contrôle             | 60 j                            |
| Grandeur de mesure                 | Concentration en oxygène [mg/l] |
| Pente relative (S <sub>Rel</sub> ) | 1,00                            |
| Salinité (valeur)                  | 0,0                             |
| Salinité (fonction)                | off                             |
| Nombre de points de cal.           | 1                               |
| Résolution                         | 0,1                             |
| Saturation locale                  | off                             |

La réinitialisation des réglages de sonde s'effectue dans l'option de menu *Remise à zéro* du menu pour réglages de calibration et de mesure. Pour ouvrir dans le champ de visualisation de la valeur de mesure, afficher la grandeur de mesure désirée et appuyer sur la touche **<ENTER>**.

# **Conductivité** Pour la mesure de conductivité, la fonction *Remise à zéro* restaure les réglages suivants dans leur état à la livraison:

| Réglage                                                                            | État à la livraison                                                                                                    |
|------------------------------------------------------------------------------------|----------------------------------------------------------------------------------------------------|
| Intervalle cal.                                                                    | 150 j                                                                                                    |
| Grandeur de mesure                                                                 | x                                                                                                    |
| Constante de cellule (C)                                                           | selon la cellule de mesure raccordée:<br>0,475 cm <sup>-1</sup> (calibrée)<br>0,475 cm <sup>-1</sup> (réglée)<br>0,100 cm <sup>-1</sup> |
| Compensation de température                                                        | nLF                                                                                                    |
| Température de référence                                                           | 25 °C                                                                                                    |
| Coefficient de température (TC)<br>de la compensation de tempéra-<br>ture linéaire | 2,000 %/K                                                                                                    |
| Facteur TDS                                                                        | 1,00                                                                                                    |

La réinitialisation des réglages de sonde s'effectue dans l'option de menu *Remise à zéro* du menu pour réglages de calibration et de mesure. Pour ouvrir dans le champ de visualisation de la valeur de mesure, afficher la grandeur de mesure désirée et appuyer sur la touche **<ENTER>**.

#### 11.8.2 Réinitialisation des réglages du système

Il est possible de restaurer dans leur état à la livraison les réglages du système suivants:

| Réglage                  | État à la livraison |
|--------------------------|---------------------|
| Langue                   | English             |
| Signal sonore            | on                  |
| Débit en bauds           | 4800 bauds          |
| Format de sortie         | ASCII               |
| Séparateur des décimales | Point (xx.x)        |
| Luminosité               | 10                  |
| Unité de temp.           | °C                  |
| Contrôle de stabilité    | on                  |

La remise à zéro des réglages système s'effectue dans le menu *Enregis.* & *config. / Système / Remise à zéro.* Pour ouvrir le menu *Enregis. & config.* dans le mode d'affichage de la valeur de mesure, appuyer sur la touche **<ENTER\_>**.

## 12 Enregistrement

Il est possible de transférer des valeurs de mesure (groupes de données) dans la mémoire de données:

- Enregistrement manuel (voir paragraphe 12.1 ENREGISTREMENT MANUEL, page 114)
- Enregistrement automatique à intervalles réguliers, voir paragraphe 12.2 ENREGISTREMENT AUTOMATIQUE À INTERVALLES RÉGULIERS, page 114)

#### 12.1 Enregistrement manuel

Pour enregistrer un groupe de données de mesure dans la mémoire de données, vous pouvez procéder ainsi. Le groupe de données est sorti simultanément via l'interface USB-B (*USB Device*, par ex. ordinateur personnel) ou l'interface USB-A (*USB Host*, par ex. imprimante USB) :

1. Exercer une <u>courte</u> pression sur la touche **<STO>**. Le menu d'enregistrement manuel s'affiche.

| - Mémoire  | manuelle 4 von 500 |
|------------|--------------------|
| 01.09.2017 | 11:24:16           |
| pH 7 000   | 24,8 °C AR +++     |
|            |                    |
|            |                    |
|            |                    |
| Numéro ID: | 1                  |
| continuer  |                    |
| ,          |                    |
|            | 01.00.0017.00.00   |
|            | 01.09.2017 08:00   |

- Avec <▲><▼> et <ENTER>, modifier si nécessaire le numéro d'identification (ID) et confirmer (1 ... 10000). Le groupe de données est enregistré. L'appareil commute sur l'affichage de la valeur de mesure.
- Si la mémoire est pleine Lorsque tous les emplacements en mémoire sont occupés, il n'est plus possible de procéder à de nouveaux enregistrements. Il est alors possible, par exemple, de transmettre les données enregistrées sur un ordinateur personnel ou une clé/mémoire UBS (voir paragraphe 12.3.1 TRAITEMENT DE LA MÉMOIRE DE DONNÉES DE MESURE, page 117) pour, ensuite, effacer la mémoire (voir paragraphe 12.3.2 EFFACER LA MÉMOIRE DE DONNÉES DE MESURE, page 118).

#### 12.2 Enregistrement automatique à intervalles réguliers

L'intervalle d'enregistrement (*Intervalle*) détermine l'écart de temps entre les processus d'enregistrement automatique. A chaque opération de sauvegarde, le groupe de données actuel est transféré simultanément via l'interface USB-B (*USB Device*, par ex. ordinateur personnel) ou l'interface USB-A (*USB Host*,

par ex. imprimante USB).

1.

Configuration de la fonction d'enregistrement automatique

Appuyer sur la touche **<STO\_>**. Le menu d'enregistrement automatique s'affiche.

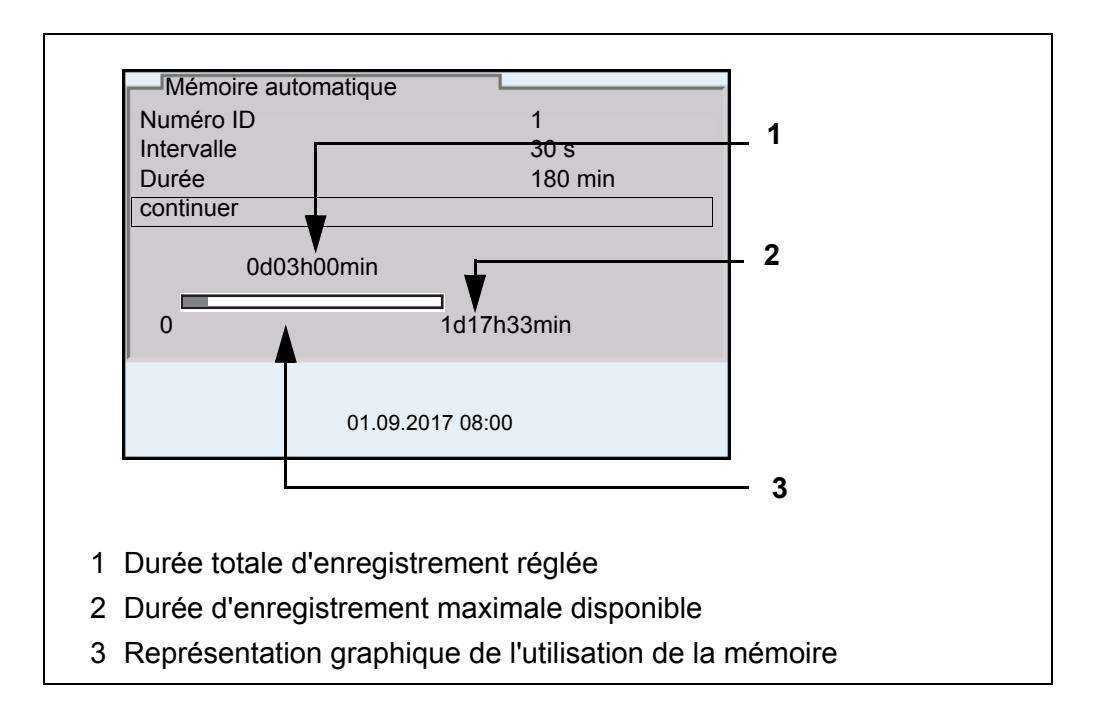

# **Réglages** Pour configurer la fonction d'enregistrement automatique, procéder aux réglages suivants:

| Option de menu | Réglage pos-<br>sible                                                          | Description                                                                                                    |
|----------------|--------------------------------------------------------------------------------|----------------------------------------------------------------------------------------------------|
| Numéro ID      | 1 10000                                                                        | Numéro d'identification pour la série<br>de groupes de données.                                                                                                    |
| Intervalle     | 1 s, 5 s, 10 s,<br>30 s, 1 min,<br>5 min, 10 min,<br>15 min, 30 min,<br>60 min | Intervalle d'enregistrement.<br>La limite inférieure pour l'intervalle<br>d'enregistrement peut être limitée par<br>la taille de l'emplacement libre en<br>mémoire.<br>La limite supérieure est limitée par la<br>durée d'enregistrement.                                                                           |
| Durée          | 1 min x min                                                                    | Durée d'enregistrement.<br>Indique après quelle durée l'enregis-<br>trement automatique doit être terminé.<br>La limite inférieure pour la durée<br>d'enregistrement est limitée par l'inter-<br>valle d'enregistrement.<br>La limite supérieure est limitée par la<br>taille de l'emplacement libre en<br>mémoire. |

#### Lancement de l'enregistrement automatique

Pour lancer l'enregistrement automatique, sélectionner *continuer* avec  $< \Delta > < \nabla >$  et confirmer avec < ENTER >. L'appareil de mesure commute sur l'affichage de la valeur de mesure.

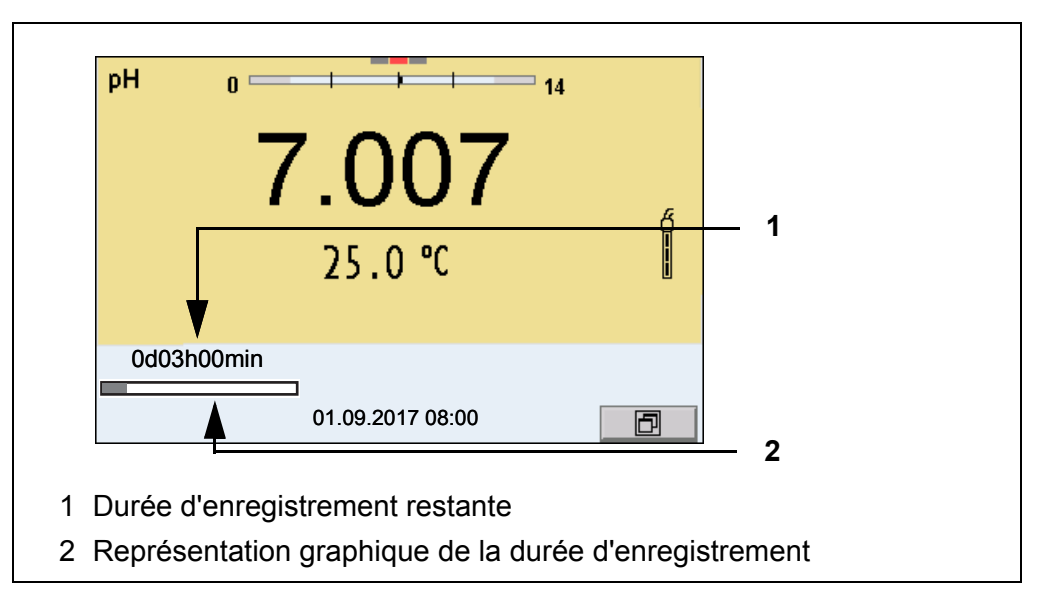

L'enregistrement automatique actif se reconnaît à la barre de progression dans la ligne d'état. La barre de progression indique la durée d'enregistrement restante.

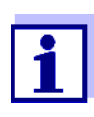

En cas d'enregistrement automatique actif, seules les touches suivantes sont encore actives : <M>, <▲><▼>,<STO\_> et <On/Off>. Les autres touches et la fonction de mise hors tension automatique sont désactivées.

Quitter prématurément l'enregistrement automatique Pour quitter l'enregistrement automatique avant écoulement de la durée d'enregistrement régulière:

1. Appuyer sur la touche **<STO\_>**. La fenêtre suivante s'affiche.

| Attention                 |
|---------------------------|
| Quitter enregistr.autom.? |
|                           |
|                           |
| oui                       |
| non                       |
|                           |
| 01.09.2017 08:00          |

Avec <▲><▼>, sélectionner *oui* et confirmer avec <ENTER>.
 L'appareil de mesure commute sur l'affichage de la valeur de mesure.
 L'enregistrement automatique est terminé.

#### 12.3 Mémoires de données de mesure

#### 12.3.1 Traitement de la mémoire de données de mesure

Il est possible de faire afficher au visuel le contenu des mémoires de données de mesure manuelle ou automatique.

Chacune des mémoires de données de mesure possède sa propre fonction d'effacement pour le total du contenu.

Edition de la mémoire de données La gestion de la mémoire s'effectue dans le menu *Enregis. & config. | Mémoire.* Pour ouvrir le menu *Enregis. & config.* dans le champ d'affichage de la valeur de mesure, appuyer sur la touche **<ENTER\_>**.

Appuyer sur les touches **<RCL>** et **<RCL\_>** pour ouvrir directement la mémoire manuelle et la mémoire automatique.

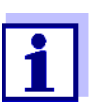

Les réglages sont représentés ici à titre d'exemple pour la mémoire manuelle. Les mêmes réglages et fonctions sont disponibles pour la mémoire automatique et OUR/SOUR.

#### Réglages

| Option de menu                                                                    | Réglage/<br>fonction | Description                                                                                                    |
|-----------------------------------------------------------------------------------|----------------------|----------------------------------------------------------------------------------------------------|
| <i>Mémoire /<br/>Mémoire manuelle /<br/>Afficher</i>                              | -                    | Affiche tous les groupes de don-<br>nées de mesure par pages.                                                                                          |
|                                                                                   |                      | <ul> <li>Autres options:</li> <li>Avec &lt;◀&gt;&lt;▶&gt;, feuilleter les groupes de données.</li> </ul>                                               |
|                                                                                   |                      | <ul> <li>Avec <prt>, sortir le groupe<br/>de données affiché via l'inter-<br/>face.</prt></li> </ul>                                                   |
|                                                                                   |                      | <ul> <li>Avec <esc>, quitter l'affi-<br/>chage.</esc></li> </ul>                                                                                       |
| <i>Mémoire  <br/>Mémoire manuelle  <br/>Sortie via stick/impri-<br/>mante USB</i> | -                    | Sort toutes les données de<br>mesure mémorisées via l'inter-<br>face USB-A ( <i>USB Host</i> , par ex.<br>mémoire USB/imprimante USB)                  |
| <i>Mémoire  <br/>Mémoire manuelle  <br/>Sortie via RS232/<br/>USB</i>             | -                    | Sort toutes les données de<br>mesure mémorisées via l'inter-<br>face USB-B ( <i>USB Device</i> , par ex.<br>ordinateur personnel)                      |
| <i>Mémoire /<br/>Mémoire manuelle /<br/>Effacer</i>                               | -                    | Efface toute la mémoire manuelle<br>de données de mesure.<br>Remarque:<br>Lors de cette action, les données<br>de calibration restent conser-<br>vées. |

| Représentation d'un<br>groupe de données<br>à l'écran | Mémoire manuelle<br>01.09.2017 11:24:16<br>SenTix 940<br>pH 7 000 24,8 °C AR S                                                            | 3 de 64<br>Numéro ID: 1<br>B092<br>Sonde: +++ | <b>↓</b><br>500013 |
|-------------------------------------------------------|----------------------------------------------------------------------------------------------------|-----------------------------------------------|--------------------|
|                                                       | 01.09.20                                                                                                    | 17 08:00                                      |                    |
| Exemple d'impres-<br>sion                             | 01.09.2017 09:56:20<br>inoLab Multi 9630 I<br>No.sér. 09250023                                                                            | DS                                            |                    |
|                                                       | SenTix 940<br>No.sér. B092500013<br>Numéro ID 2<br>pH 6 012 24,8 °C, 2<br>01.09.2017 10:56:20<br>inoLab Multi 9630 II<br>No.sér. 09250013 | AR, Sonde: +++                                |                    |
|                                                       | SenTix 940<br>No.sér. B092500013<br>Numéro ID 2<br>pH 6,012 24,8 °C, 2<br>etc                                                             | AR, Sonde: +++                                |                    |

**Quitter l'affichage** Pour quitter l'affichage de groupes de données de mesure enregistrés, vous avez le choix entre les possibilités suivantes:

- Appuyer sur **<M>** pour commuter directement sur l'affichage de la valeur de mesure.
- Appuyer sur **<ESC>** pour quitter l'affichage et accéder au niveau de menu immédiatement supérieur.

#### 12.3.2 Effacer la mémoire de données de mesure

La procédure d'effacement de la mémoire de données de mesure est décrite au paragraphe 12.3.1 TRAITEMENT DE LA MÉMOIRE DE DONNÉES DE MESURE, page 117.

#### 12.3.3 Groupe de données de mesure

Un groupe de données complet comprend:

- Date/heure
- Nom de l'appareil, numéro de série

- Nom de la sonde, numéro de série
- Numéro ID
- Valeur de mesure de la sonde raccordée
- Valeur de mesure de température de la sonde raccordée
- Info AutoRead: *AR* s'affiche avec la valeur mesurée si le critère AutoRead était satisfait lors de l'enregistrement (valeur mesurée stable). Dans le cas contraire, *AR* ne s'affiche pas.
- Évaluation de la calibration:
  - 4 degrés (+++, ++, +, -, ou aucune évaluation) ou
  - QSC (indication en pourcentage)

#### 12.3.4 Emplacements en mémoire

L'appareil de mesure Multi 9630 IDS est doté de deux mémoires de données de mesure. Les valeurs de mesure enregistrées manuellement et automatiquement sont sauvegardées dans des mémoires de données de mesure séparées.

| Mémoire             | Nombre maximum de groupes de données |
|---------------------|--------------------------------------|
| Mémoire manuelle    | 500                                  |
| Mémoire automatique | 10000                                |

## 13 Transmission de données

L'appareil de mesure dispose des interfaces suivantes:

- Interface USB-B (USB Device p. ex. pour le raccordement d'un ordinateur
- Interface USB-A (USB Host),
   p. ex. pour le raccordement d'une clé/mémoire USB/d'une imprimante USB

L'interface USB-B (*USB Device*) permet de transmettre des données à un ordinateur personnel et d'actualiser le logiciel de l'appareil.

L'interface USB-A (*USB Host*) permet la transmission de données à une mémoire/imprimante USB externe.

#### 13.1 Transmission de données à une mémoire USB

Il est possible de transmettre les données à une mémoire USB ou à une imprimante USB via l'interface USB-A (*USB Host*). La transmission de données sur une imprimante USB est décrite dans un paragraphe qui lui est dédié (voir paragraphe 13.2 TRANSMISSION DE DONNÉES À UNE IMPRIMANTE USB, page 120).

#### Raccordement de la mémoire USB

Transmission de données (options) 1. Connecter une mémoire USB à l'interface USB-A (USB Host).

| Données                             | Commande | Opération / description                                                                                                    |
|-------------------------------------|----------|----------------------------------------------------------------------------------------------------|
| Valeurs<br>mesurées<br>enregistrées | Manuelle | Tous les groupes de données via la fonc-<br>tion <i>Sortie via stick/imprimante USB</i><br>(menu <i>Mémoire / Mémoire manuelle</i> ou<br><i>Mémoire automatique</i> ).<br>Pour les détails, voir paragraphe 12.3.1<br>TRAITEMENT DE LA MÉMOIRE DE DONNÉES                                  |
|                                     |          | DE MESURE, page 117                                                                                                    |
| Mémoire de<br>calibration           | Manuelle | Tous les protocoles de calibration enre-<br>gistrés pour une sonde via la fonction <i>Sor-<br/>tie via stick/imprimante USB</i><br>(menu <i>Calibration / Mémoire calibration</i> ).<br>Pour plus de détails, voir le menu pour les<br>réglages de calibration et de mesure de la<br>sonde |

#### 13.2 Transmission de données à une imprimante USB

Il est possible de transmettre les données à une mémoire USB ou à une imprimante USB via l'interface USB-A (*USB Host*). La transmission de données sur une mémoire USB est décrite dans un paragraphe qui lui est dédié (voir paragraphe 13.1 TRANSMISSION DE DONNÉES À UNE MÉMOIRE USB, page 120).

#### Raccordement d'une imprimante USB

#### Imprimantes US appropriées

| Modèle                               | Туре                                | Largeur de<br>papier |
|--------------------------------------|-------------------------------------|----------------------|
| Citizen CT-S281                      | Imprimante à transfert<br>thermique | 58 mm                |
| Seiko Instruments Inc. DPU-<br>S445* | Imprimante à transfert<br>thermique | 58 mm                |
| Star SP700 avec interface USB**      | Imprimante à aiguilles              | 76 mm                |

Configuration recommandée pour l'imprimante DPU-S445:
 Character Set : IBM Compatible

- configuration d'imprimante recommandée pour Star SP700:CodePage 437
  - commutateur DIP 1...7: =ON, commutateur DIP 8: OFF Détails: voir mode d'emploi de l'imprimante.
- 1. Raccorder l'imprimante USB à l'interface USB Host.
- Raccorder le transformateur d'alimentation au Multi 9630 IDS (voir paragraphe 3.3.2 RACCORDEMENT DU TRANSFORMATEUR D'ALIMENTA-TION / CHARGEMENT DES ACCUMULATEURS, page 13).
   Dès que l'imprimante USB est reconnue par l'appareil, l'affichage d'état de l'imprimante [ ] s'affiche.

# Transmission de données (options)

Le tableau suivant montre quelles données sont transmises via l'interface et de quelle manière:

| Données                                                                     | Commande                                         | Opération / description                                                                                                    |
|-----------------------------------------------------------------------------|--------------------------------------------------|----------------------------------------------------------------------------------------------------|
| Valeurs<br>mesurées<br>actuelles de<br>toutes les<br>sondes rac-<br>cordées | Manuelle                                         | <ul> <li>Avec <prt>.</prt></li> <li>En même temps que chaque processus d'enregistrement manuel (voir paragraphe 12.1 ENREGISTREMENT MANUEL, page 114)</li> </ul>                             |
|                                                                             | Automa-<br>tique à inter-<br>valles<br>réguliers | <ul> <li>Avec <prt_>.<br/>Ensuite, il est possible de régler l'inter-<br/>valle de transmission</prt_></li> </ul>                                                                            |
|                                                                             |                                                  | <ul> <li>En même temps que chaque proces-<br/>sus d'enregistrement automatique<br/>(voir paragraphe 12.2 ENREGISTRE-<br/>MENT AUTOMATIQUE À INTERVALLES<br/>RÉGULIERS, page 114).</li> </ul> |

| Données                   | Commande    | Opération / description                                                                                                    |
|---------------------------|-------------|----------------------------------------------------------------------------------------------------|
| Valeurs<br>mesurées       | Manuelle    | <ul> <li>Groupe de données affiché avec</li> <li><prt> après appel dans la mémoire</prt></li> </ul>                                                                                             |
| enregistrées              |             | <ul> <li>Tous les groupes de données via la<br/>fonction Sortie via stick/imprimante<br/>USB<br/>(menu Mémoire / Mémoire manuelle<br/>ou Mémoire automatique)</li> </ul>                        |
|                           |             | Pour les détails, voir paragraphe 12.3.1<br>TRAITEMENT DE LA MÉMOIRE DE DONNÉES<br>DE MESURE, page 117                                                                                          |
| Protocoles de calibration | Manuelle    | <ul> <li>Protocole de calibration affiché avec<br/><prt></prt></li> </ul>                                                                                                    |
|                           |             | <ul> <li>Tous les protocoles de calibration<br/>enregistrés pour une sonde via la fonc-<br/>tion Sortie via stick/imprimante USB<br/>(menu Calibration / Mémoire calibra-<br/>tion).</li> </ul> |
|                           |             | Pour plus de détails, voir le menu pour les réglages de calibration et de mesure de la sonde                                                                                                    |
|                           | Automatique | • A la fin d'une procédure de calibration                                                                                                    |

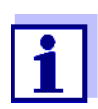

Il est de règle que à l'exception des menus, une courte pression sur la touche **<PRT>** a pour effet de sortir via l'interface le contenu du visuel (valeurs mesurées affichées, groupes de données de mesure, protocoles de calibration). Si une liaison est établie via l'interface USB-B (*USB Device*), avec un PC par ex., les données sont sorties uniquement sur l'interface USB-B (*USB Device*).

#### 13.3 Transmission de données à un ordinateur personnel (PC)

Via l'interface USB-B (*USB Device*), il est possible de transmettre des données à un PC.

Microsoft Windows

Configuration requise pour le PC

- (pour plus de détails, voir le CD d'installation joint à la livraison, répertoire *Driver*)
- Pilote USB installé pour l'appareil de mesure (voir CD-ROM ou Internet)
- Réglages concordants pour l'interface USB/RS232 sur le PC et l'appareil de mesure
- Programme pour la réception des données de mesure sur le PC (par ex. MultiLab Importer, voir CD-ROM ou Internet)

| Installation du pilote<br>USB                                    | <ol> <li>Insérer dans le lecteur de CD du PC le CD d'installation joint à la livrai-<br/>son.</li> <li>ou</li> <li>Télécharger le pilote USB sur Internet</li> </ol>                                |                                                                                                    |                                                                                                    |  |
|------------------------------------------------------------------|----------------------------------------------------------------------------------------------------|----------------------------------------------------------------------------------------------------|----------------------------------------------------------------------------------------------------|--|
|                                                                  | 2. Installer l<br>Le cas é                                                                                                    | le pilote USB.<br>chéant, suivre les                                                                                                    | s instructions d'installation de Windows.                                                                                                    |  |
| Raccordement d'un<br>PC                                          | 1. Relier le<br><i>Device</i> ).<br>Le mana<br>parmi les                                                                                                    | inoLab <sup>®</sup> Multi 963<br>ger d'appareil de<br>s connexions en ta                                                                                                    | 30 IDS au PC via l'interface USB-B ( <i>USB</i><br>Windows fait figurer l'appareil de mesure<br>ant qu'interface COM virtuelle.                                                                  |  |
| Adaptation des<br>réglages pour la<br>transmission de<br>données | <ul> <li>2. Régler su</li> <li>Débit</li> <li>A régl</li> <li>- Ha</li> <li>- Pa</li> <li>- Bits</li> <li>- Store</li> </ul>                                                                        | <ul> <li>Régler sur l'appareil et sur le PC les mêmes données de transmission :</li> <li>Débit en bauds: sélectionnable entre 1200 19200</li> <li>A régler seulement sur l'ordinateur: <ul> <li>Handshake RTS/CTS</li> <li>Parité aucune</li> <li>Bits de données: 8</li> <li>Stopbits: 1</li> </ul> </li> </ul> |                                                                                                    |  |
| Démarrage du pro-<br>gramme de récep-<br>tion de données         | <ul> <li>3. Démarrer sur le PC le programme de réception de données, par ex. :</li> <li>MultiLab Importer (voir paragraphe 13.4 MULTILAB IMPORTER, page 124)</li> <li>Programme terminal</li> </ul> |                                                                                                    |                                                                                                    |  |
| Transmission de                                                  | Données                                                                                                    | Commande                                                                                                    | Opération / description                                                                                                    |  |
| uonnees (options)                                                | Valeurs<br>mesurées<br>actuelles de<br>toutes les<br>sondes rac-                                                                                                    | Manuelle                                                                                                    | <ul> <li>Avec <prt>.</prt></li> <li>En même temps que chaque processus d'enregistrement manuel (voir paragraphe 12.1 ENREGISTREMENT MANUEL, page 114)</li> </ul>                                 |  |
|                                                                  |                                                                                                    | Automa-<br>tique à inter-<br>valles<br>réguliers                                                                                                    | <ul> <li>Avec <prt_>.<br/>Ensuite, il est possible de régler l'inter-<br/>valle de transmission</prt_></li> <li>En même temps que chaque proces-<br/>sus d'enregistrement automatique</li> </ul> |  |

(voir paragraphe 12.2 ENREGISTRE-MENT AUTOMATIQUE À INTERVALLES

RÉGULIERS, page 114).

| Données                             | Commande    | Opération / description                                                                                                    |
|-------------------------------------|-------------|----------------------------------------------------------------------------------------------------|
| Valeurs<br>mesurées<br>enregistrées | Manuelle    | <ul> <li>Groupe de données affiché avec</li> <li><prt> après appel dans la mémoire</prt></li> </ul>                                                       |
|                                     |             | <ul> <li>Tous les groupes de données via la<br/>fonction Sortie via RS232/USB<br/>(menu Mémoire / Mémoire manuelle<br/>ou Mémoire automatique)</li> </ul> |
|                                     |             | Pour les détails, voir paragraphe 12.3.1<br>TRAITEMENT DE LA MÉMOIRE DE DONNÉES<br>DE MESURE, page 117                                                    |
| Protocoles de calibration           | Manuelle    | <ul> <li>Protocole de calibration affiché avec<br/><prt></prt></li> </ul>                                                                                 |
|                                     |             | <ul> <li>Tous les protocoles de calibration avec<br/>Sortie via RS232/USB<br/>(menu Calibration / Mémoire calibra-<br/>tion)</li> </ul>                   |
|                                     | Automatique | • A la fin d'une procédure de calibration                                                                                                    |

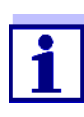

Il est de règle que à l'exception des menus, une courte pression sur la touche **<PRT>** a pour effet de sortir via l'interface le contenu du visuel (valeurs mesurées affichées, groupes de données de mesure, protocoles de calibration). Si une liaison est établie via l'interface USB-B (*USB Device*), avec un PC par ex., les données sont sorties uniquement sur l'interface USB-B (*USB Device*).

#### 13.4 MultiLab Importer

Le logiciel MultiLab Importer permet d'enregistrer et d'évaluer les données de mesure au moyen d'un ordinateur personnel.

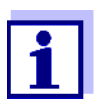

Pour plus de précisions, veuillez vous reporter aux instructions de service du MultiLab Importer.

### 14 Maintenance, nettoyage, élimination

#### 14.1 Maintenance

#### 14.1.1 Opérations générales de maintenance

Les travaux de maintenance se limitent au remplacement de la pile tampon pour l'horloge système.

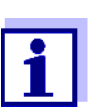

Pour la maintenance des sondes IDS, observer les modes d'emploi respectifs.

#### 14.1.2 Remplacement de la pile

Pour servir de tampon pour l'horloge système en cas de panne du secteur, le Multi 9630 IDS contient une pile (type CR2032).

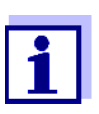

Lors du changement de pile, pour conserver le réglage actuel de la date et de l'heure, alimenter l'appareil en tension par le transformateur d'alimentation pendant l'opération de remplacement de la pile.

Pour éviter la réinitialisation de l'horloge système en cas de panne du secteur, il est recommandé de changer la pile avant expiration de la date de péremption (pour la pile fournie à la livraison env. 5 ans).

1. Au moyen d'un tournevis, défaire les vis (2) du couvercle du logement à piles.

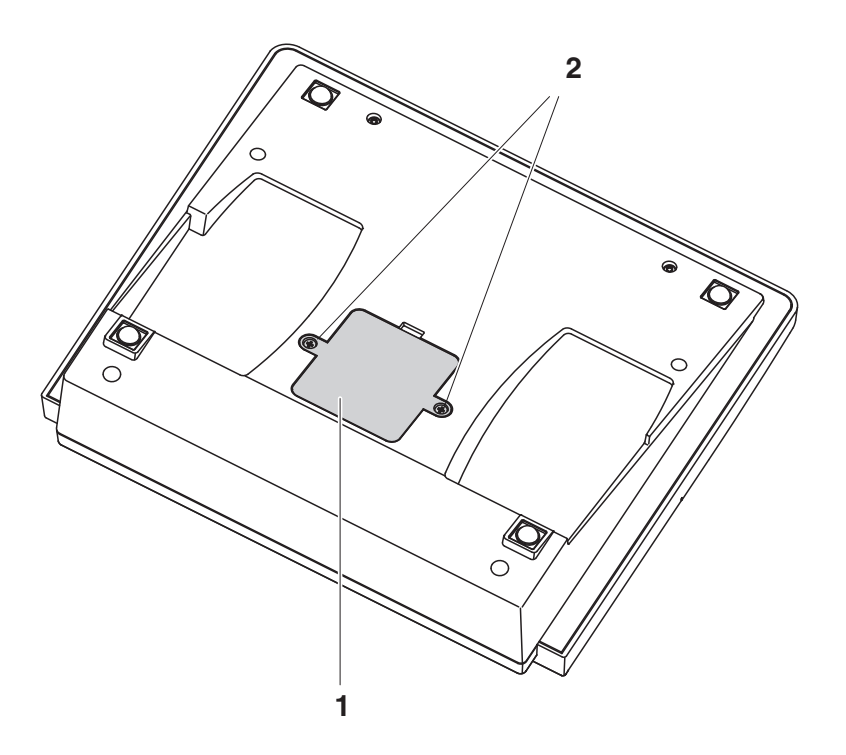

- 2. Ouvrir le logement des piles (1) sous l'appareil.
- 3. Enlever la pile de son logement.
- 4. Mettre une nouvelle pile dans le logement à pile.
- 5. Fermer le logement des piles (1).
- 6. Au moyen d'un tournevis, visser et serrer les vis (2) du couvercle du logement à piles.
- 7. Régler la date et l'heure (voir 4.5.5 EXEMPLE 2 POUR LA NAVIGATION: RÉGLAGE DE LA DATE ET DE L'HEURE, PAGE 26).

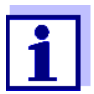

Eliminer les piles usées dans le respect des réglementations en vigueur dans le pays.

Au sein de l'Union européenne, les utilisateurs finaux sont tenus de déposer les piles usées (même si elles ne contiennent pas de matières toxiques) dans un point de collecte en assurant le recyclage.

Les piles portent le symbole de la poubelle barrée et ne doivent donc pas être éliminées avec les ordures ménagères.

#### 14.2 Nettoyage

Essuyer l'appareil de mesure de temps à autre avec un chiffon humide ne peluchant pas. Si nécessaire, désinfecter le boîtier à l'isopropanol.

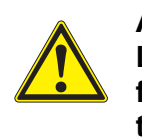

#### ATTENTION

Le boîtier est en matière synthétique (ABS). C'est pourquoi il faut éviter le contact avec l'acétone ou autres produits de nettoyage semblables contenant des solvants. Essuyer immédiatement les éclaboussures.

#### 14.3 Emballage

Le système de mesure est expédié dans un emballage assurant sa protection pendant le transport.

Nous recommandons de conserver l'emballage. L'emballage original protège l'appareil de mesure contre les dommages survenant en cours de transport.

#### 14.4 Elimination

A la fin de sa durée d'utilisation, remettre l'appareil dans le système d'élimination des déchets ou de reprise prescrit dans le pays d'utilisation. Si vous avez des questions, veuillez vous adresser à votre revendeur.

# 15 Que faire, si...

### 15.1 pH

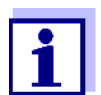

Pour de plus amples informations et remarques concernant le nettoyage et le remplacement des sondes, se reporter à la documentation de la sonde.

| Message d'erreur |
|------------------|
| OFL, UFL         |

| Cause                                                             | Remède                                                                                      |  |
|-------------------------------------------------------------------|---------------------------------------------------------------------------------------------|--|
| Sonde de pH IDS:                                                  |                                                                                             |  |
| <ul> <li>Valeur mesurée hors de la plage de<br/>mesure</li> </ul> | <ul> <li>Utiliser une sonde de pH IDS<br/>appropriée</li> </ul>                             |  |
| <ul> <li>Bulle d'air devant le diaphragme</li> </ul>              | <ul> <li>Eliminer la bulle d'air</li> <li>(p. ex. agiter ou remuer la solution )</li> </ul> |  |
| <ul> <li>Présence d'air dans le diaphragme</li> </ul>             | <ul> <li>Aspirer l'air ou mouiller le<br/>diaphragme</li> </ul>                             |  |
| – Câble rompu                                                     | - Remplacer la sonde de pH IDS                                                              |  |
| <ul> <li>Gel électrolytique a séché</li> </ul>                    | - Remplacer la sonde de pH IDS                                                              |  |

| Message d'erreur<br>Error | Cause                                                                                                    | Remède                                                                                                    |
|---------------------------|----------------------------------------------------------------------------------------------------|----------------------------------------------------------------------------------------------------|
|                           | Sonde de pH IDS:                                                                                                    |                                                                                                    |
|                           | <ul> <li>Les valeurs déterminées pour le<br/>point zéro et la pente de la sonde de<br/>pH IDS sont hors des limites<br/>admises.</li> </ul> | <ul> <li>Calibrer à nouveau</li> </ul>                                                                      |
|                           | <ul> <li>Diaphragme souillé</li> </ul>                                                                                                    | <ul> <li>Nettoyer le diaphragme</li> </ul>                                                                  |
|                           | <ul> <li>Sonde de pH IDS cassée</li> </ul>                                                                                                  | <ul> <li>Remplacer la sonde de pH IDS</li> </ul>                                                            |
|                           | Solutions tampons:                                                                                                    |                                                                                                    |
|                           | <ul> <li>Les solutions tampons utilisées ne<br/>correspondent pas au kit de tam-<br/>pons réglé</li> </ul>                                  | <ul> <li>Régler un autre kit de tampons</li> <li>ou</li> <li>Utiliser d'autres solutions tampons</li> </ul> |
|                           | <ul> <li>Solutions tampons trop vieilles</li> </ul>                                                                                         | <ul> <li>Utiliser seulement 1 fois.</li> <li>Respecter les limites de conser-<br/>vation</li> </ul>         |
|                           | <ul> <li>Solutions tampons usées</li> </ul>                                                                                                 | <ul> <li>Changer les solutions</li> </ul>                                                                   |

| Pas de valeur    | Cause                                        | Remède                                                            |
|------------------|----------------------------------------------|-------------------------------------------------------------------|
| mesuree stable   | Sonde de pH IDS:                             |                                                                   |
|                  | <ul> <li>Diaphragme souillé</li> </ul>       | <ul> <li>Nettoyer le diaphragme</li> </ul>                        |
|                  | <ul> <li>Membrane souillée</li> </ul>        | <ul> <li>Nettoyer la membrane</li> </ul>                          |
|                  | Solution de mesure:                          |                                                                   |
|                  | <ul> <li>Valeur de pH instable</li> </ul>    | <ul> <li>Le cas échéant, mesurer à l'abri<br/>de l'air</li> </ul> |
|                  | <ul> <li>Température instable</li> </ul>     | <ul> <li>Thermostater si nécessaire</li> </ul>                    |
|                  | Sonde de pH IDS + solution de mesure:        |                                                                   |
|                  | <ul> <li>Conductivité trop faible</li> </ul> | <ul> <li>Utiliser une sonde de pH IDS<br/>appropriée</li> </ul>   |
|                  | <ul> <li>Température trop élevée</li> </ul>  | <ul> <li>Utiliser une sonde de pH IDS<br/>appropriée</li> </ul>   |
|                  | <ul> <li>Liquides organiques</li> </ul>      | <ul> <li>Utiliser une sonde de pH IDS<br/>appropriée</li> </ul>   |
|                  |                                              |                                                                   |
| /aloure mocuróos | 0                                            | Damaàda                                                           |

| Valeurs mesurées |  |
|------------------|--|
| manifestement    |  |
| erronées         |  |

| Cause                                                                                                    | Remède                                                                              |
|----------------------------------------------------------------------------------------------------|-------------------------------------------------------------------------------------|
| Sonde de pH IDS:                                                                                              |                                                                                     |
| <ul> <li>Sonde de pH IDS inappropriée</li> </ul>                                                              | <ul> <li>Utiliser une sonde IDS appro-<br/>priée</li> </ul>                         |
| <ul> <li>Différence de température entre<br/>solution tampon et solution de<br/>mesure trop élevée</li> </ul> | <ul> <li>Thermostater les solutions tam-<br/>pons ou solutions de mesure</li> </ul> |
| <ul> <li>Procédé de mesure inapproprié</li> </ul>                                                             | <ul> <li>Prendre en considération les<br/>procédés spéciaux</li> </ul>              |

#### 15.2 ISE

2 °C.

| Message d'erreur<br>OFL | Cause                                        | Remède                                           |
|-------------------------|----------------------------------------------|--------------------------------------------------|
|                         | <ul> <li>Plage de mesure dépassée</li> </ul> | <ul> <li>Diluer la solution de mesure</li> </ul> |

Valeurs mesurées évidemment erronées

| Cause                                              | Remède                                            |
|----------------------------------------------------|---------------------------------------------------|
| <ul> <li>Chaîne de mesure non raccordée</li> </ul> | <ul> <li>Raccorder la chaîne de mesure</li> </ul> |
| <ul> <li>Câble rompu</li> </ul>                    | <ul> <li>Remplacer la chaîne de mesure</li> </ul> |

Message de dé Error (Calibra incorre évaluation d calibration lacun

| sage de défaut              | Cause                                                                                                    | Remède                                                                                                   |  |  |
|-----------------------------|----------------------------------------------------------------------------------------------------|----------------------------------------------------------------------------------------------------|--|--|
| or (Calibration incorrecte) | Chaîne de mesure ISE :                                                                                                    | Chaîne de mesure ISE :                                                                                   |  |  |
| 0U<br>Aluation de la        | <ul> <li>Humidité dans le connecteur</li> </ul>                                                                                        | <ul> <li>Nettoyer le connecteur</li> </ul>                                                               |  |  |
| tion lacunaire              | <ul> <li>Chaîne de mesure trop vieille</li> </ul>                                                                                      | - Remplacer la chaîne de mesure                                                                          |  |  |
| (-)                         | <ul> <li>Chaîne de mesure pas appropriée<br/>pour la plage à mesurer</li> </ul>                                                        | <ul> <li>Utiliser une chaîne de mesure<br/>appropriée</li> </ul>                                         |  |  |
|                             | <ul> <li>La chaîne de mesure n'est pas<br/>appropriée pour l'ion réglé</li> </ul>                                                      | <ul> <li>Utiliser une chaîne de mesure<br/>appropriée ou régler l'ion appro-<br/>prié</li> </ul>         |  |  |
|                             | <ul> <li>La chaîne de mesure sensible aux<br/>gaz NH 500 a été calibrée avec le<br/>réglage <i>Type d'ion</i> NH4</li> </ul>           | <ul> <li>Sélectionner les réglages suivants:</li> <li>Type d'ion = ION,</li> <li>Valence = -1</li> </ul> |  |  |
| <br><br>F                   | – Prise humide                                                                                                    | <ul> <li>Sécher la prise</li> </ul>                                                                      |  |  |
|                             | Procédure de calibration:                                                                                                    |                                                                                                    |  |  |
|                             | <ul> <li>Ordre des étalons incorrect pour la<br/>calibration 3 à 7 points</li> </ul>                                                   | <ul> <li>Observer l'ordre correct</li> </ul>                                                             |  |  |
|                             | <ul> <li>Les étalons de calibration ne sont<br/>pas correctement thermostatés<br/>(écart de température maximum ± 2<br/>°C)</li> </ul> | <ul> <li>Thermostater les étalons de<br/>calibration</li> </ul>                                          |  |  |
| Avertissement               | Cause                                                                                                    | Remède                                                                                                   |  |  |
| [IpErr]                     | <ul> <li>Différence de température entre la<br/>mesure et la calibration supérieure à</li> </ul>                                       | <ul> <li>Thermostater la solution de<br/>mesure</li> </ul>                                               |  |  |

| Avertissement<br><i>[ISEErr]</i> | Cause                                                                           | Remède                                 |
|----------------------------------|---------------------------------------------------------------------------------|----------------------------------------|
|                                  | <ul> <li>Potentiel de chaîne de mesure hors<br/>de la plage calibrée</li> </ul> | <ul> <li>Calibrer à nouveau</li> </ul> |

#### 15.3 Oxygène

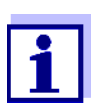

Pour de plus amples informations et remarques concernant le nettoyage et le remplacement des sondes, se reporter à la documentation de la sonde.

| Message d'erreur | Cause                                                             | Remède                                                             |
|------------------|-------------------------------------------------------------------|--------------------------------------------------------------------|
| OFL              | <ul> <li>Valeur mesurée hors de la plage de<br/>mesure</li> </ul> | <ul> <li>Sélectionner un milieu de<br/>mesure approprié</li> </ul> |

| Message d'erreur<br><i>Error</i> | Cause                                                                                                    | Remède                                                                                              |
|----------------------------------|----------------------------------------------------------------------------------------------------|----------------------------------------------------------------------------------------------------|
|                                  | <ul> <li>Sonde souillée</li> </ul>                                                                                                    | <ul> <li>Nettoyer la sonde</li> </ul>                                                               |
|                                  | <ul> <li>Valeur de mesure de la température<br/>hors des conditions de service<br/>(affichage de OFL/UFL au lieu de la<br/>valeur de mesure de la température)</li> </ul> | <ul> <li>Respecter la plage de tempéra-<br/>ture pour l'échantillon à mesurer</li> </ul>            |
|                                  | <ul> <li>Sonde défectueuse</li> </ul>                                                                                                    | <ul> <li>Calibration</li> <li>Remplacer le capuchon de sonde</li> <li>Remplacer la sonde</li> </ul> |

#### 15.4 Conductivité

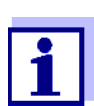

Pour de plus amples informations et remarques concernant le nettoyage et le remplacement des sondes, se reporter à la documentation de la sonde.

| Message | d'erreur |
|---------|----------|
|         | OFI      |

| С | a | ι |
|---|---|---|
| _ |   | ١ |

| iuse                                      | Remède                                                                      |  |
|-------------------------------------------|-----------------------------------------------------------------------------|--|
| Valeur mesurée hors de la plage de mesure | <ul> <li>Utiliser une sonde de conducti-<br/>vité IDS appropriée</li> </ul> |  |

| Message d'erreur<br><i>Error</i> | Cause                                                    | Remède                                                              |
|----------------------------------|----------------------------------------------------------|---------------------------------------------------------------------|
|                                  | <ul> <li>Sonde souillée</li> </ul>                       | <ul> <li>Nettoyer la sonde, la changer si<br/>nécessaire</li> </ul> |
|                                  | <ul> <li>Solution de calibration inappropriée</li> </ul> | <ul> <li>Contrôler les solutions de cali-<br/>bration</li> </ul>    |

#### 15.5 Turbidité

| Valeurs de turbidité<br>non plausibles | Cause                                                                                                    | Remède                                                                                                    |
|----------------------------------------|----------------------------------------------------------------------------------------------------|----------------------------------------------------------------------------------------------------|
|                                        | <ul> <li>Des bulles gazeuses (p. ex.<br/>bulles d'air) se trouvent devant<br/>la fenêtre de mesure</li> </ul>      | <ul> <li>Éliminer les bulles<br/>gazeuses, p. ex. en inclinant<br/>la sonde lors de son immer-<br/>sion</li> </ul> |
|                                        | - Calibration erronée, p. ex. :                                                                                    | <ul> <li>Vérifier la calibration</li> </ul>                                                                        |
|                                        | <ul> <li>Solutions étalons de calibra-<br/>tion non appropriées (p. ex.<br/>trop vieilles)</li> </ul>              |                                                                                                    |
|                                        | <ul> <li>Milieu de calibration non<br/>approprié (p. ex. bulles<br/>gazeuses, réflexions,<br/>lumières)</li> </ul> |                                                                                                    |
|                                        | <ul> <li>Profondeur d'immersion mini-<br/>mum non respectée</li> </ul>                                             | <ul> <li>Respecter la profondeur<br/>d'immersion minimum de la<br/>sonde (2 cm)</li> </ul>                         |
| Message d'erreur<br>OFL                | Cause                                                                                                    | Remède                                                                                                    |
|                                        | <ul> <li>Valeur mesurée hors de la plage<br/>de mesure</li> </ul>                                                  | <ul> <li>Sélectionner un milieu de<br/>mesure approprié</li> </ul>                                                 |
|                                        |                                                                                                    |                                                                                                    |

| Valeurs mesurées<br>trop basses | Cause                                           | Remède                                                |
|---------------------------------|-------------------------------------------------|-------------------------------------------------------|
|                                 | <ul> <li>Fenêtre de mesure encrassée</li> </ul> | <ul> <li>Nettoyer la fenêtre de<br/>mesure</li> </ul> |

i.

| Valeurs mesurées<br>trop élevées | Cause                                                                                         | Remède                                                                                                    |
|----------------------------------|-----------------------------------------------------------------------------------------------|----------------------------------------------------------------------------------------------------|
|                                  | <ul> <li>Réflexions au niveau des parois<br/>ou du fond du récipient de<br/>mesure</li> </ul> | <ul> <li>Respecter la distance de la<br/>sonde par rapport aux<br/>parois et au fond du réci-<br/>pient de mesure (voir para-<br/>graphe 15.5 TURBIDITÉ,<br/>page 132)</li> </ul> |
|                                  | <ul> <li>Incidence de la lumière</li> </ul>                                                   | <ul> <li>Utiliser un récipient de<br/>mesure imperméable à la<br/>lumière</li> </ul>                                                                                              |

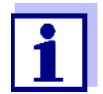

Pour de plus amples informations et remarques concernant le nettoyage et le remplacement des sondes, se reporter à la documentation de la sonde.

#### 15.6 Généralités

| Symbole de sonde<br>clignote | Cause                                                 | Remède                                                          |  |
|------------------------------|-------------------------------------------------------|-----------------------------------------------------------------|--|
|                              | <ul> <li>Intervalle de calibration dépassé</li> </ul> | <ul> <li>Calibrer à nouveau le système<br/>de mesure</li> </ul> |  |

| L'appareil ne réagit<br>pas aux touches<br>activées | Cause                                                                              | Remède                                                                                                    |
|-----------------------------------------------------|------------------------------------------------------------------------------------|----------------------------------------------------------------------------------------------------|
|                                                     | <ul> <li>Etat de fonctionnement indéfini ou<br/>charge CEM inadmissible</li> </ul> | <ul> <li>Remise à zéro processeur:<br/>Appuyer en même temps sur les<br/>touches <b><enter></enter></b> et <b><on off=""></on></b></li> </ul> |

| Vous désirez savoir<br>quelle version de<br>logiciel est chargée<br>dans l'appareil ou<br>dans la sonde IDS | Cause                                                              | Remède                                                                                                    |
|----------------------------------------------------------------------------------------------------|--------------------------------------------------------------------|----------------------------------------------------------------------------------------------------|
|                                                                                                    | <ul> <li>Question du service technique, par<br/>exemple</li> </ul> | <ul> <li>Connecter l'appareil de mesure.</li> <li>Ouvrir le menu <enter_> /<br/>Enregis. &amp; config. / Système /<br/>Service information. Les carac-<br/>téristiques de l'appareil<br/>s'affichent.</enter_></li> </ul> |
|                                                                                                    |                                                                    | ou<br>– Raccorder la sonde.<br>Appuyer sur la touche de fonc-<br>tion (softkey) [ <i>Info</i> ]/[ <i>Plus</i> ]. Les<br>données de sonde s'affichent<br>(voir paragraphe 4.1.6 INFO<br>SONDE, page 18)                    |

| La transmission de               | Cause                                                                                                    | Remède                                                                                                    |
|----------------------------------|----------------------------------------------------------------------------------------------------|----------------------------------------------------------------------------------------------------|
| mémoire USB ne<br>fonctionne pas | <ul> <li>La mémoire USB raccordée n'a pas<br/>été reconnue</li> <li>L'interface USB-B est reliée à un<br/>ordinateur personnel</li> <li>La mémoire USB est formatée avec<br/>un système de fichiers non supporté<br/>(p. ex. NTFS)</li> </ul> | <ul> <li>Utiliser une autre mémoire USB</li> <li>Débrancher l'ordinateur personnel de l'interface USB-B</li> <li>Formater la mémoire USB avec le système de fichier FAT 16 ou FAT 32         <ul> <li>(Prudence : Lors du formatage, toutes les données sont effacées sur la mémoire USB. Avant le formatage, effectuer une sauvegarde des données.)</li> </ul> </li> </ul> |

| uonnees sui                           |                                                                                |                                                                                                    |
|---------------------------------------|--------------------------------------------------------------------------------|----------------------------------------------------------------------------------------------------|
| l'imprimante USB ne<br>fonctionne pas | <ul> <li>L'interface USB-B est reliée à un<br/>ordinateur personnel</li> </ul> | <ul> <li>Débrancher l'ordinateur person-<br/>nel de l'interface USB-B</li> </ul>                                                                             |
|                                       | <ul> <li>L'imprimante USB raccordée n'a pas<br/>été reconnue</li> </ul>        | <ul> <li>Utiliser une imprimante USB<br/>appropriée (voir paragraphe<br/>13.2 TRANSMISSION DE DONNÉES<br/>À UNE IMPRIMANTE USB, page<br/>120)</li> </ul>     |
|                                       |                                                                                | <ul> <li>Contrôler la configuration de<br/>l'imprimante (voir paragraphe<br/>13.2 TRANSMISSION DE DONNÉES<br/>À UNE IMPRIMANTE USB, page<br/>120)</li> </ul> |

| Message d'erreur<br><i>Erreur de mémoire 1</i> | Cause                                                                 | Remède                                                            |
|------------------------------------------------|-----------------------------------------------------------------------|-------------------------------------------------------------------|
|                                                | <ul> <li>La mémoire de l'appareil n'a pas été<br/>détectée</li> </ul> | <ul> <li>Adressez-vous au service tech-<br/>nique svp.</li> </ul> |

| Heure perdue | Cause                                       | Remède                                                                                                    |
|--------------|---------------------------------------------|----------------------------------------------------------------------------------------------------|
|              | <ul> <li>La pile tampon est vide</li> </ul> | <ul> <li>Changer la pile tampon (voir<br/>paragraphe 14.1.1 OPÉRATIONS<br/>GÉNÉRALES DE MAINTENANCE,<br/>page 125)</li> </ul> |

## 16 Caractéristiques techniques

### 16.1 Plages de mesure, résolutions, précision

Plages de mesure, précisions

| G       | irandeur                            | Plage de mesure | Précision |
|---------|-------------------------------------|-----------------|-----------|
| P<br>ri | ression atmosphé-<br>que (absolue)* | 300 1100 mbar   | ± 4 mbar  |

\*disponible seulement avec sonde d'oxygène raccordée

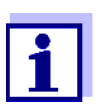

Vous trouverez plus de données dans la documentation jointe à la sonde.

#### 16.2 Caractéristiques générales

| Dimensions<br>Poids                           | env. 285 x 255 x 80 mm<br>env. 2,5 kg (5.51 pounds)                                            |                                                                                                    |  |
|-----------------------------------------------|------------------------------------------------------------------------------------------------|----------------------------------------------------------------------------------------------------|--|
| Construction mécanique                        | Type de protection : IP 43                                                                     |                                                                                                    |  |
| Sécurité électrique                           | Classe de protection :                                                                         | 11                                                                                                    |  |
| Estampilles de contrôle                       | CE                                                                                             |                                                                                                    |  |
| Conditions                                    | Stockage                                                                                       | - 25 °C + 65 °C                                                                                                    |  |
| ambiantes                                     | Fonctionnement                                                                                 | 0 °C + 40 °C                                                                                                    |  |
|                                               | Humidité relative<br>admissible                                                                | Moyenne annuelle: < 75 %<br>30 jours / an: 95 %<br>Reste des jours: 85 %                                                                                                    |  |
| Alimentation en énergie                       | Transformateur d'ali-<br>mentation                                                             | Helmsman Industrial Co Ltd SEI0901100P<br>Input : 100 240 V ~ / 50 60 Hz / 0,5 A<br>Output : 9 Vdc, 1100 mA<br>Prises primaires contenues dans les fourni-<br>tures à la livraison : Euro, US, UK et Austra-<br>lie. |  |
|                                               | Pile<br>(à fonction de tampon<br>pour l'horloge du sys-<br>tème en cas de panne<br>de secteur) | Pile bouton CR 2032, lithium, 3 V                                                                                                    |  |
| Interface USB ( <i>USB</i><br><i>Device</i> ) | Туре                                                                                           | USB 1.1<br>USB-B ( <i>USB Device</i> ), ordinateur personnel                                                                                                    |  |
|                                               | Débit en bauds                                                                                 | réglable:<br>1 200, 2 400, 4 800, 9 600, 19 200 bauds                                                                                                    |  |
|                                               | Bits de donnée                                                                                 | 8                                                                                                    |  |
|                                               | Bits d'arrêt                                                                                   | 2                                                                                                    |  |

|                                      | Parité                 | aucune (None)                                                                        |
|--------------------------------------|------------------------|--------------------------------------------------------------------------------------|
|                                      | Handshake              | RTS/CTS                                                                              |
|                                      | Longueur de câble      | 3 m max.                                                                             |
|                                      |                        |                                                                                      |
| Interface USB<br>( <i>USB Host</i> ) | Туре                   | USB 2.0<br>USB-A ( <i>USB Host</i> ), appareil USB                                   |
| Directives et normes<br>appliquées   | CEM                    | Directive CE 2014/30/EU<br>EN 61326-1<br>EN 61000-3-2<br>EN 61000-3-3<br>FCC Class A |
|                                      | Sécurité de l'appareil | Directive CE 2014/35/EU<br>EN 61010-1                                                |
|                                      | Type de protection IP  | NE 60529                                                                             |

#### Clavier (antibactérien)

Client: Autotype International Limited Grove Road Wantage Oxon OX12 7B2 United Kingdom

 Job Ref:
 04I0712

 Sample Ref No.:
 LSN 25/71815

 Date Received:
 15/07/2004

 Date Reported:
 03/03/2005

# **CERTIFICATE OF ANALYSIS**

#### AUTOTEX AM

Meth. Desc

FILM TEST

AUTOTYPE

Supplier:

| Test                     | Result | Unit |                                 | Est |
|--------------------------|--------|------|---------------------------------|-----|
| Salmonella enteritidis   | 99.6   | %    | Reduction After 24 Hours        |     |
| Klebsiella pneumoniae    | 99.4   | %    | <b>Reduction After 24 Hours</b> |     |
| Pseudomonas aeruginosa   | 99.1   | %    | <b>Reduction After 24 Hours</b> |     |
| Streptococcus faecalis   | 99.4   | %    | <b>Reduction After 24 Hours</b> |     |
| Phoma violacea           | 99.0   | %    | <b>Reduction After 48 Hours</b> |     |
| Penicillium purpurogenum | 99.3   | %    | <b>Reduction After 48 Hours</b> |     |
| Bacillus cereus          | 99.3   | %    | <b>Reduction After 24 Hours</b> |     |
| Saccharmyces cerevisiae  | 99.3   | %    | Reduction After 24 Hours        |     |

Comment: The microbiological results demonstrate that the material under test exhibits biocidal activity.

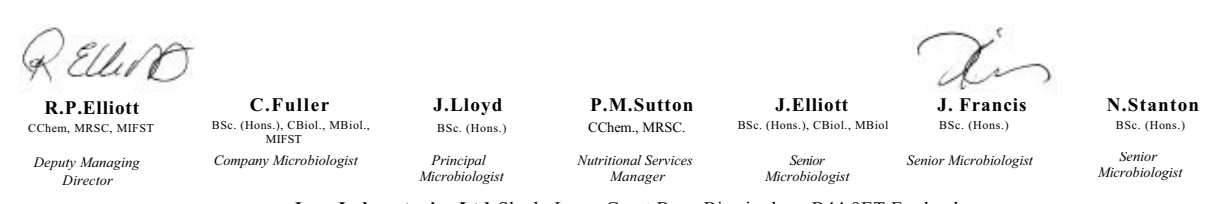

Law Laboratories Ltd Shady Lane, Great Barr, Birmingham B44 9ET England

04I0712/6/1/

| Client:Autotype International Limited<br>Grove Road | Job Ref:        | 05B1760      |
|-----------------------------------------------------|-----------------|--------------|
| Wantage                                             | Sample Ref No.: | LSN 26/38123 |
| Oxon                                                | Date Received:  | 24/10/2004   |
| OX12 7B2                                            | Date Reported:  | 21/02/2005   |
| United Kingdom                                      |                 |              |

## **CERTIFICATE OF ANALYSIS**

AUTOTEX AM AGED 15 YEARS

Meth. Desc

Harmonised JIS Z2801/AATCC 100

| Test                  | Result | Unit |                                 | Est |
|-----------------------|--------|------|---------------------------------|-----|
| Stankylanoons over    | 00.0   | 9/   | Deduction After 24 Hours        |     |
| Stapnylococcus aureus | 99.0   | 70   | Reduction After 24 Hours        |     |
| Escherichia coli 0157 | 99.8   | %    | <b>Reduction After 24 Hours</b> |     |
| Aspergillus niger     | 99.1   | %    | <b>Reduction After 48 Hours</b> |     |

*Comment:* The microbiological results demonstrate that the material under test exhibits biocidal activity against the above listed microbial strains.

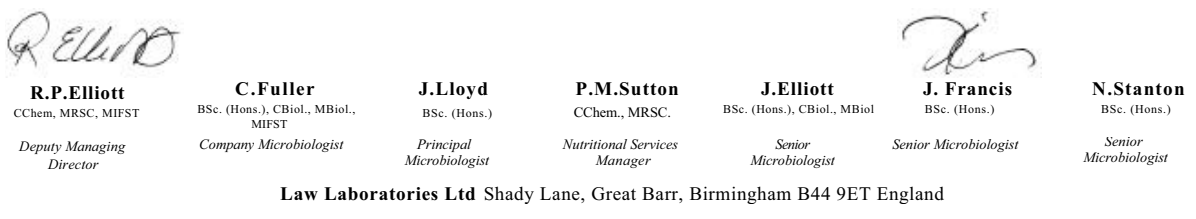

05B1760/1/3/.

## 17 Actualisation du Firmware

# 17.1 Actualisation du logiciel (firmware) pour l'appareil de mesureMulti 9630 IDS

Vous trouverez les updates du logiciel (firmware) disponibles pour l'appareil de mesure sur Internet. Le programme d'actualisation du firmware permet de charger la toute dernière version du firmware du Multi 9630 IDS au moyen d'un ordinateur personnel (PC).

Pour la mise à jour, raccorder l'appareil de mesure à un PC.

Sont requis pour la mise à jour via le port USB-B:

- un port USB libre (port COM virtuel) sur le PC
- le driver pour le port USB (sur le CD-ROM joint à la livraison)
- le câble USB (compris dans la livraison du Multi 9630 IDS).
- Installer sur un PC l'update du firmware téléchargé. Un classeur d'update est créé dans le menu de démarrage de Windows. Si un classeur d'updates existe déjà pour l'appareil (ou le type d'appareil), les nouvelles données s'y affichent.
- 2. Ouvrir le classeur d'update dans le menu de démarrage de Windows et démarrer le programme d'actualisation du firmware pour l'appareil de mesure.
- 3. Raccorder le Multi 9630 IDS à un port USB (port COM virtuel) du PC au moyen du câble de port USB.
- 4. Allumer le Multi 9630 IDS.
- 5. Démarrer le processus de mise à jour en activant ok dans le programme d'actualisation du firmware.
- Suivre les instructions du programme d'actualisation du firmware. Pendant le processus de programmation, on voit s'afficher un message et une indication de l'état d'avancement (en %). Le processus de programmation prend 20 minutes au maximum. Un message de clôture s'affiche lorsque la programmation a été effectuée avec succès. La mise à jour du firmware est achevée.
- Déconnecter le Multi 9630 IDS du PC. L'Multi 9630 IDS est à nouveau opérationnel.

Après avoir éteint et rallumé l'appareil, il est possible de vérifier si l'appareil a repris la nouvelle version de logiciel (voir VOUS DÉSIREZ SAVOIR QUELLE VERSION DE LOGICIEL EST CHARGÉE DANS L'APPAREIL OU DANS LA SONDE IDS, PAGE 133).

#### 17.2 Actualisation du firmware pour les sondes IDS

Le programme d'actualisation du firmware permet de charger la toute dernière version du firmware des sondes IDS au moyen d'un ordinateur personnel (PC). Vous trouverez les actualisations de logiciel (firmware) disponibles pour les sondes IDS sur Internet.

Pour exécuter l'actualisation, connecter la sonde IDS au Multi 9630 IDS, et le Multi 9630 IDS à un ordinateur personnel.

Sont requis pour la mise à jour via le port USB-B:

- un port USB libre (port COM virtuel) sur le PC
- le driver pour le port USB (sur le CD-ROM joint à la livraison)
- le câble USB (compris dans la livraison du Multi 9630 IDS).
- Installer sur un PC l'update du firmware téléchargé. Un classeur d'update est créé dans le menu de démarrage de Windows. Si un classeur d'updates existe déjà pour la sonde (ou le type de sonde), les nouvelles données s'y affichent.
- Ouvrir le classeur d'update dans le menu de démarrage de Windows et démarrer le programme d'actualisation du firmware pour la sonde IDS.
- Connecter la sonde IDS à l'appareil de mesure Multi 9630 IDS. La connection de sonde dans la partie inférieure du champ de connexions (canal 1) est la seule appropriée pour l'actualisation du firmware.
- 4. Raccorder le Multi 9630 IDS à un port USB (port COM virtuel) du PC au moyen du câble de port USB.
- 5. Allumer le Multi 9630 IDS.
- 6. Démarrer le processus de mise à jour en activant ok dans le programme d'actualisation du firmware.
- Suivre les instructions du programme d'actualisation du firmware. Pendant le processus de programmation, on voit s'afficher un message et une indication de l'état d'avancement (en %). Le processus de programmation prend 5 minutes au maximum. Un message de clôture s'affiche lorsque la programmation a été effectuée avec succès. La mise à jour du firmware est achevée.
- Déconnecter le Multi 9630 IDS du PC.
   L'appareil de mesure et la sonde sont à nouveau opérationnels.

Après avoir éteint et rallumé l'appareil, il est possible de vérifier si la sonde a repris la nouvelle version de logiciel (VOUS DÉSIREZ SAVOIR QUELLE VERSION DE LOGICIEL EST CHARGÉE DANS L'APPAREIL OU DANS LA SONDE IDS, PAGE 133).

Ρ

#### Répertoire des mots techniques 18

#### pH/Redox/ISE

| Asymétrie           | voir point zéro                                                                                                    |
|---------------------|----------------------------------------------------------------------------------------------------|
| Diaphragme          | Le diaphragme est un corps poreux dans la paroi du boîtier des élec-<br>trodes de référence ou des ponts électrolytiques. Il établit le contact<br>électrique entre deux solutions et rend plus difficile l'échange électroly-<br>tique. Le terme de diaphragme est également utilisé, notamment, pour<br>les ponts de rodage et ponts sans diaphragme. |
| Pente               | La pente d'une fonction de calibration linéaire.                                                                                                    |
| Point zéro          | Le point zéro d'une chaîne de mesure du pH est la valeur de pH à laquelle la chaîne de mesure du pH indique un potentiel de chaîne nul à une température donnée. Si aucune précision n'est donnée à ce sujet, celle-ci est de 25°C.                                                                                                    |
| Potentiel de chaîne | Le potentiel de la chaîne de mesure U est la tension mesurable d'une<br>chaîne de mesure dans une solution. C'est en même temps la somme<br>de tous les potentiels Galvani de la chaîne de mesure. De leur dépen-<br>dance du pH résulte la fonction de chaîne de mesure caractérisée par<br>les paramètres de pente et de point zéro.                  |
| Potentiel Redox (U) | Le potentiel Redox résulte de la présence dans l'eau de matières oxy-<br>dantes ou réductrices dans la mesure où celles-ci sont actives à la sur-<br>face d'une électrode (en platine ou en or p. ex.).                                                                                                    |
| Potentiométrie      | Désigne une technique de mesure. Le signal de l'électrode utilisée dépendant de la grandeur de mesure est la tension électrique, .Le courant électrique restant constant.                                                                                                    |
| Valeur de pH        | La valeur du pH est une mesure exprimant l'acidité ou la basicité de<br>solutions aqueuses. Il correspond au logarithme décimal négatif de<br>l'activité ionique molale de l'hydrogène divisé par l'unité de molarité. La<br>valeur de pH pratique est la valeur mesurée par une mesure du pH.                                                          |

#### Conductivité

| Coefficient de |  |
|----------------|--|
| température    |  |
| •              |  |
|                |  |
| temperature    |  |

Valeur de pente  $\alpha$  d'une fonction de température linéaire.

 $\Re_{T_{Ref}} = \Re_{Meas} * \frac{1}{1 + \alpha * (T - T_{Ref})}$ 

Compensation de température

Désignation pour une fonction prenant en compte et compensant en conséquence l'influence de la température sur la mesure. Le mode de fonctionnement de la compensation de température diffère selon la grandeur mesurée concernée. Pour les mesures de conductivité, la conversion de la valeur mesurée est effectuée sur la base d'une température de référence définie. Pour les mesures de potentiel, il y a adaptation de la valeur de pente à la température de l'échantillon de mesure, mais pas de conversion de la valeur mesurée.

| Conductivité (x)            | Forme abrégée pour conductivité électrique spécifique.<br>Elle correspond à la valeur inverse de la résistance spécifique.<br>C'est une valeur de mesure exprimant la propriété d'une matière à<br>conduire le courant électrique. Dans le domaine des analyses d'eau, la<br>conductivité électrique est une mesure pour les matières ionisées<br>contenues dans une solution. |
|-----------------------------|----------------------------------------------------------------------------------------------------|
| Constante de cellule<br>(C) | Paramètre caractéristique dépendant de la géométrie de la cellule de mesure de la conductivité.                                                                                                    |
| Résistivité (ρ)             | Forme abrégée pour la désignation de la résistance électrolytique spé-<br>cifique. C'est la valeur inverse de la conductivité électrique.                                                                                                    |
| Salinité                    | La salinité absolue $S_A$ d'une eau de mer correspond au rapport de la masse de sel en solution à la masse de la solution (en g/kg). En pratique, cette grandeur n'est pas directement mesurable. C'est pourquoi les contrôles océanographiques utilisent la salinité pratique selon IOT. Celle-ci se détermine par la mesure de la conductivité électrique.                   |
| Température de<br>référence | Température déterminée pour la comparaison de valeurs mesurées<br>dépendant de la température. Lors des mesures de conductivité, il y a<br>conversion de la valeur mesurée en une valeur de conductivité à tem-<br>pérature de référence de 20 °C ou 25 °C.                                                                                                    |
| Teneur en sel               | Désignation communément utilisée pour désigner la quantité de sel en solution dans l'eau.                                                                                                    |

## Oxygène

| OxiCal <sup>®</sup>              | Désignation WTW pour une procédure de calibration applicable à la calibration de dispositifs de mesure de l'oxygène à l'air saturé de vapeur d'eau.                                                                                                    |
|----------------------------------|----------------------------------------------------------------------------------------------------|
| Pente (relative)                 | Terme utilisé par WTW dans le domaine de la technique de mesure<br>de l'oxygène. Il exprime le rapport de la valeur de pente à la valeur<br>d'une sonde de référence théorique de même type de construction.                                                                                                    |
| Pression partielle?en<br>oxygène | La pression exercée par l'oxygène dans le mélange gazeux ou le<br>liquide dont elle est partie constituante.                                                                                                    |
| Salinité                         | La salinité absolue S <sub>A</sub> d'une eau de mer correspond au rapport de la masse de sel en solution à la masse de la solution (en g/kg). En pra-<br>tique, cette grandeur n'est pas directement mesurable. C'est pour-<br>quoi les contrôles océanographiques utilisent la salinité pratique<br>selon IOT. Celle-ci se détermine par la mesure de la conductivité<br>électrique. |
| Saturation en<br>oxygène         | Formulation abrégée pour la saturation en oxygène relative.                                                                                                    |
| Teneur en sel                    | Désignation communément utilisée pour désigner la quantité de sel<br>en solution dans l'eau.                                                                                                    |

### Généralités

| Ajuster                             | Intervenir sur un dispositif de mesure de sorte que la grandeur sortie (p.<br>ex. la grandeur affichée) diffère aussi peu que possible de la valeur cor-<br>recte ou d'une valeur considérée comme correcte ou que les écarts<br>restent en deça des seuils d'erreur.                      |
|-------------------------------------|----------------------------------------------------------------------------------------------------|
| AutoRange                           | Désignation pour sélection automatique de la plage de mesure.                                                                                                    |
| Calibration                         | Comparaison de la grandeur sortie par un dispositif de mesure (p. ex.<br>la grandeur affichée) avec la valeur correcte ou avec une valeur consi-<br>dérée comme correcte. Le terme est souvent utilisé également<br>lorsqu'on ajuste en même temps le dispositif de mesure (voir Ajuster). |
| Contrôle de stabilité<br>(AutoRead) | Fonction de contrôle de la stabilité de la valeur mesurée.                                                                                                    |
| Fonction de température             | Désignation pour une fonction mathématique rendant le comportement thermique p. ex. d'un échantillon de mesure, d'une sonde ou d'un élé-<br>ment de sonde.                                                                                                    |
| Grandeur de mesure                  | La grandeur de mesure est la grandeur physique saisie par la mesure,<br>p. ex. pH, conductivité ou concentration en oxygène.                                                                                                    |
| Molarité                            | La molarité est la quantité (en moles) de matière dissoute dans 1000 g<br>de solvant.                                                                                                    |
| Reset                               | Restauration de l'état initial de l'ensemble de la configuration d'un sys-<br>tème de mesure ou d'un dispositif de mesure.                                                                                                    |
| Résolution                          | La plus faible différence entre deux valeurs mesurées encore visuali-<br>sable par l'affichage d'un appareil de mesure.                                                                                                    |
| Solution de mesure                  | Désignation de l'échantillon prêt à la mesure. Un échantillon de mesure<br>est généralement préparé à partir de l'échantillon d'analyse (échantillon<br>brut). La solution de mesure et l'échantillon d'analyse sont identiques<br>lorsqu'il n'y a pas eu de préparation.                  |
| Solution étalon                     | La solution étalon est une solution dont la valeur mesurée est par défi-<br>nition connue. Elle sert à la calibration des dispositifs de mesure                                                                                                    |
| Valeur de mesure                    | La valeur mesurée est la valeur spécifique d'une grandeur de mesure qu'il s'agit de déterminer. Son indication associe une valeur chiffrée et une unité (p. ex. 3 m; 0,5 s; 5,2 A; 373,15 K).                                                                                              |
## 19 Index

### Α

| Actualisation du logiciel (firmware) 139         |
|--------------------------------------------------|
| Addition d'échantillon65                         |
| Addition d'étalon60                              |
| Addition d'étalon avec correction de la valeur à |
| blanc                                            |
| Addition de valeur à blanc                       |
| Affichage de la valeur de mesure22               |
| AutoRead                                         |
| рН                                               |
| Redox                                            |
|                                                  |

## С

| Calibration                   |
|-------------------------------|
| Conductivité                  |
| ISE                           |
| pH                            |
| Calibration deux points       |
| ISE                           |
| pH                            |
| Calibration trois points      |
| ISE                           |
| рН                            |
| Calibration un point          |
| pH                            |
| Compensation de température83 |
| Connexions                    |
| Constante de cellule          |
| Contrôle de stabilité         |
| Automatique 109               |
| Manuelle                      |
| Copyright2                    |

## D

| Date et heure | • | • | • |  | • | • | • | • | • | • | • | • | • | • | • | • | • | • | • | • | • | • | • | 2 | 6 | , |
|---------------|---|---|---|--|---|---|---|---|---|---|---|---|---|---|---|---|---|---|---|---|---|---|---|---|---|---|
|---------------|---|---|---|--|---|---|---|---|---|---|---|---|---|---|---|---|---|---|---|---|---|---|---|---|---|---|

### E

| Écran                        |
|------------------------------|
| Enregistrement 114           |
| Automatique 115              |
| Manuel                       |
| État à la livraison          |
| Paramètres de mesure         |
| Réglages système113          |
| Évaluation de la calibration |
| Conductivité86               |
| ISE                          |
| 02                           |
| рН                           |

#### F

| FDO® Check                 | 75 |
|----------------------------|----|
| Fournitures à la livraison | 13 |

#### G

| Groupe de données           | . 118 |
|-----------------------------|-------|
| Groupe de données de mesure | 118   |

#### I

| Intervalle d'enregistrement | 114  |
|-----------------------------|------|
| Intervalle de calibration   | . 98 |
| Conductivité 104,           | 107  |
| O2                          | 102  |
| рН                          | . 99 |

### Κ

| Kits de tampons pH |  | 96 |
|--------------------|--|----|
|--------------------|--|----|

#### L

| Logement pour piles | 1 | 26 |
|---------------------|---|----|
|---------------------|---|----|

#### Μ

| Mémoires de données de mesure                  |
|------------------------------------------------|
| Édition 117                                    |
| Effacer                                        |
| Emplacements en mémoire 119                    |
| Menu pour réglages de calibration et de mesure |
| pH/Redox                                       |
| Menus (navigation) 23                          |
| Messages                                       |
| Mesure                                         |
| Conductivité 81, 87                            |
| ISE 49                                         |
| 02                                             |
| рН 28                                          |
| Potentiel Redox 45, 47                         |
| Mesure comparative (O2) 77                     |
| Mesure de la température                       |
| Conductivité                                   |
| ISE                                            |
| O2                                             |
| pH 30, 48                                      |
| Méthode de mesure                              |
| Addition d'échantillon                         |
| Addition d'étalon 60                           |
| Addition de valeur à blanc 70                  |
| Soustraction d'échantillon                     |
| Soustraction d'étalon                          |
|                                                |

#### Ρ

| Pente                               |
|-------------------------------------|
| ISE53                               |
| pH                                  |
| Pente relative                      |
| Point zéro chaîne de mesure du pH30 |
| Points de calibration               |
| pH                                  |
| Précision de mesure                 |
| Première mise en service            |
| Protocoles de calibration           |

## R

| Raccordement d'un PC                 | 120, 123  |
|--------------------------------------|-----------|
| Raccorder le transformateur d'alimen | tation 14 |
| Remise à zéro                        | 110       |
| Reset                                | 110       |

### S

| Sécurité                   | 1 |
|----------------------------|---|
| Soustraction d'échantillon | 7 |
| Soustraction d'étalon      | 2 |

#### Т

| Touches                          | 15   |
|----------------------------------|------|
| Transmission de données          | .120 |
| Transmission de valeurs mesurées | .120 |

# Que peut faire Xylem pour vous ?

Nous sommes tous unis dans le même but : créer des solutions innovantes qui répondent aux besoins en eau de la planète. Développer de nouvelles technologies qui améliorent la façon dont l'eau est utilisée, stockée et réutilisée dans le futur est au cœur de notre mission. Tout au long du cycle de l'eau, nous la transportons, la traitons, l'analysons et la restituons à son milieu naturel. Ainsi, nous contribuons à une utilisation performante et responsable de l'eau dans les maisons, les bâtiments, les industries ou les exploitations agricoles. Dans plus de 150 pays, nous avons construit de longue date de fortes relations avec nos clients, qui nous connaissent pour notre combinaison unique de marques leaders et d'expertise en ingénierie, soutenue par une longue histoire d'innovations.

Pour découvrir Xylem et ses solutions, rendez-vous sur xyleminc.com.

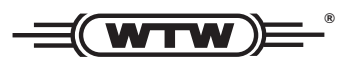

Adresse de service: Xylem Analytics Germany Sales GmbH & Co. KG WTW Dr.-Karl-Slevogt-Str. 1 82362 Weilheim Germany

 Tel.:
 +49 881 183-325

 Fax:
 +49 881 183-414

 E-Mail
 wtw.rma@xyleminc.com

 Internet:
 www.WTW.com

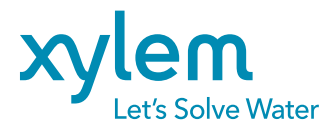

Xylem Analytics Germany GmbH Dr.-Karl-Slevogt-Str. 1 82362 Weilheim Germany